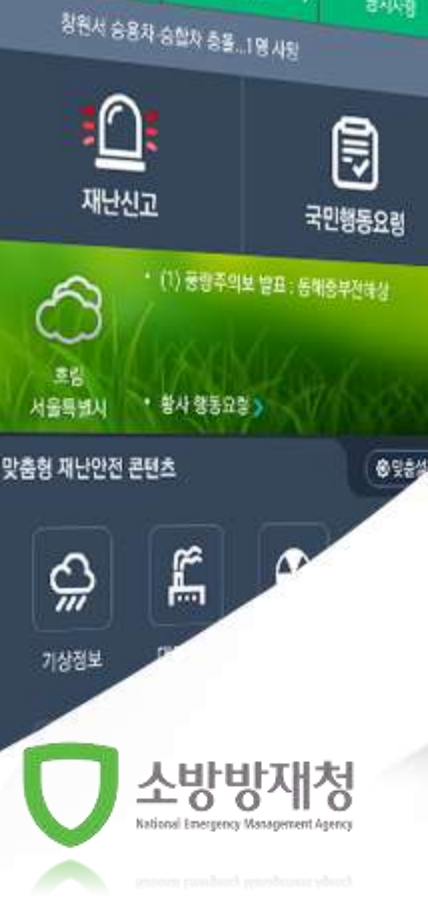

•

지난뉴스

**岩和山**油

재난안전정보 포털 앱 '안전디딤돌'

채닌문자

0

# (국정·정부3.0 과제) 모바일 재난안전정보 포털 앱 안전디딤돌 앱 사용자 설명서(핸드북)

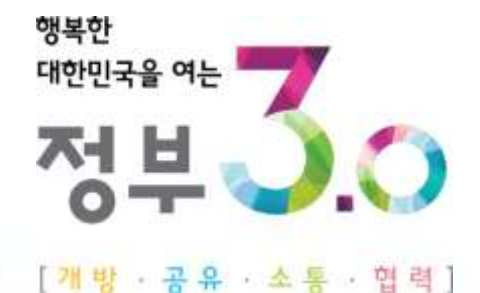

### 목차 I. '안전디딤돌 앱' 서비스 II. '앱' 설치방법(안드로이드폰, 아이폰) Ⅲ. '앱' 이용방법 7~66P ... • 앱 실행하기 • 긴급알림 팝업 • 메인화면 메뉴 소개 • 재난문자 상세보기 • 재난문자 (SNS/SMS) • 재난뉴스/공지사항 • 유해화학물질 유출신고 • 재난징후정보 제보 • 국민행동요령

## 1. '안전디딤돌 앱' 서비스

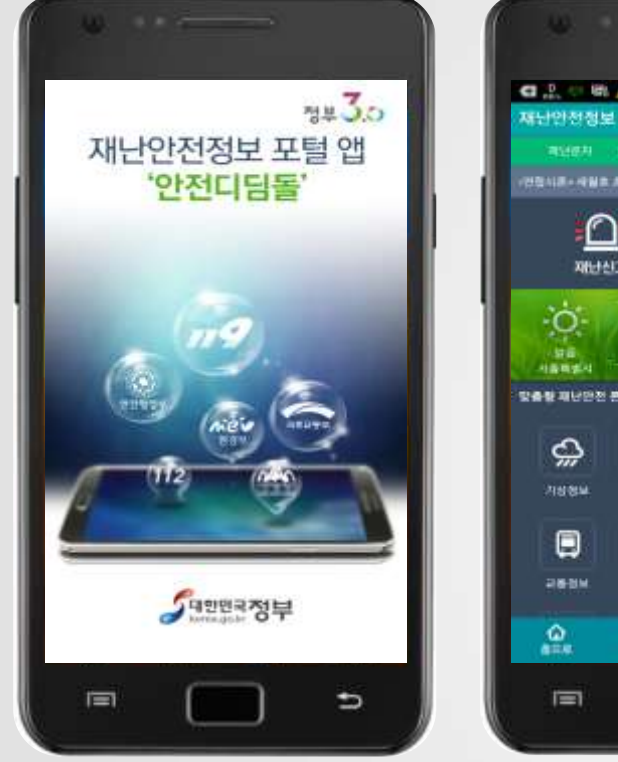

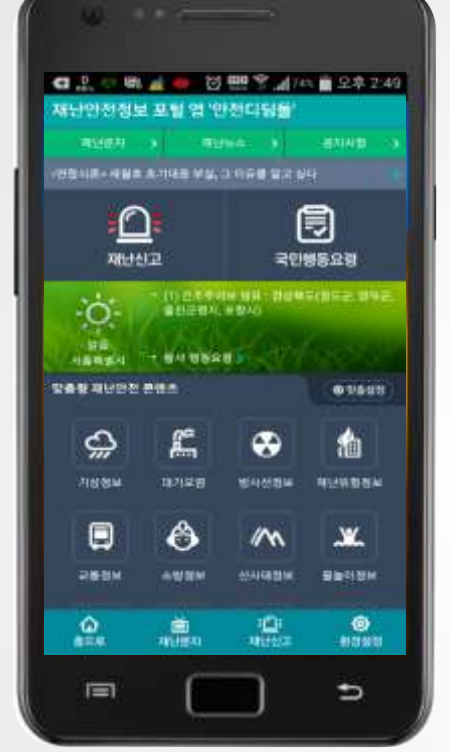

▶ 4계절별 메인 디자인 및 콘텐츠 적용

🔪 11개 기관, 15개 '앱' 통합·연계·공유

'반응형 하이브리드 앱' 방식 적용으로 스마트폰 종류에 상관없이 해상도 지원

개인 맞춤형 설정을 통한 콘텐츠 배열 가능 - 즐겨찾기 : 재난안전 콘텐츠, 국민행동요령 - 위치설정 : 기상, CCTV, 시설물정보 등 - Push 및 알람 설정 : 재난문자, 민방위 교육 등

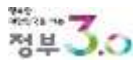

## I. (포털 앱) 시안(메인화면, 계절별 테마)

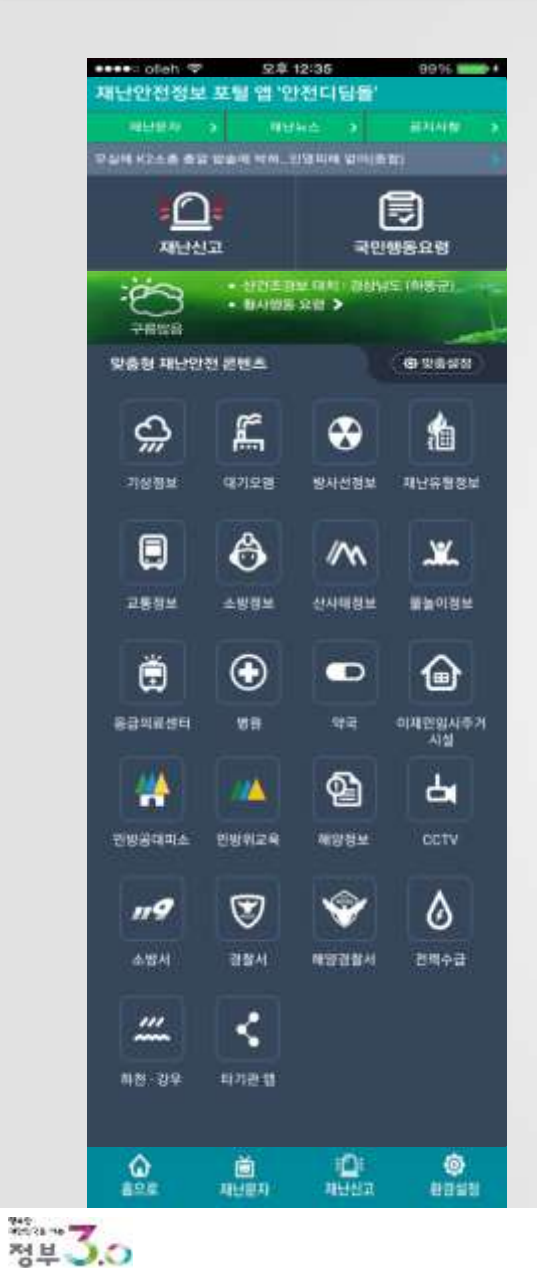

| •••• oleh 💎 | 22                      | 12:35        | 99% 800       |
|-------------|-------------------------|--------------|---------------|
| 재난안전정보      | . 포텔 앱 '인               | !핸디딤뉼'       |               |
|             | 3 <b>11</b>             | (+=)         | #44 <b>#</b>  |
|             |                         |              | 11.           |
|             | ]=:                     | 1            | 3             |
| 재난신         | a.                      | 국민(          | 1828          |
| :öə         | 배종 안전                   | 181 <u>2</u> |               |
| 7888        | - 488-50<br>- 16 X 98   | 2 70 249 PH  | 디니스 타상용       |
| 969 11-9    | 01 JT 101 -             |              |               |
|             |                         |              |               |
| 3           | r.                      |              | <u>*</u>      |
| m           |                         |              | 1             |
| 기성점보        | 대기모영                    | 방사선정보        | 재난유형정보        |
|             | A                       | ( marked     |               |
|             | 0                       | <b>M</b>     | <b></b>       |
| 고통정보        | 소방정보                    | 산사태칭보        | 불놀이정보         |
|             |                         |              |               |
| Ä           | $\odot$                 |              |               |
|             |                         |              |               |
| 동답의표한다      | 101                     | ्यत्र        | 이제선입시수거<br>시설 |
|             |                         | ጫ            | -             |
|             |                         | 1            |               |
| 원방광대피소      | 빈방위교육                   | 제양정보         | CCTV          |
| Course 1    |                         | 1            |               |
| 119         | $\overline{\mathbf{v}}$ | <b>V</b>     | ٥             |
| 소방서         | 경찰서                     | 해양관합사        | 전체수급          |
|             |                         |              |               |
|             | 2                       |              |               |
|             |                         |              |               |
| 朴천 · 강우     | 타기관 혐                   |              |               |
|             |                         |              |               |
| ۵           | ă.                      | 121          | ۲             |
| 898         | 재난문지                    | 재난신고         | 相目当时          |

| ●= oteh 약 요후 12:35 99% ₩₩● ●<br>난안전정보 포텔 앱 '안전디딤돌' |                                  |                                            |               |  |
|----------------------------------------------------|----------------------------------|--------------------------------------------|---------------|--|
| alles a                                            | 9 NH                             | 4a - •                                     | HAAN >        |  |
|                                                    | ] <b>.</b><br>                   | रायमन् प्रमानका<br>हिंहे<br>न्द्रीक्षेडक्ष |               |  |
|                                                    | 010 010<br>- 110 110<br>- 104 00 | tine<br>Next order                         | -SE           |  |
| k총형 재난안                                            | 전 관련으                            |                                            | 0 2852        |  |
| <b>ڳ</b>                                           | <b>1</b>                         |                                            | 1             |  |
| 기상정보                                               | 액기모명                             | 방사선정보                                      | 재난유형정보        |  |
|                                                    | 6                                | 1/2                                        | <b></b>       |  |
| 고통정보                                               | 488 <b>8</b>                     | 산사태칭보                                      | 불놀이정보         |  |
| Ö                                                  | €                                |                                            | ۲             |  |
| 8급의해생터                                             | 48                               | 99                                         | 미채면영사주거<br>시설 |  |
| *                                                  |                                  | <b>@</b>                                   | ႕             |  |
| 9방공대피소                                             | 빈방위교육                            | 해양정보                                       | octv          |  |
| <i>119</i>                                         | 1                                | <b>*</b>                                   | ۵             |  |
| 소병서                                                | 경찰서                              | 해양권왕서                                      | 전백수급          |  |
|                                                    | <                                |                                            |               |  |
| 해천 강우                                              | 비기관 함                            |                                            |               |  |
| ۵                                                  | i num                            | 0:                                         | <b>0</b>      |  |

| ofen 💎        | 모후                      | 12:35                                                                                                    | 89% 1000 +      |
|---------------|-------------------------|----------------------------------------------------------------------------------------------------|-----------------|
| 재난안전정보        | 포텔앱 입                   | !전디딤돌'                                                                                                    |                 |
| alter of      |                         |                                                                                                    | 문지사한 >          |
|               | T 받솜네 박씨 _ 1            | izenine Anniesa                                                                                                    |                 |
| 6             | <b>N</b>                | ſ                                                                                                    | ∋               |
|               | 5                       | L                                                                                                    | 2               |
| 재난신           | ia.                     | 국민(                                                                                                    | 동요령             |
| 0             | • 언제벽보 : 강              | 월도, 서왕, 경기도                                                                                                    | a real rive see |
| ***           | • પ્રગય ભાગ             | 강설량 1 12000                                                                                                    |                 |
| DUR DI TELIOI | -                       |                                                                                                    | ALC: NO. OF CO. |
| ***OHIDU      | 200-                    |                                                                                                    |                 |
|               | <i>c</i> #              |                                                                                                    |                 |
| с,            | i                       | <b>**</b>                                                                                                    | 通               |
| 기성정보          | 97128                   | 방사선형보                                                                                                    | 재난유왕정보          |
|               |                         |                                                                                                    |                 |
| a             | A                       | 10.0                                                                                                    | w               |
|               | 0                       | 1 W                                                                                                    | alle i          |
| 고통정보          | 소방정보                    | 산사태칭보                                                                                                    | 불놀이정보           |
|               |                         |                                                                                                    |                 |
| ä             |                         |                                                                                                    |                 |
|               | U                       |                                                                                                    | ۳               |
| 응급의료생터        | 18.8                    | 44                                                                                                    | 이재만의사주거         |
|               |                         |                                                                                                    |                 |
|               |                         | Q.                                                                                                    | 4               |
|               |                         | and the second second                                                                                                    |                 |
| 원방꽁대피소        | 빈방워고육                   | 제양정보                                                                                                    | OCTV            |
|               | 1                       |                                                                                                    |                 |
| 119           | $\overline{\mathbf{v}}$ | <b>V</b>                                                                                                    | ٥               |
|               | 7179.11                 | AN COL 71 AP 11                                                                                                    | NHAR.           |
|               |                         | Televice of the second second | Eare            |
|               |                         |                                                                                                    |                 |
|               |                         |                                                                                                    |                 |
| 취정 강우         | 타기관 앱                   |                                                                                                    |                 |
|               |                         |                                                                                                    |                 |
|               |                         |                                                                                                    |                 |
| ŵ             | <b></b>                 | 10                                                                                                    | ٢               |
| 82.C          | 現日提為                    | 재난신고                                                                                                    | 教育学校            |

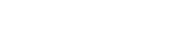

□ 소방방재청

## 2. '앱' 설치방법 (안드로이드폰)

① Play 스토어 실행

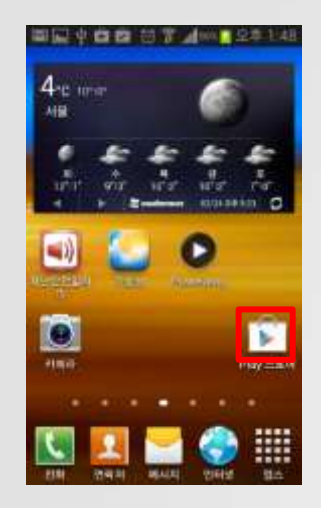

### ⑤ '설치'버튼 선택

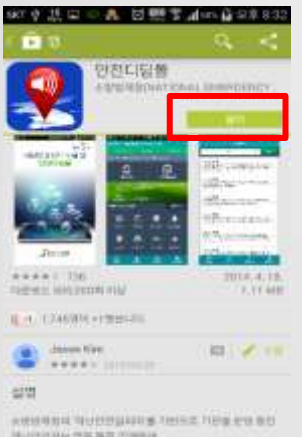

A REAL POINT AND A REAL POINT AND A REAL

#### ② 우측상단의 검색 아이콘을 선택

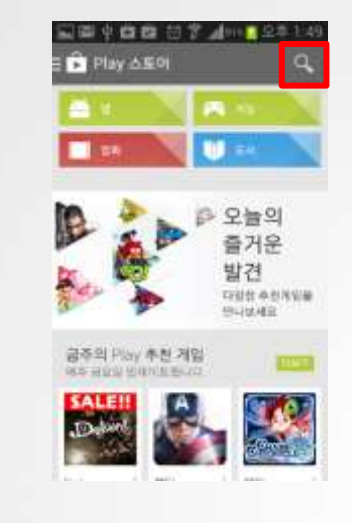

⑥ '동의 ' 선택 → 앱 설치

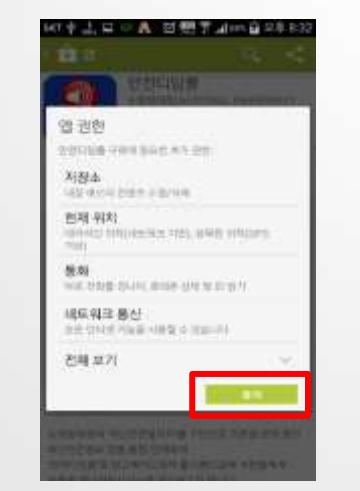

#### ③ 검색창에 '안전디딤돌'입력

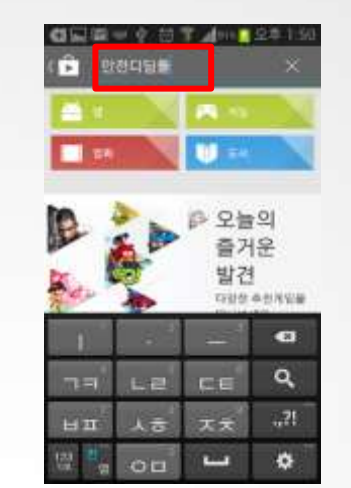

### ⑦ 앱 설치 중 화면

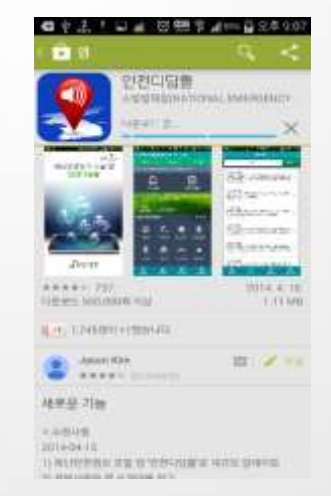

### ④ 검색결과에서 '안전디딤돌' 선택

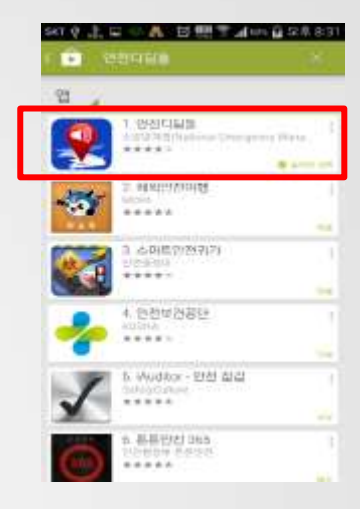

### ⑧ 바탕화면 '안전디딤돌' 실행

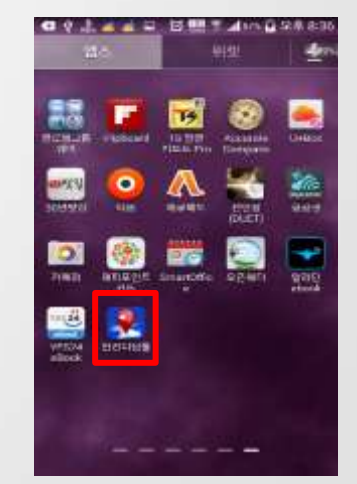

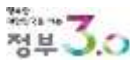

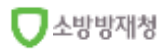

## 2. '앱' 설치방법 (아이폰)

① App Store 실행

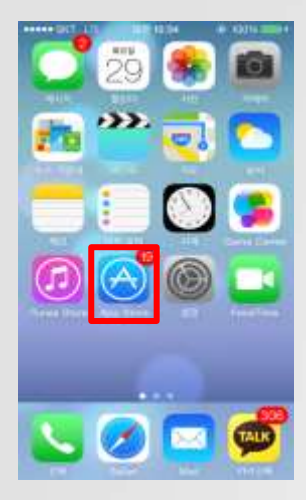

### ⑤ '설치'버튼 선택

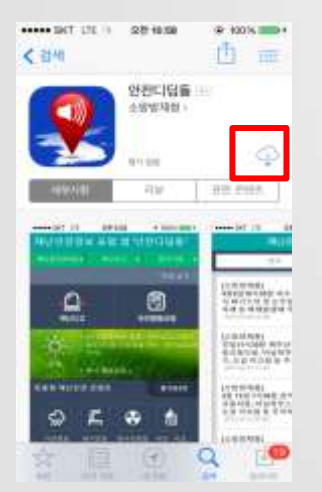

### ② 우측하단의 검색 아이콘을 선택

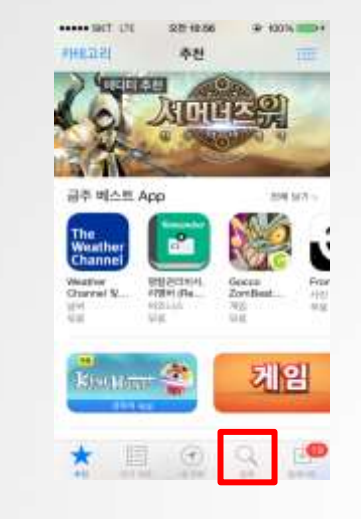

### ⑥ 계정 비밀번호 입력

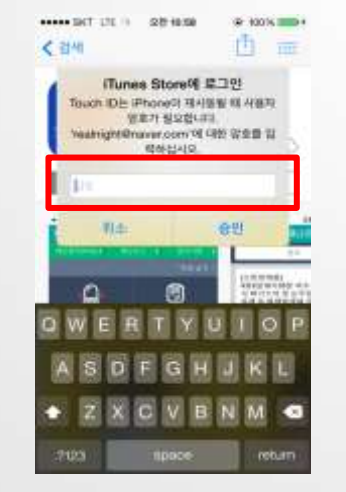

### ③ 검색창에 '안전디딤돌'입력

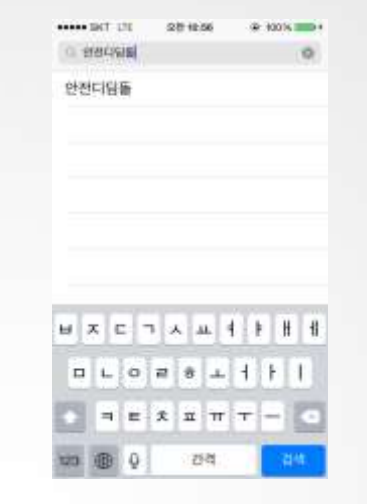

### ⑦ 앱 설치 중 화면

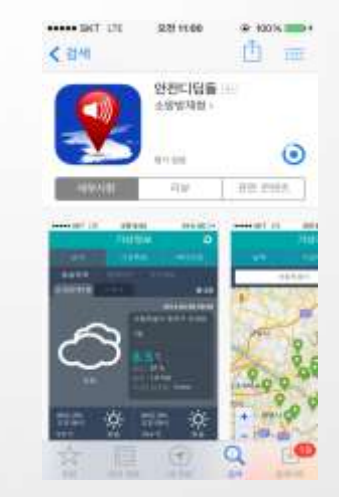

#### ④ 검색결과에서 '안전디딤돌' 선택

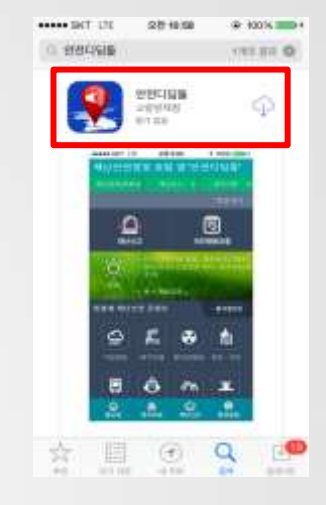

### ⑧ 바탕화면 '안전디딤돌' 실행

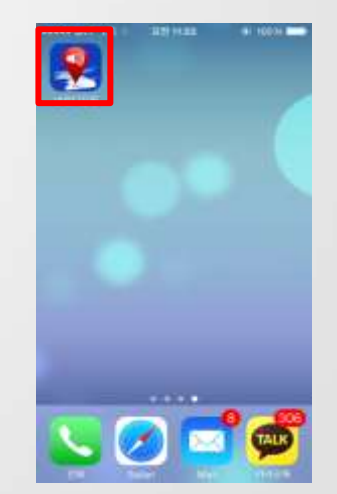

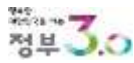

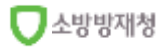

## 3. '앱' 이용방법 - 앱 실행하기

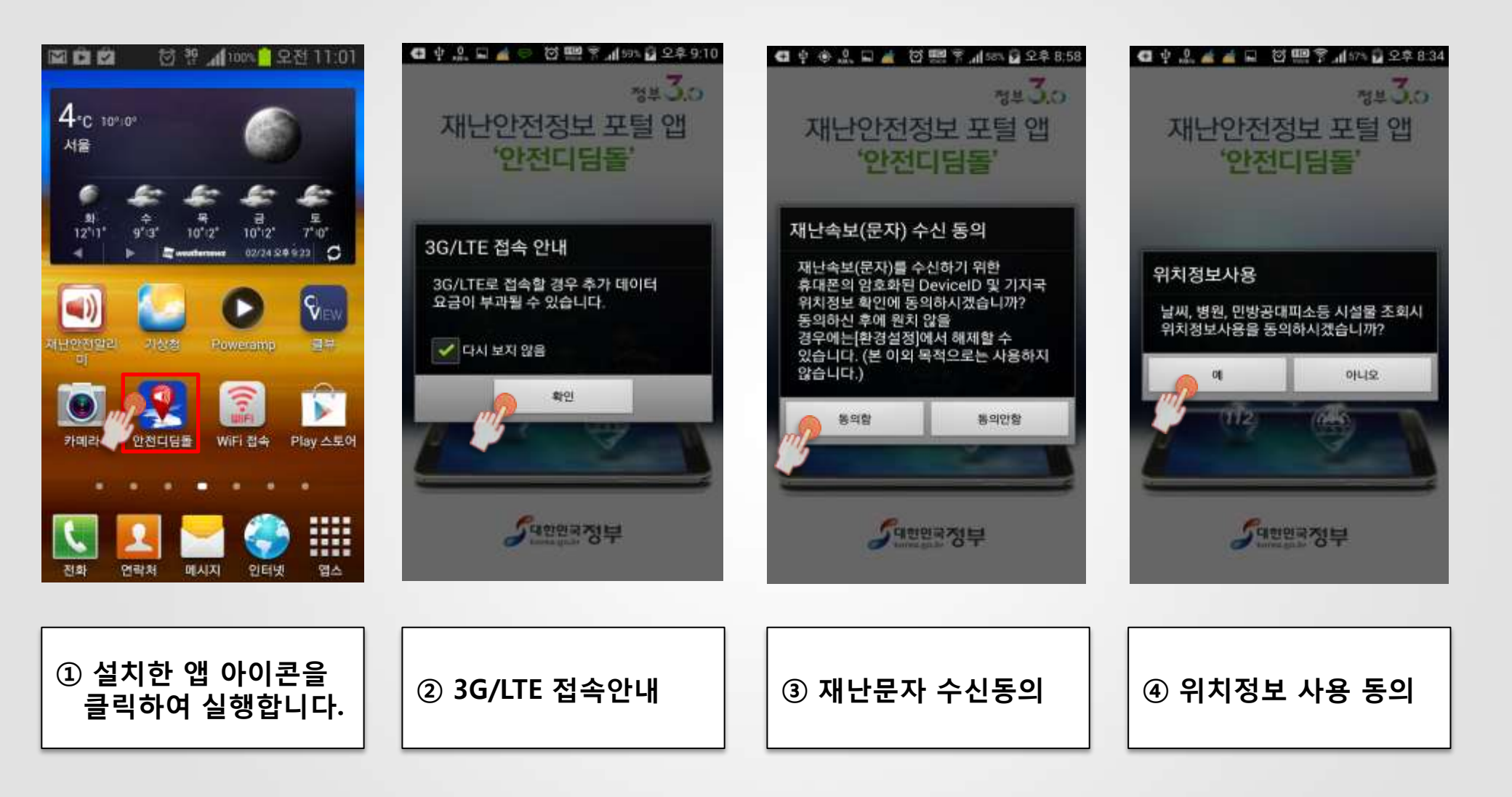

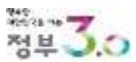

## 3. '앱' 이용방법 - 긴급알림 팝업

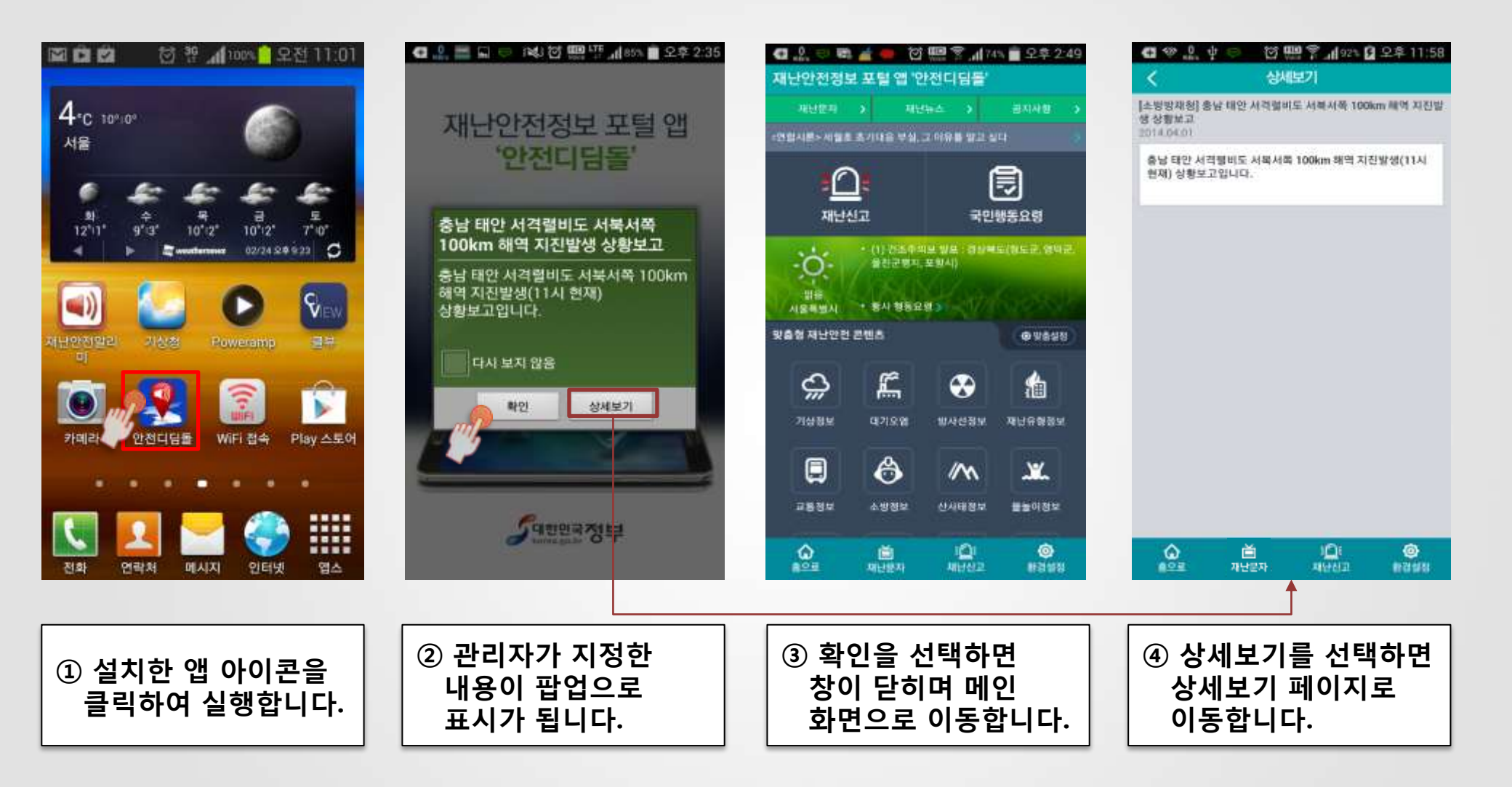

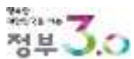

## 3. '앱' 이용방법 - 메인 화면 메뉴 소개

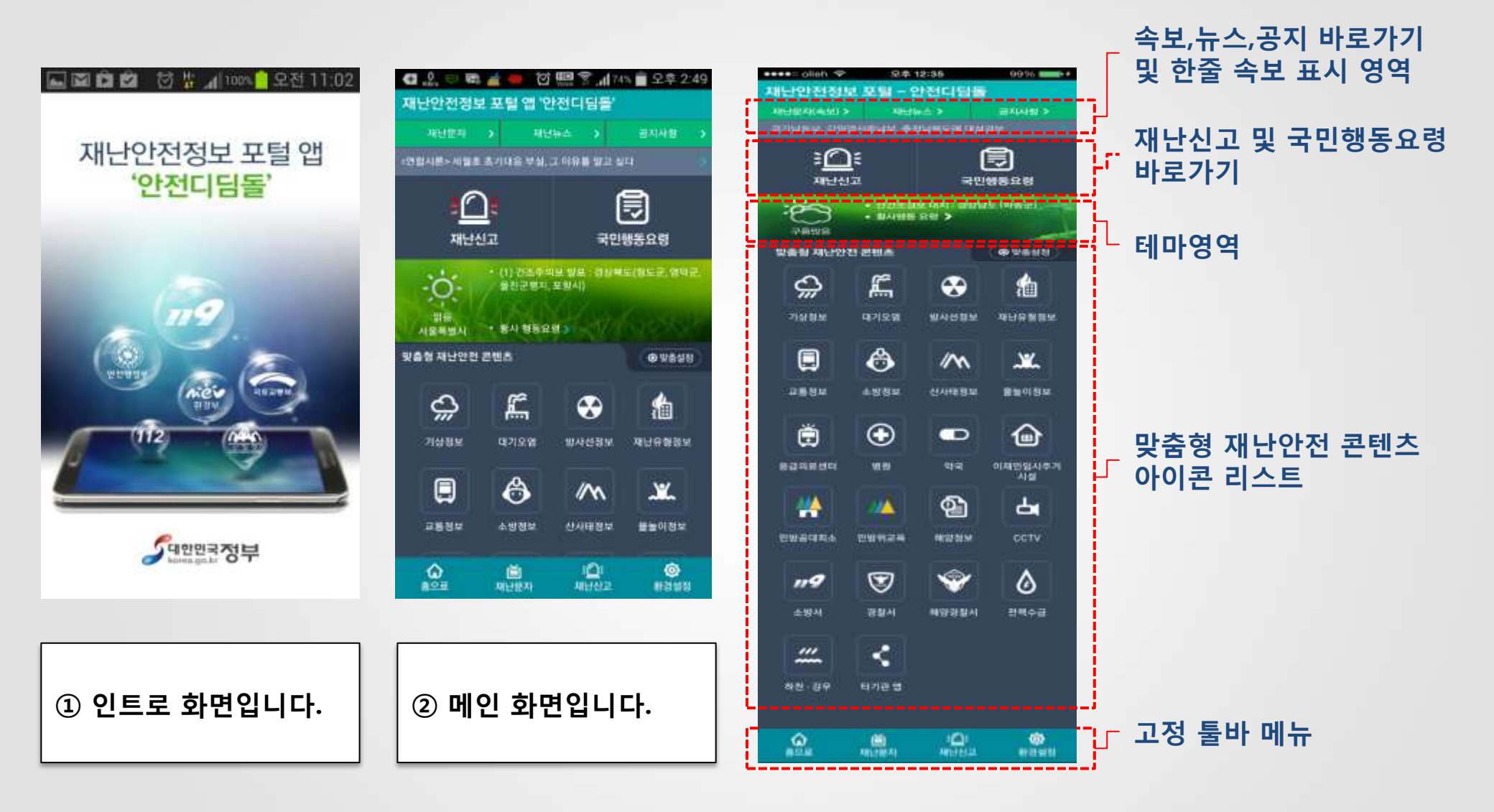

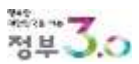

## 3. '앱' 이용방법 - 재난문자 (상세보기)

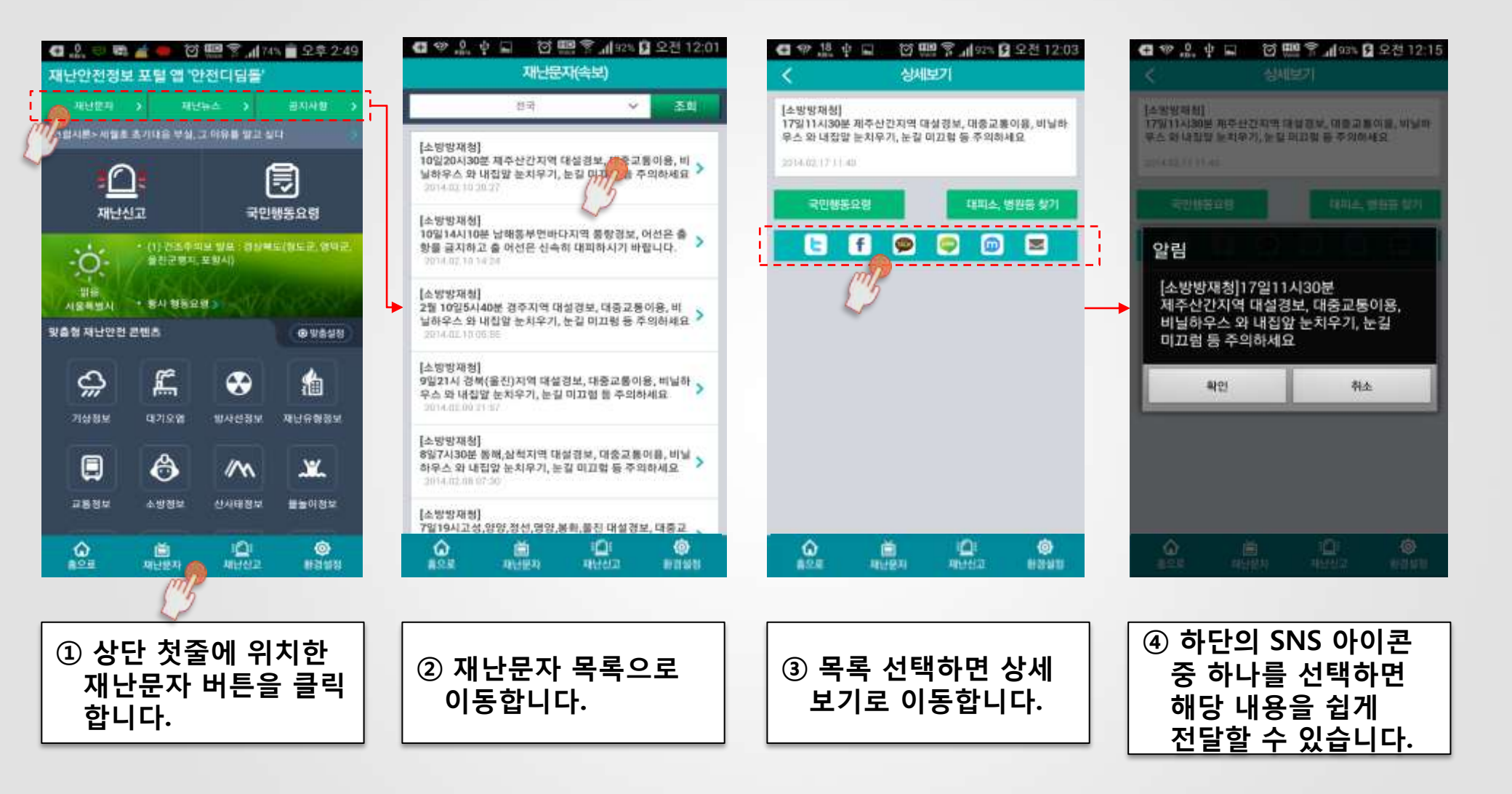

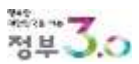

## 3. '앱' 이용방법 - 재난문자 (SNS 전파)

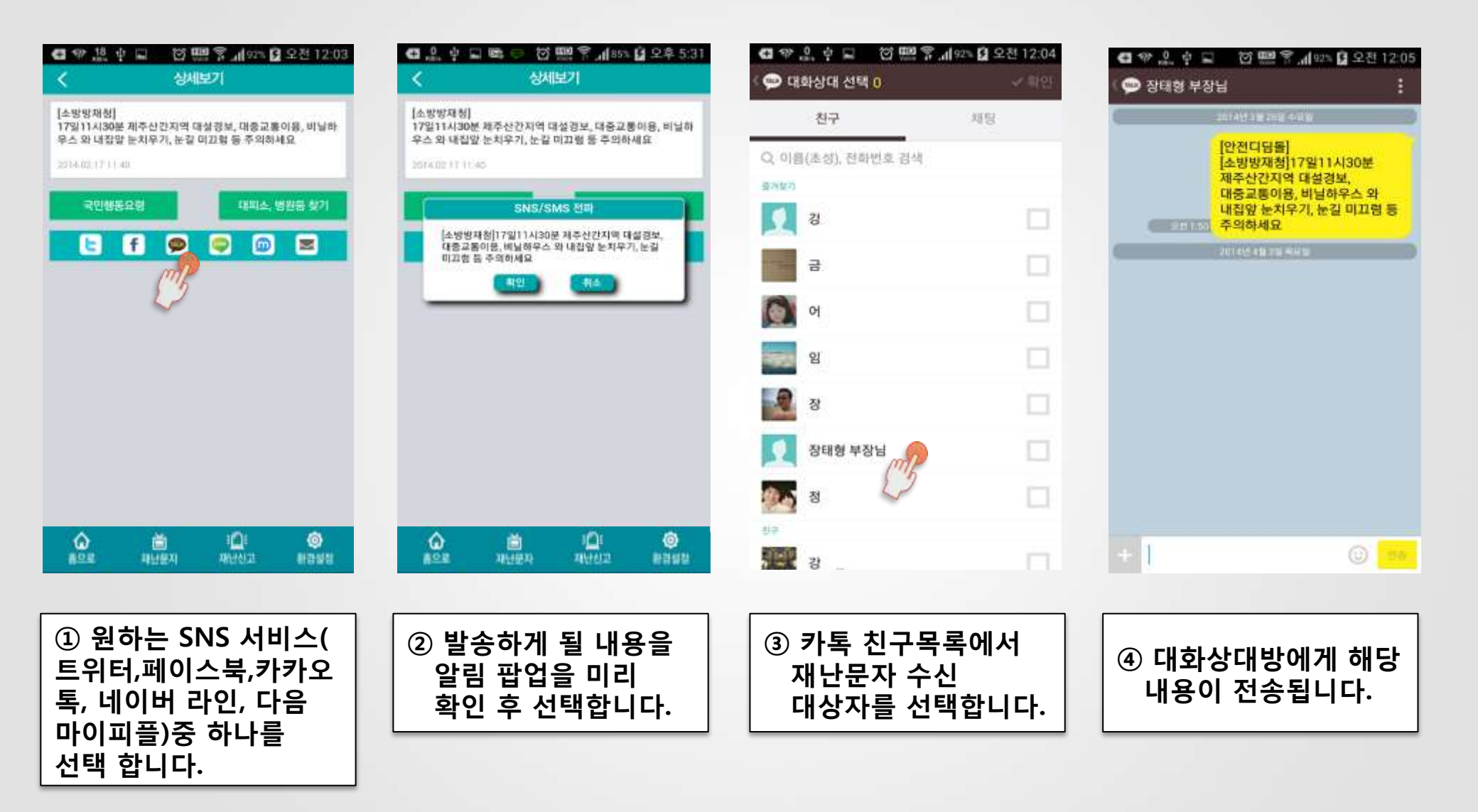

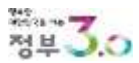

## 3. '앱' 이용방법 - 재난문자 (SMS 전파)

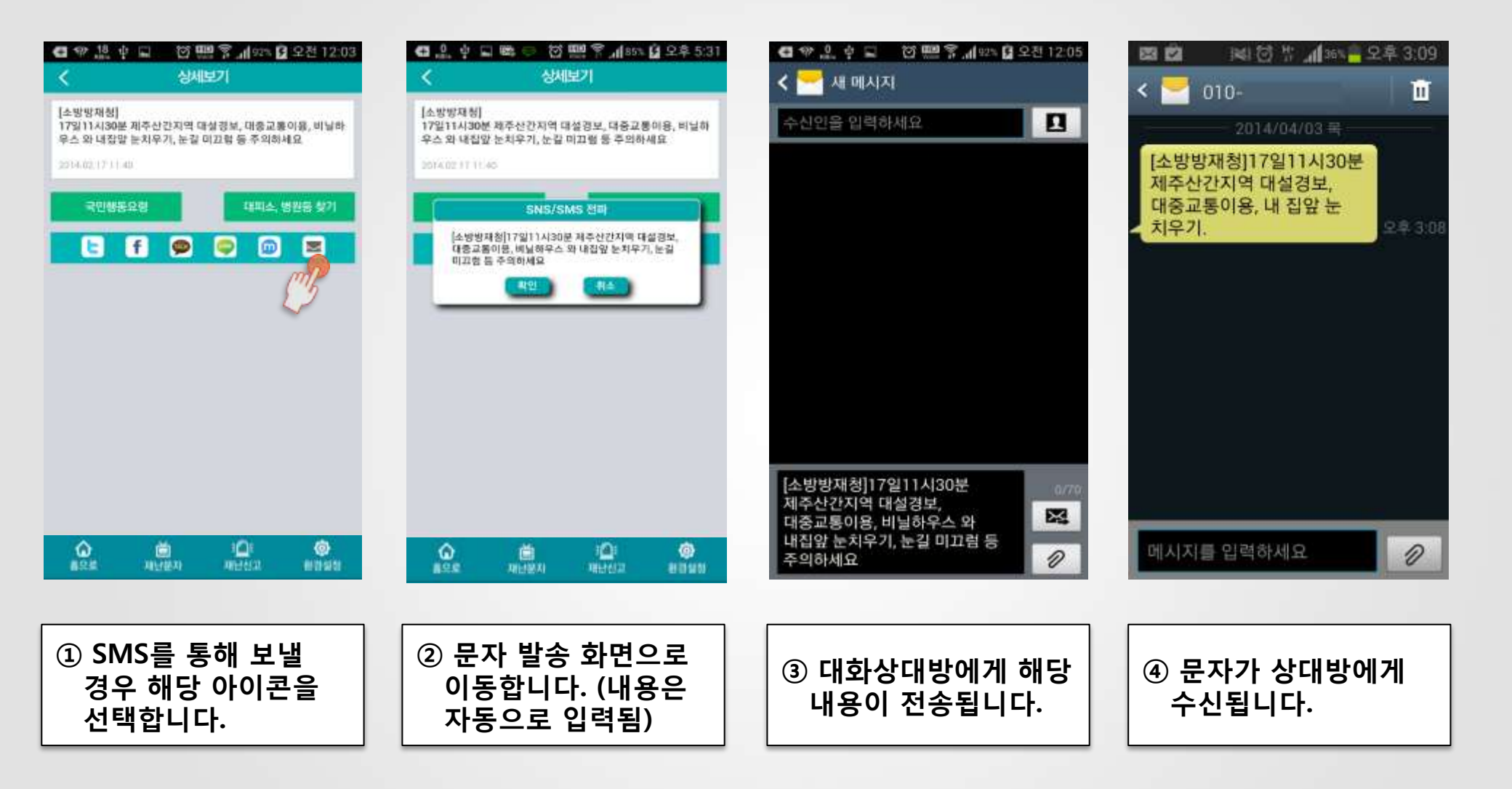

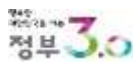

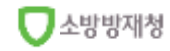

## 3. '앱' 이용방법 - 재난문자 (국민행동요령)

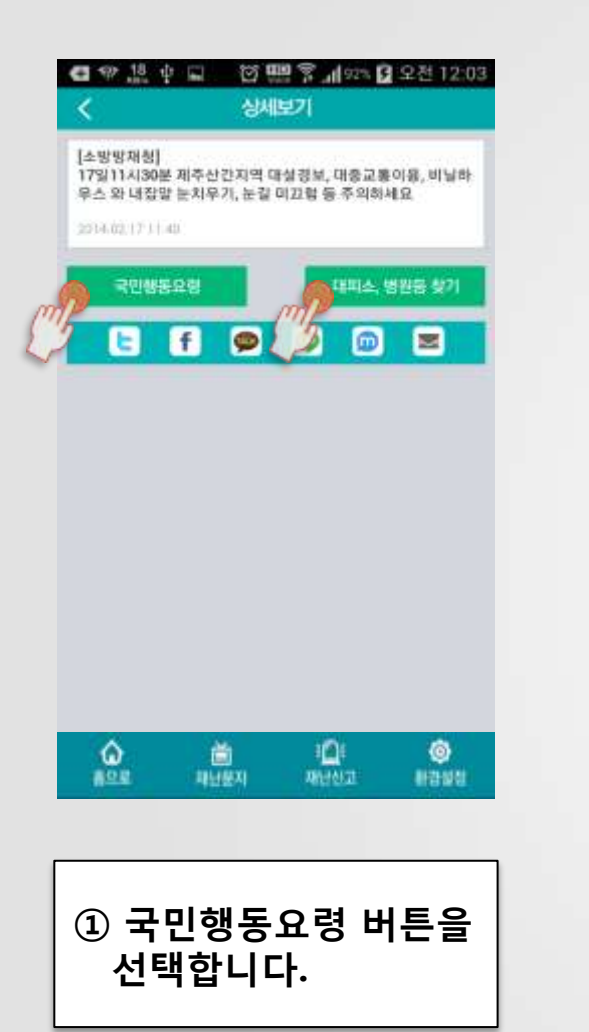

| G 🌚 🖞 🖬                               | () <b>m</b> s | 4 92 4                | 오전 12.05          |
|---------------------------------------|---------------|-----------------------|-------------------|
| <                                     | 매설            |                       | <b>*</b>          |
| <ul> <li>동영상</li> </ul>               |               |                       |                   |
| <b>눈데서 대설까지</b>                       |               |                       | 0                 |
| 하면 눈의 공포 대설                           |               |                       | 0                 |
| (建筑县 miolitiii                        |               |                       | 0                 |
| · · · · · · · · · · · · · · · · · · · | olatzi)       |                       |                   |
| 대설패보시 대비묘형                            |               |                       | >                 |
| 응비 많이 내용(주비와                          | /資源) 叫把       |                       | >                 |
| 놀이 많이 내려 사람이                          | 고림된 배는        |                       | >                 |
|                                       |               |                       |                   |
| ô (                                   | 1             | Ū.                    | ٥                 |
| €<br>828 81                           | 18.11 ×       | 1 <b>Q</b> 1<br>10102 | <b>0</b><br>#2528 |

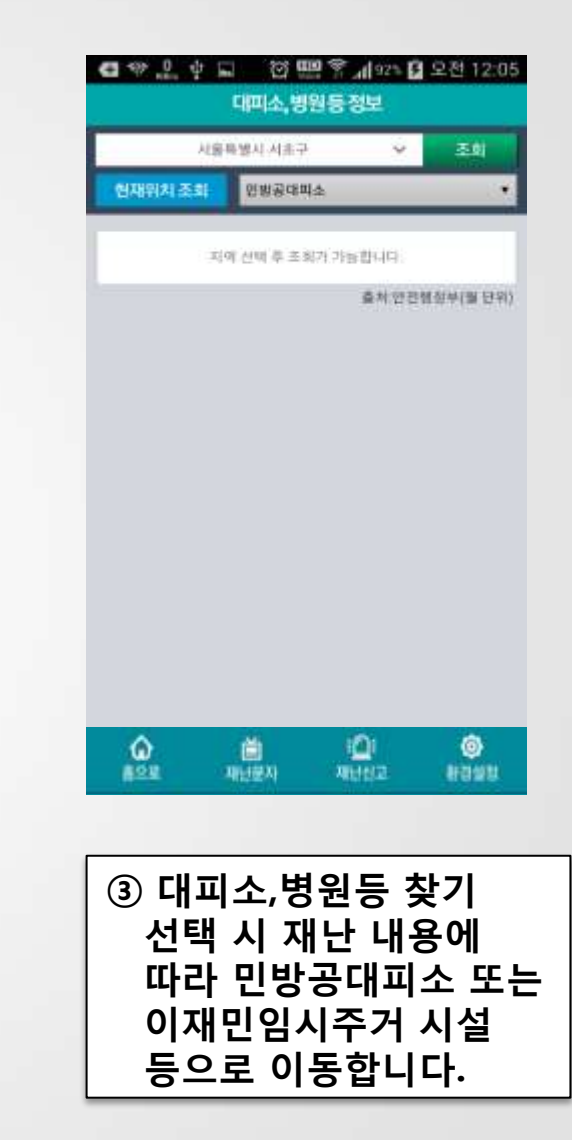

## 3. '앱' 이용방법 - 재난뉴스

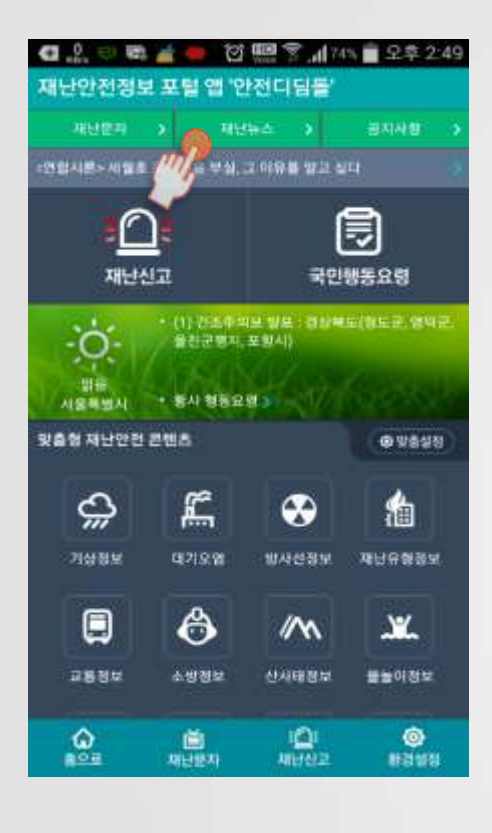

① 상단 첫줄에 위치한

합니다.

재난뉴스 버튼을 클릭

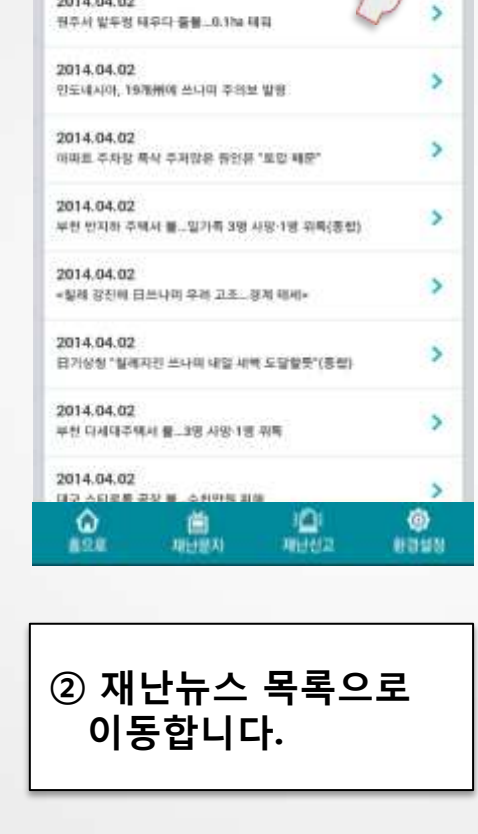

❹ 息 中 ⊑ 🖾 🕮 常 🚽 92% 월 오후 11:58

재난뉴스

부친 만지하 주택서 볼...3명 사람·1명 뒤북(종밖2보)

>

2014.04.02

2014.04.02

| मन                                                                                                    | 부천 빈지히 주택서 볼3명 사명·1명 위독(종합2<br>보)                                                                                                    |
|----------------------------------------------------------------------------------------------------|----------------------------------------------------------------------------------------------------|
| 98                                                                                                    | 2014.04,02                                                                                                    |
| 부천 반                                                                                                    | ·지하 주백서 볼3연 사망·1명 위독(종합2보)                                                                                                    |
| 신지 위부 분<br>이 있을 것 (0), 아이<br>에 대 볼 35년 는 인 철상가 조 오 35년 는 인<br>신 월 20년 는 인 철상가 조 오 35년 는 인<br>신 월 20년 는 인 철상가 조 25년 한 10년 년 10년 년 10년 10 | 실에서 확진다.<br>전으점경찰서에 따르면 이날 오후 7시 33분께 오정구<br>이모(50)페리 집에서 불이 나 부민 전모(46)패와 달<br>E(6)이 승졌다. 이씨는 병원으로 이승됐으니 위독한 성<br>각 한 한 한을 갖춘 56㎡ 규모의 반지하 집을 모두 태우<br>신여 인에 친화됐다.<br>가실에서, 두 자녀는 방 만에서 숨전 채 딸견했다. 이씨<br>가을 하면로 많에 누워 있다가 소방관에 의해 구조됐다.<br>소방당국은 부부가 피우는 소리가 플리고 난 뒤 타는<br>날다는 이웃 주민의 신고를 바탕으로 하지 원인과 경<br>신자하고 있다.<br>할 은 다세대주택에 사는 신고자가 '날쳐가 소리치고<br>불은 지원 것 같다'며 119에 신고했다고 전했다.<br>한 관계자는 '명소 부부사들이 있었던 것으로 파여의<br>'미 '이씨가 위독한 상태인 만별 우선 신고자를 상대로<br>한 등을 조사하고 있다'고 방했다.<br>한 등을 지원가 길러가 철식사했을 가능성이 큰 것으로 추<br>가난한지 '미선 것 같이 것 같이 같이 같이 있다. |

이동합니다.

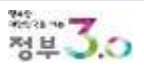

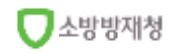

## 3. '앱' 이용방법 - 공지사항

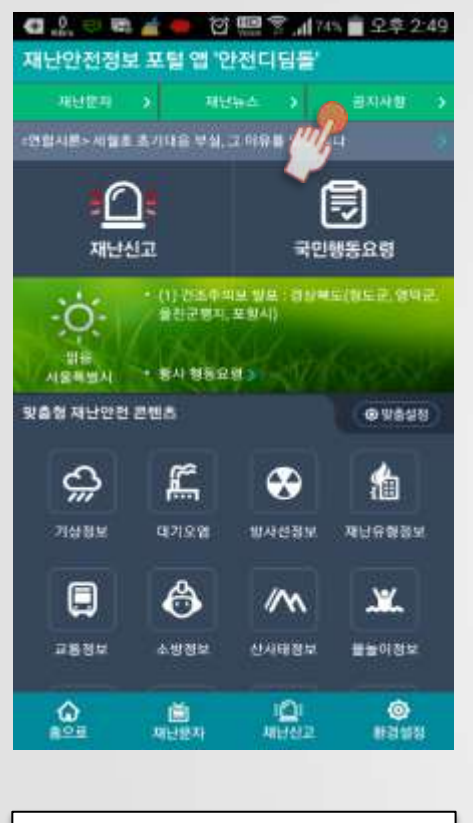

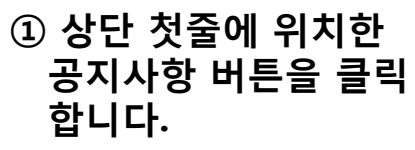

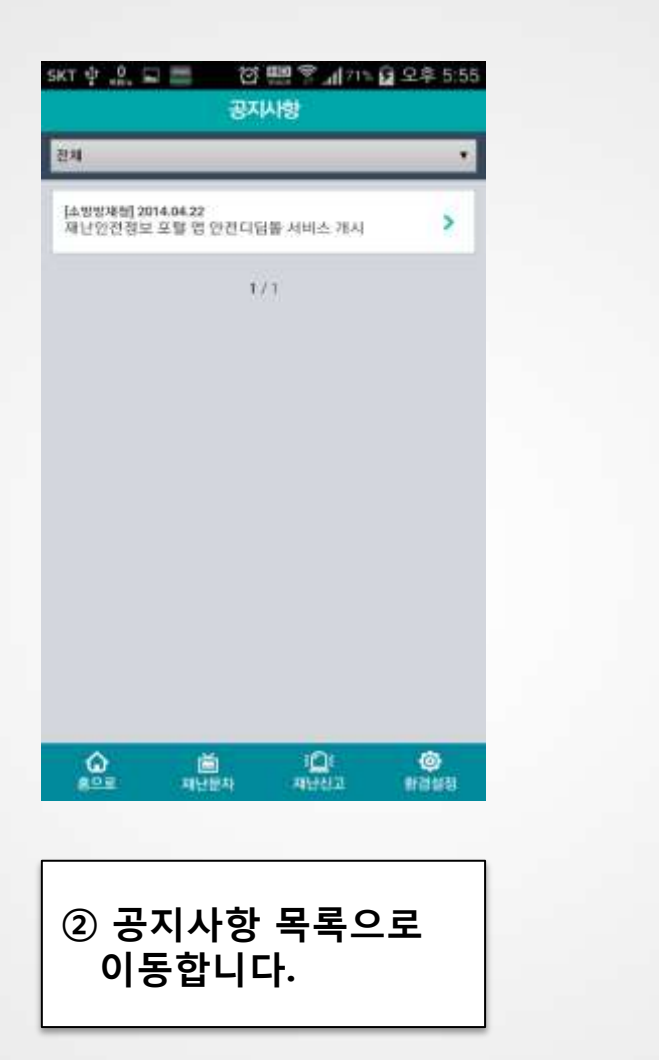

| <                                     | 상세                                    | 보기                                    |                                |
|---------------------------------------|---------------------------------------|---------------------------------------|--------------------------------|
| 소방방재청] 제                              | 난안전정보 포털                              | 앱 안잔디딤돌 /                             | 너비스 개시                         |
| 기존 재난안전<br>재난만전청보<br>안전청보 포털<br>시합니다. | 알리미 앱을 기번<br>앱 콘텐츠를 통합<br>앱 '안전디딤볼'!  | 오로 기관별 서<br>-면제 등 업그레<br>로 '14.4.18일부 | 비스 제공중인<br>이드하여 재난<br>터 서비스를 7 |
| 안전다님볼 앱<br>맞춤형 서비스<br>비스 등 사용지        | 은 사용자가 본텐<br>, 계절별, 이슈별<br>) 편의기능과 다양 | 초를 선택하여 (<br>서비스, 국민형)<br>[한 서비스를 제   | 배치할 수 있는<br>[요령 검색서<br>공합니다.   |
|                                       |                                       |                                       |                                |
|                                       |                                       |                                       |                                |
|                                       |                                       |                                       |                                |
|                                       |                                       |                                       |                                |
|                                       |                                       |                                       |                                |
|                                       |                                       |                                       |                                |
| <u>ک</u>                              | 「「日本」の                                | i<br>Meria                            | @<br>#8#8                      |
| <b>€</b>                              | 비난문자<br>제난문자                          | 1 <b>0</b> 1<br>111111                | ()<br>Wast                     |
| <u>ه</u><br>۵ ۸                       | 道<br>电量数本<br>1411日 71                 | о. e o                                | ) 2                            |

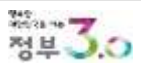

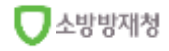

## <u>3. '앱' 이용방법 - 재난신고 (긴급전화)</u>

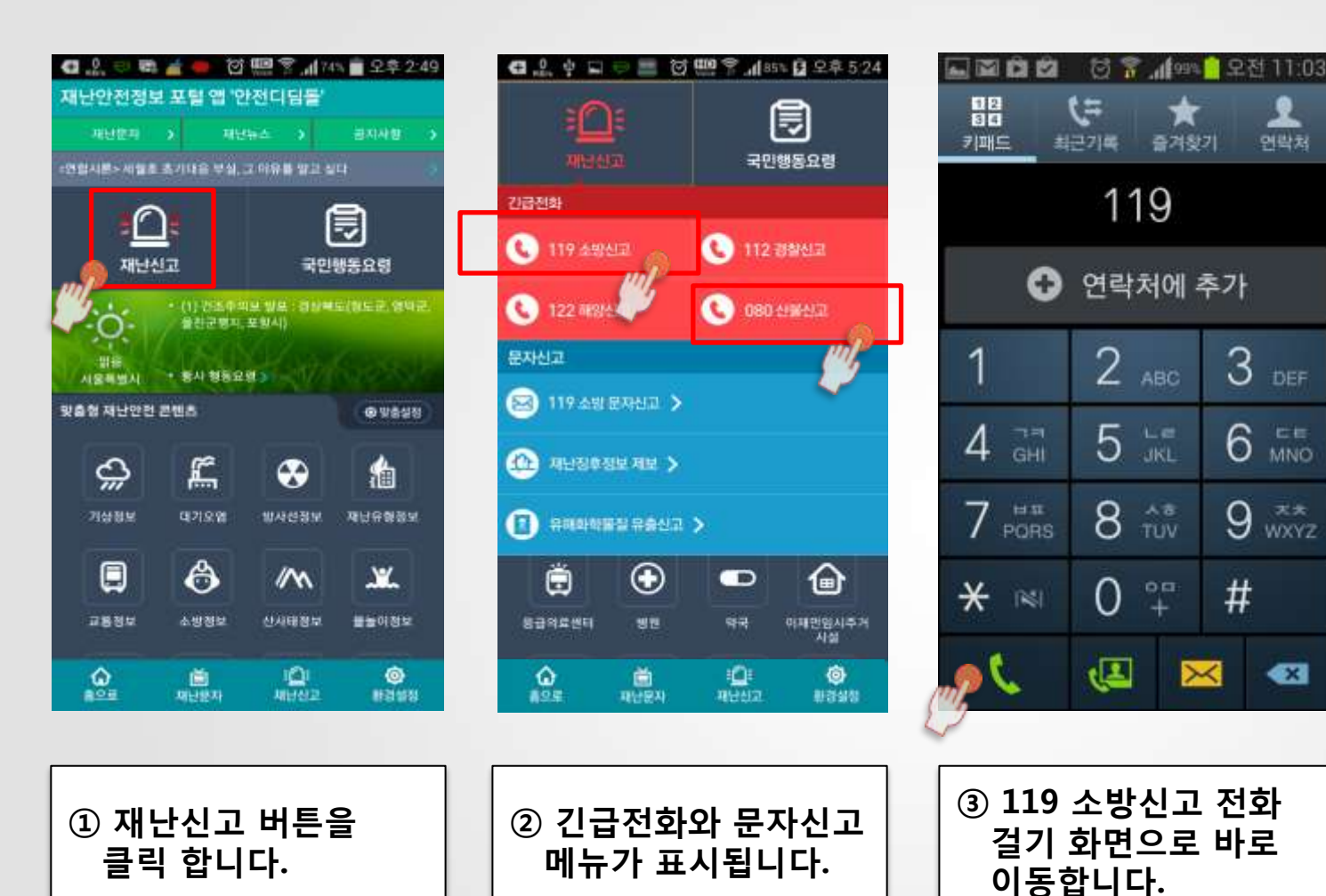

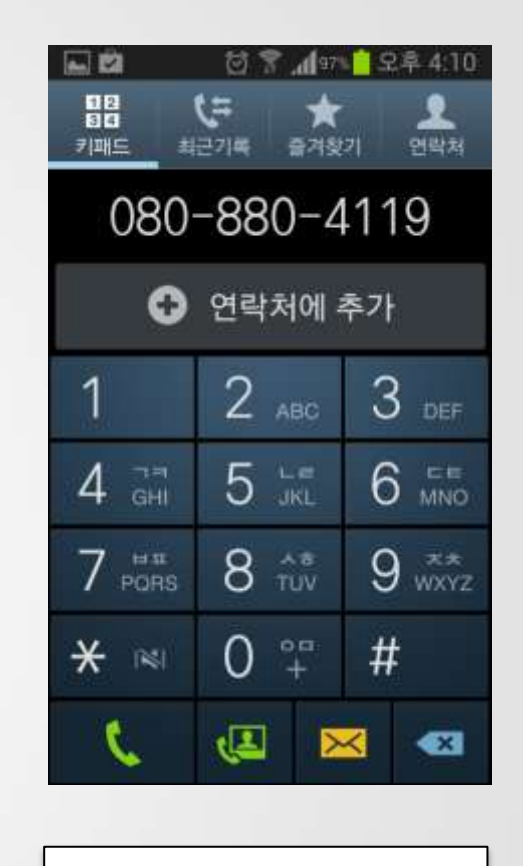

3

6

#

×

9 \*\*\* WXYZ

<X

④ 080 산불신고 전화 걸기 화면으로 바로 이동합니다.

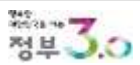

## 3. '앱' 이용방법 - 재난신고 (119 소방문자신고)

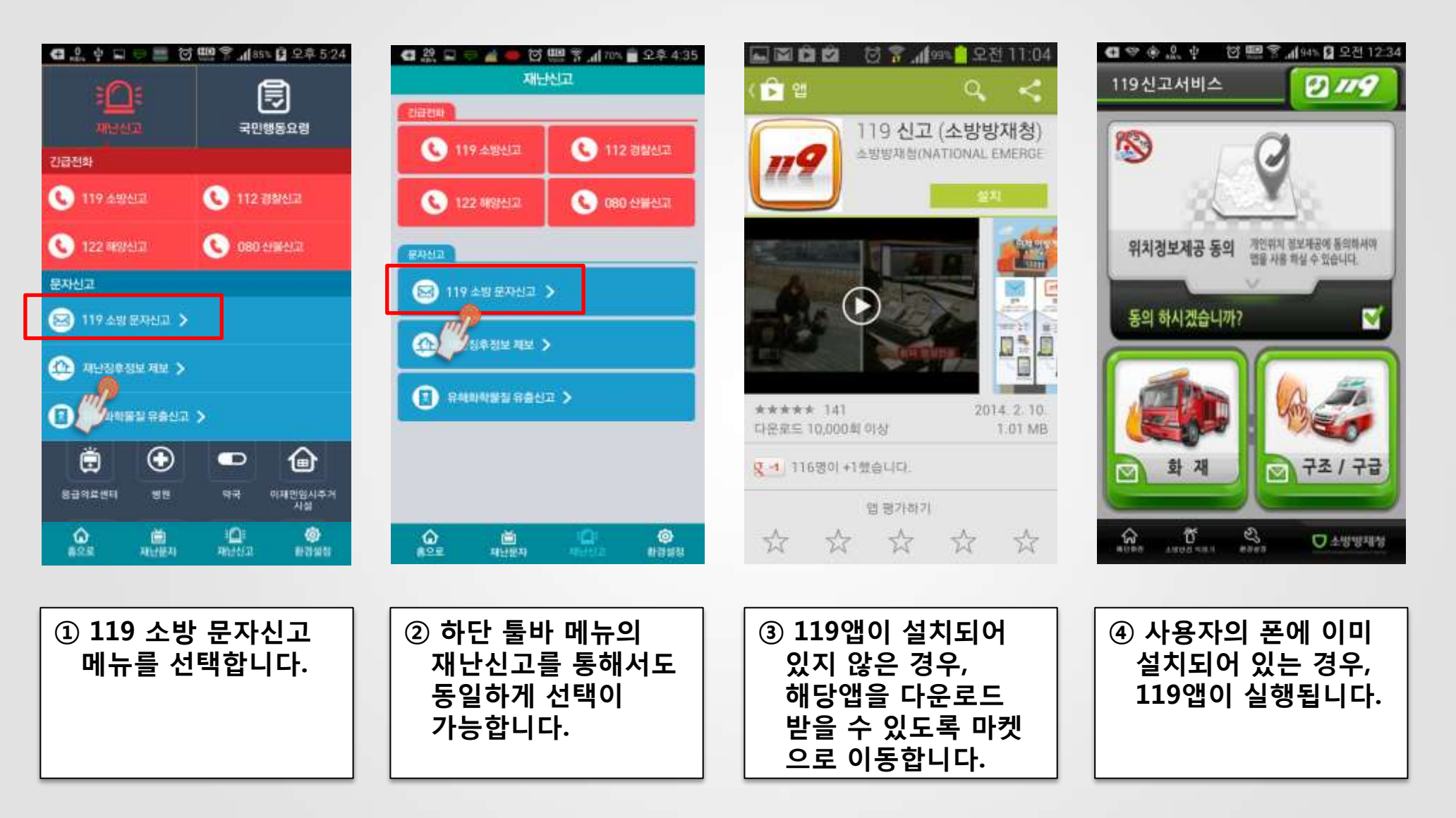

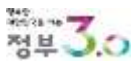

## 3. '앱' 이용방법 - 유해화학물질 유출신고

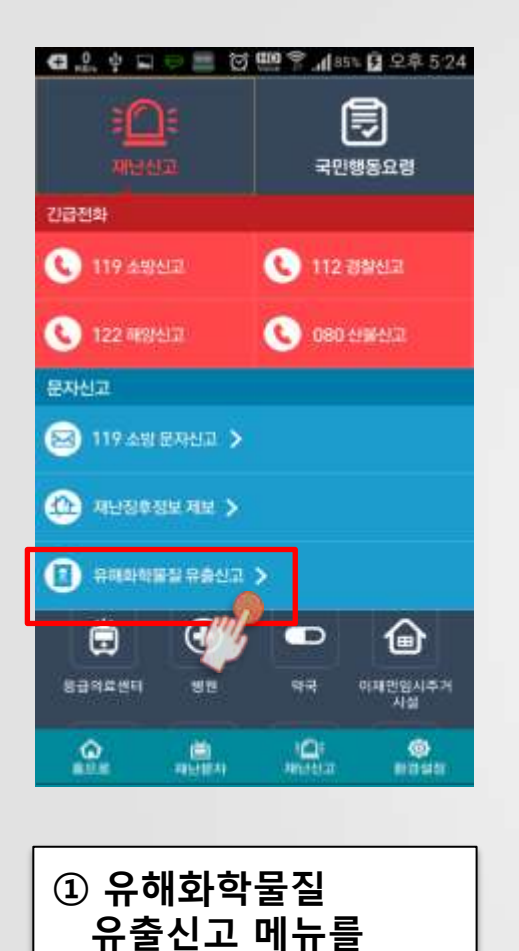

선택합니다.

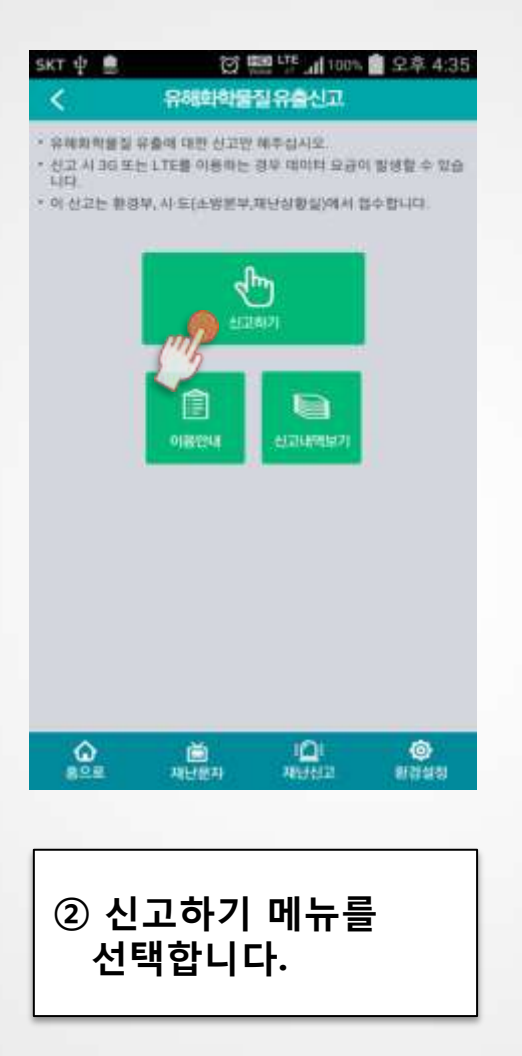

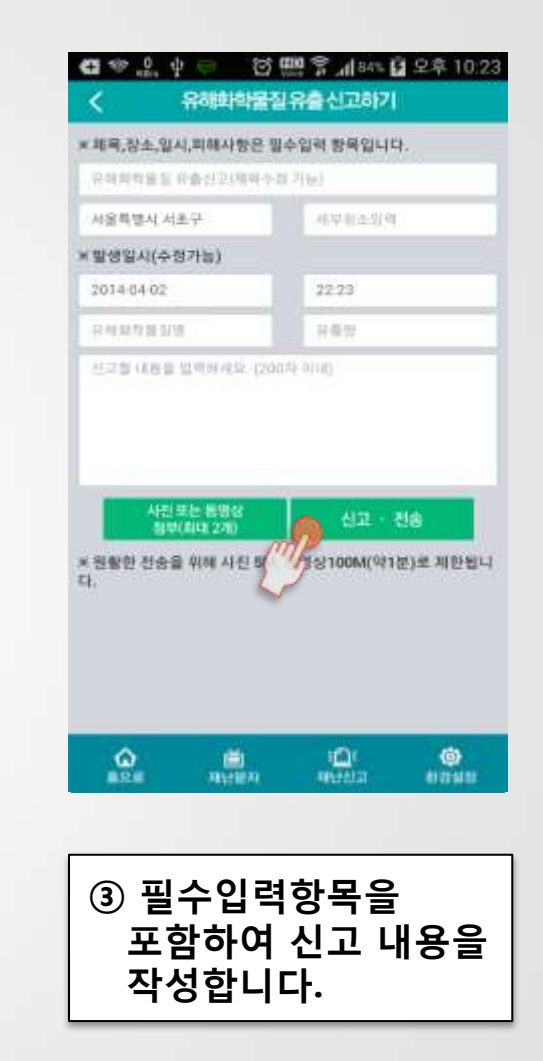

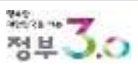

## 3. '앱' 이용방법 - 유해화학물질 유출신고 (파일첨부)

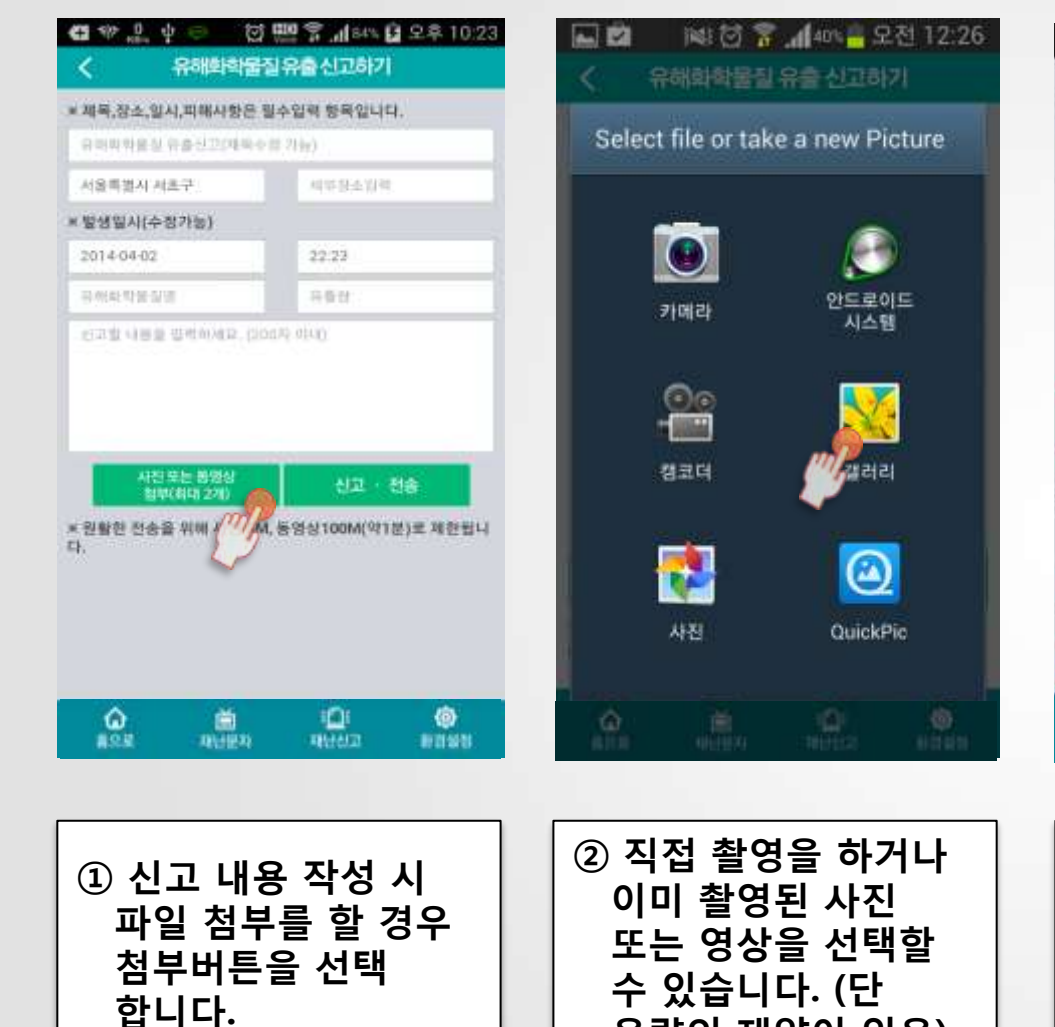

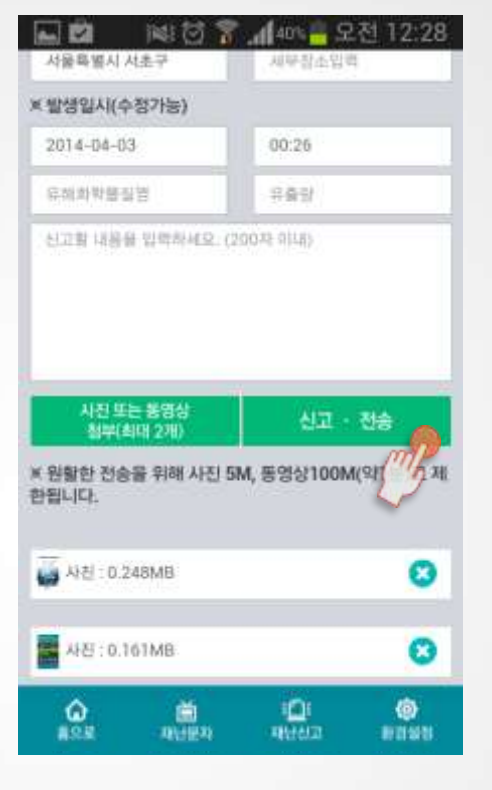

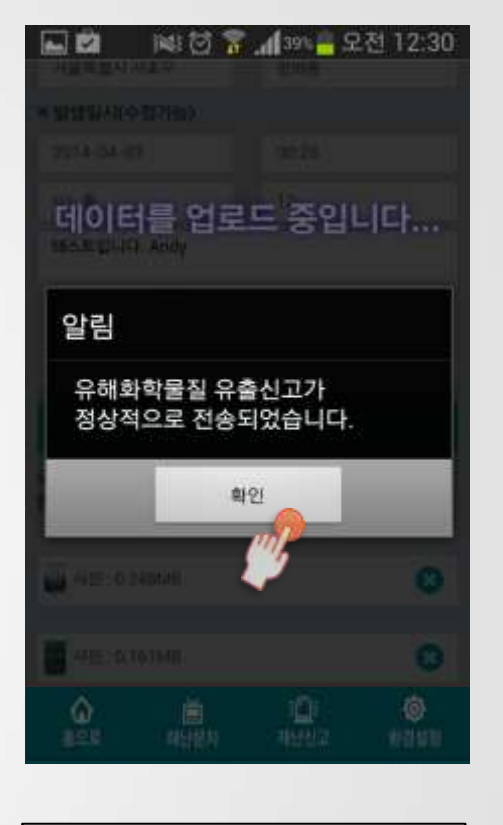

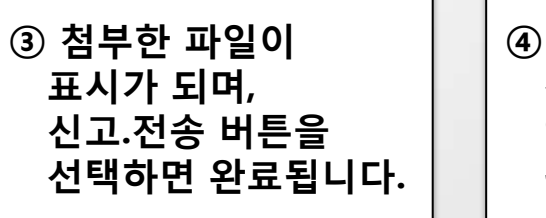

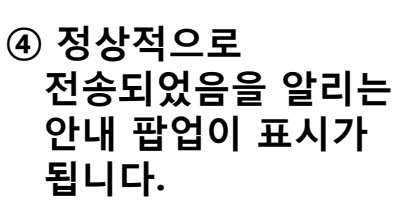

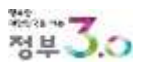

용량의 제약이 있음)

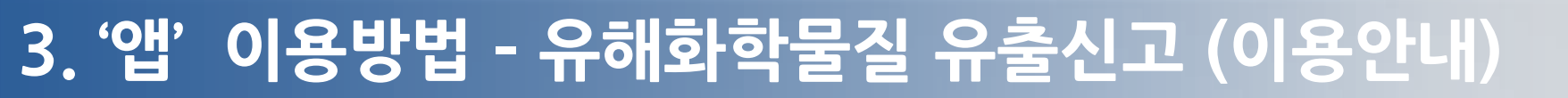

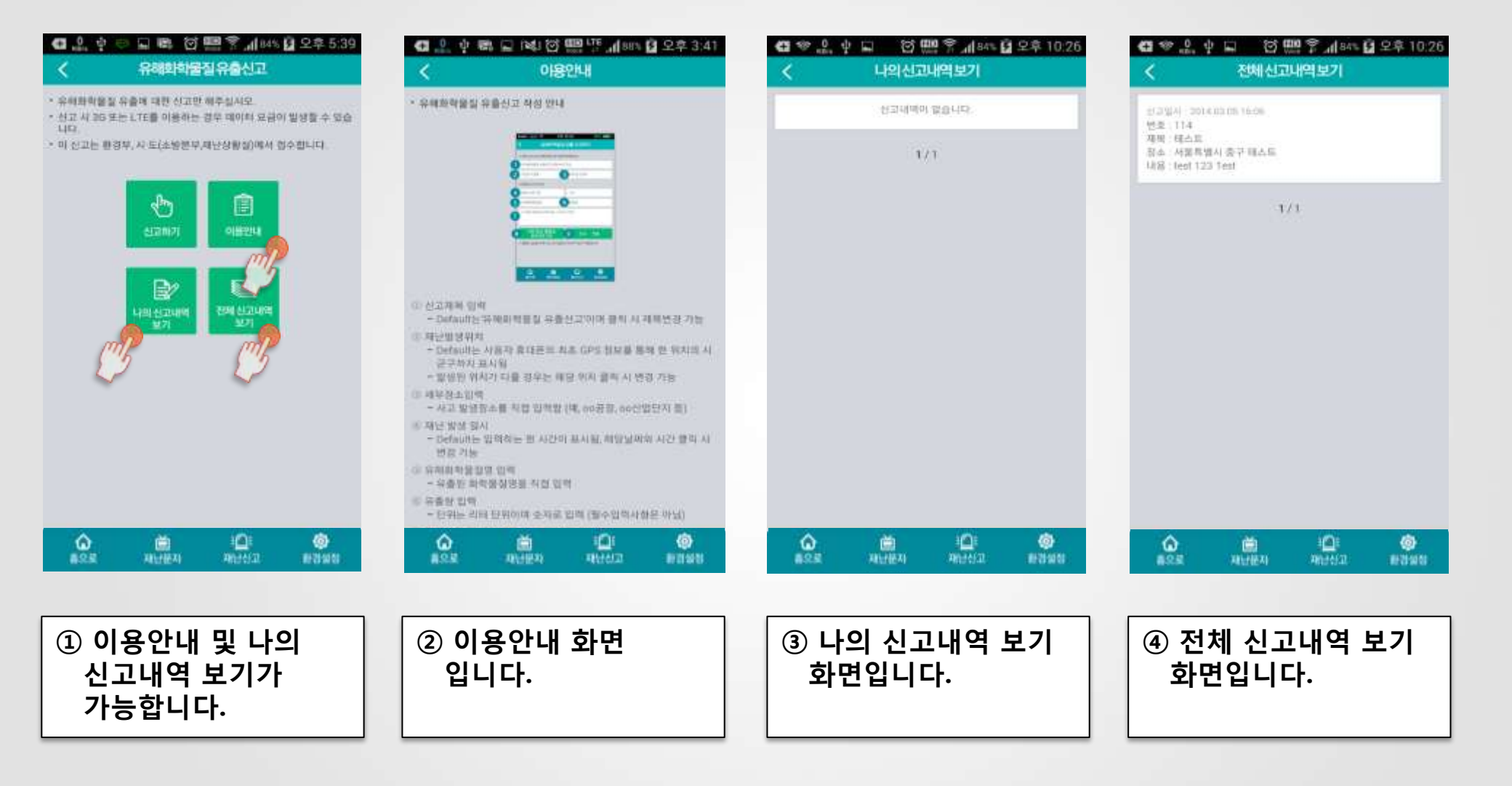

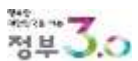

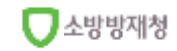

## 3. '앱' 이용방법 - 재난징후정보 제보

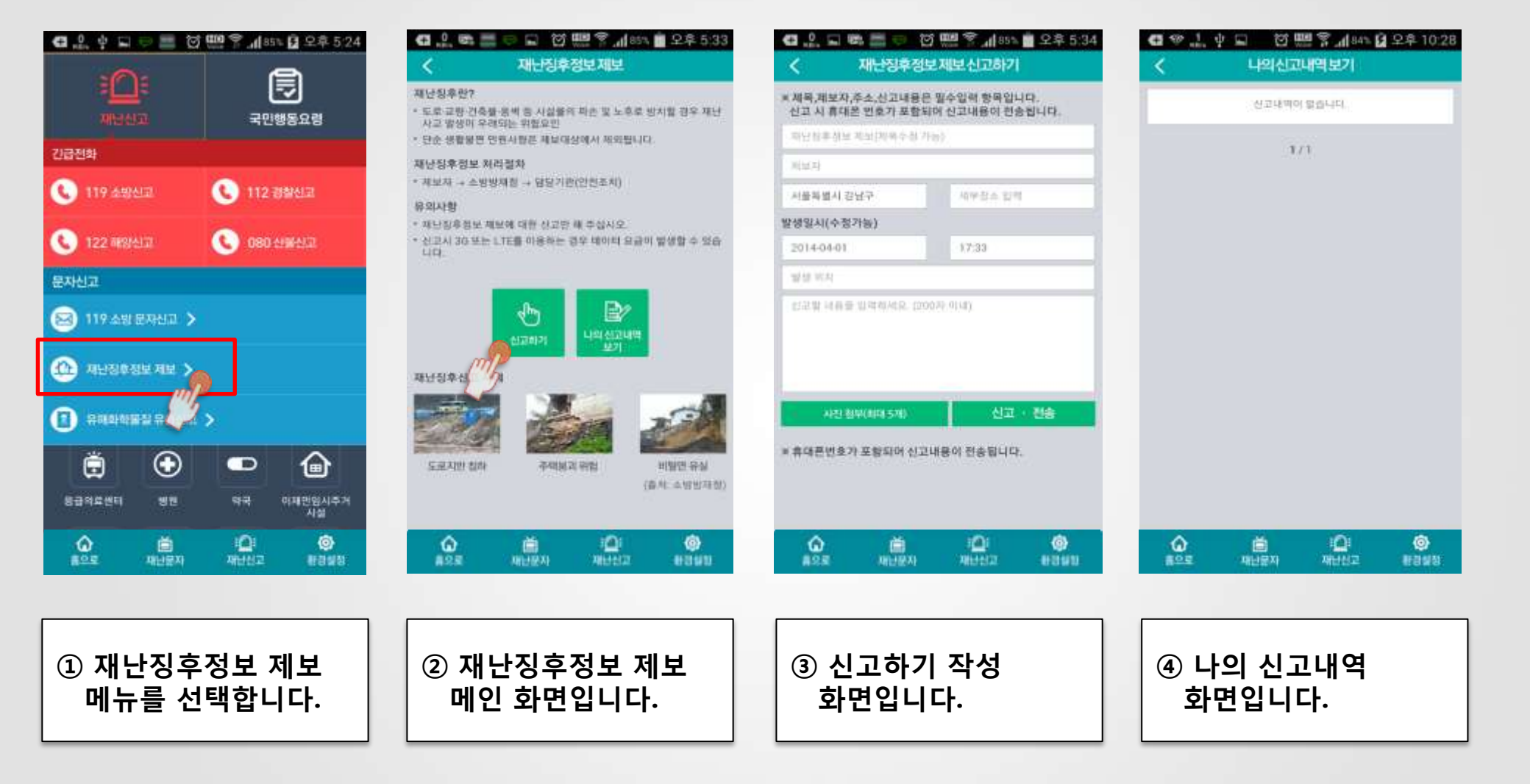

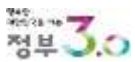

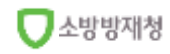

## 3. '앱' 이용방법 - 국민행동요령 (전체 분류 1/2)

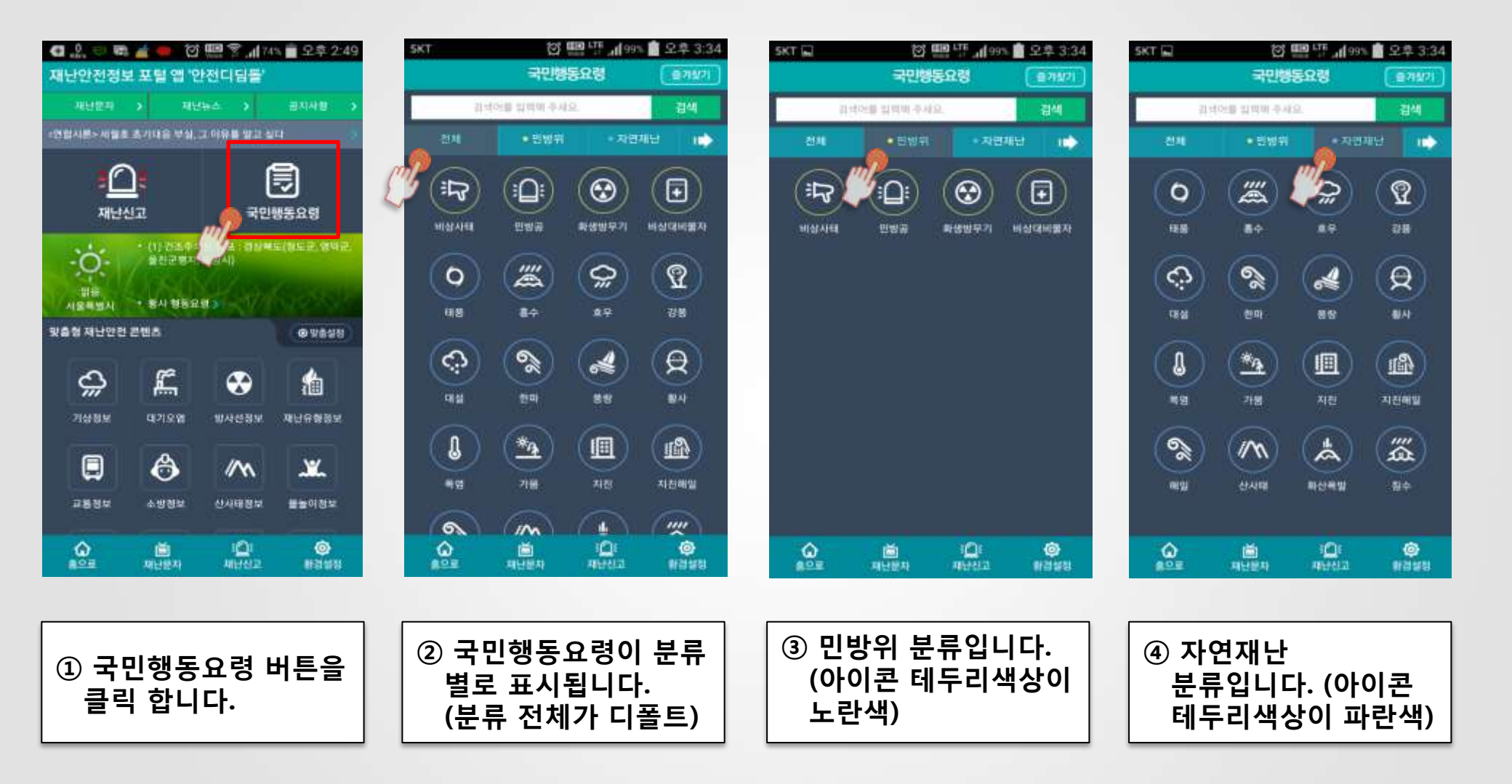

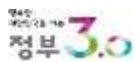

소방방재청

## <u>3. '앱' 이용방법 - 국민행동요령 (전체 분류 2/2)</u>

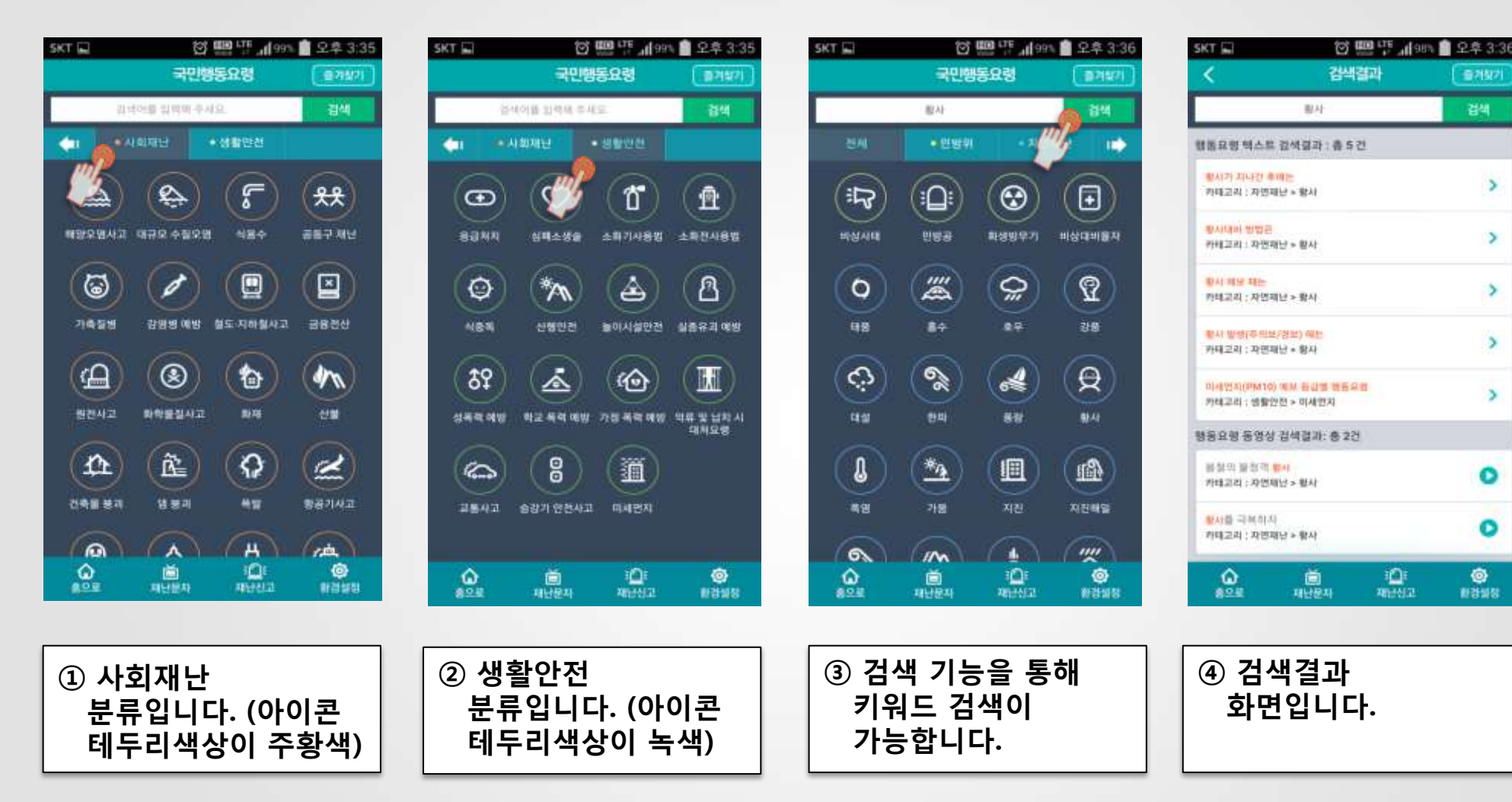

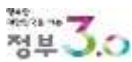

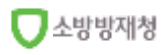

물거찾기

검색

>

>

>

>

>

0

0

0

·환경영향

## 3. '앱' 이용방법 - 국민행동요령 (텍스트 보기)

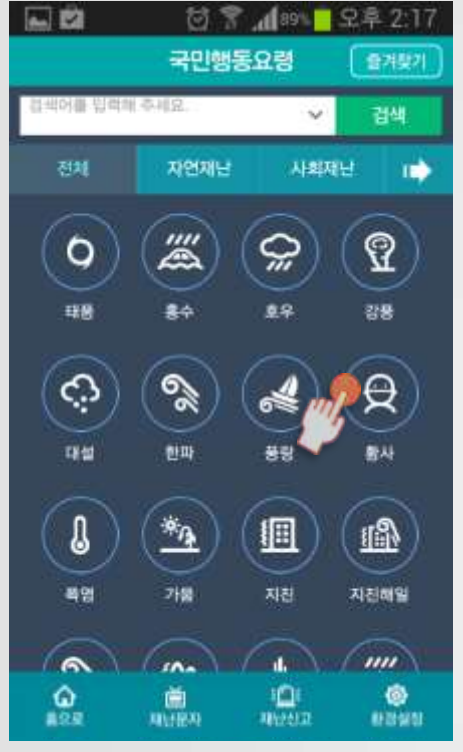

① 황사를 선택합니다.

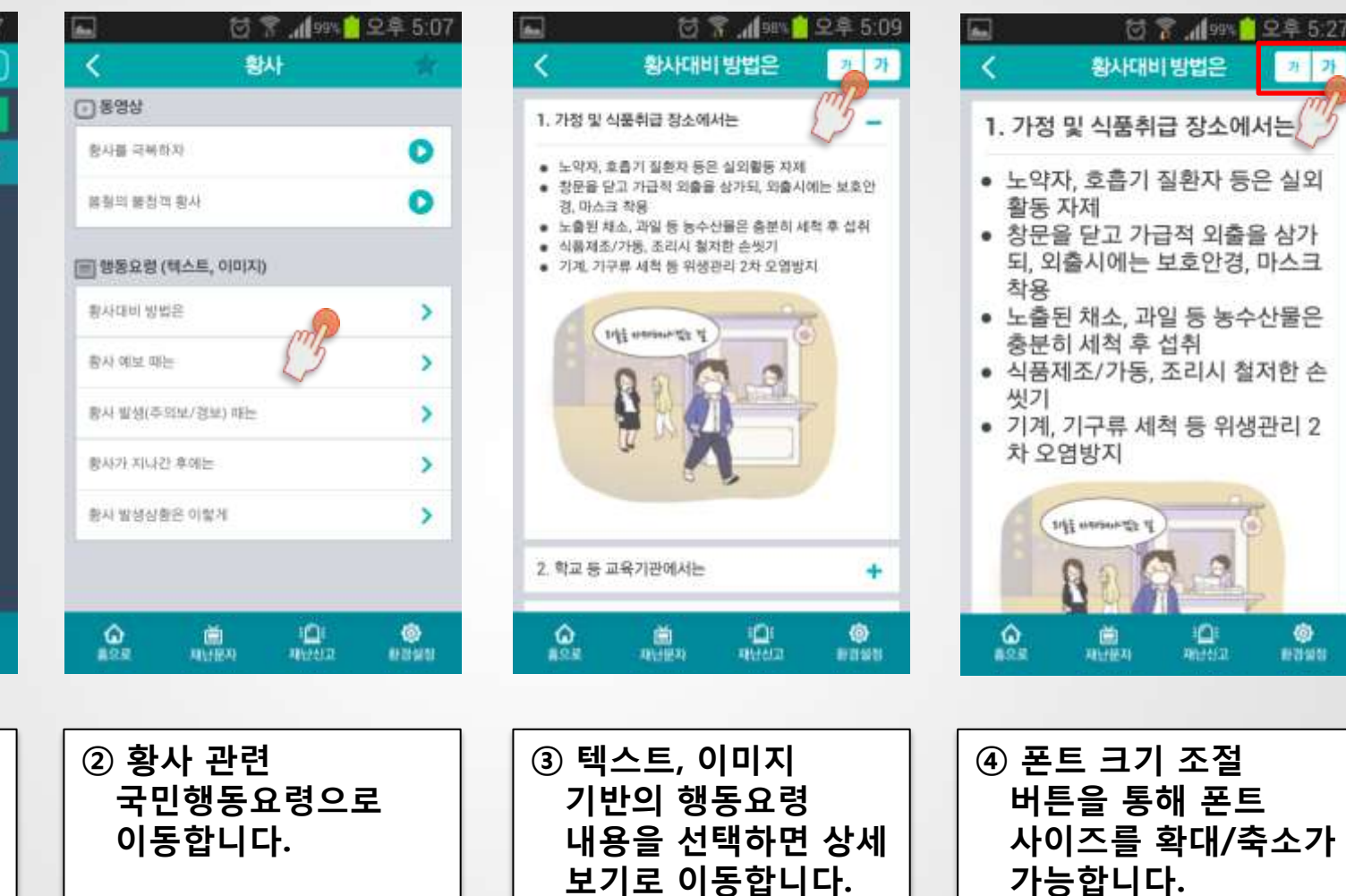

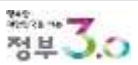

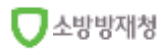

AND GAL

**@** 

#F2158151

71 71

## 3. '앱' 이용방법 - 국민행동요령 (동영상 보기)

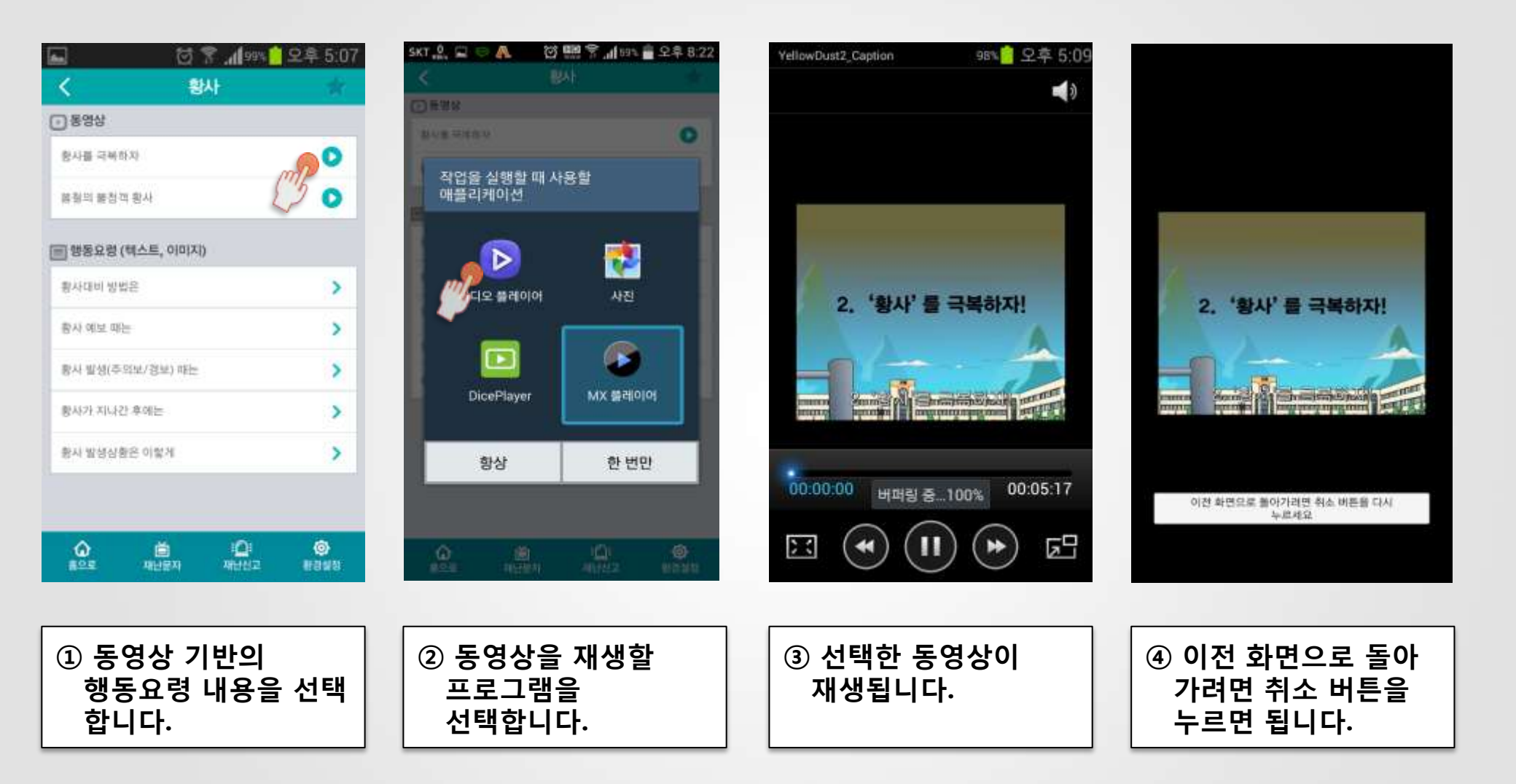

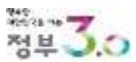

🗍 소방방재청

## 3. '앱' 이용방법 - 국민행동요령 (즐겨찾기 등록)

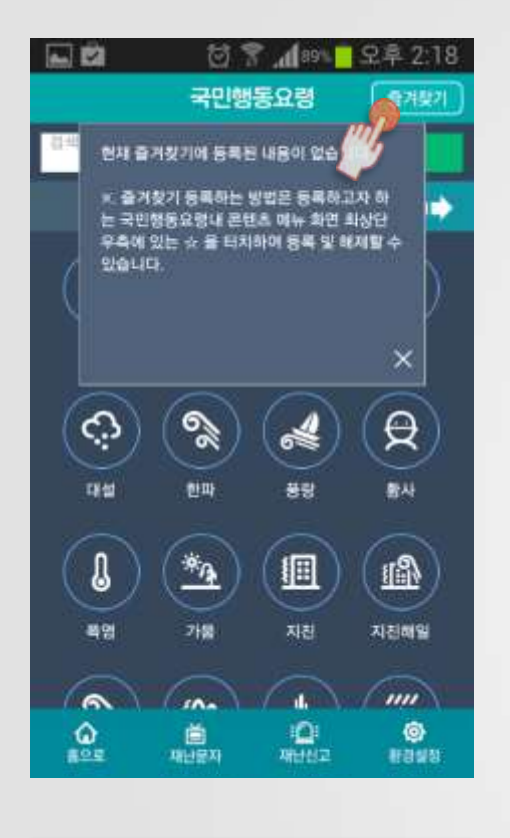

① 상단의 즐겨찾기

표시됩니다.

선택하면 안내 팝업이

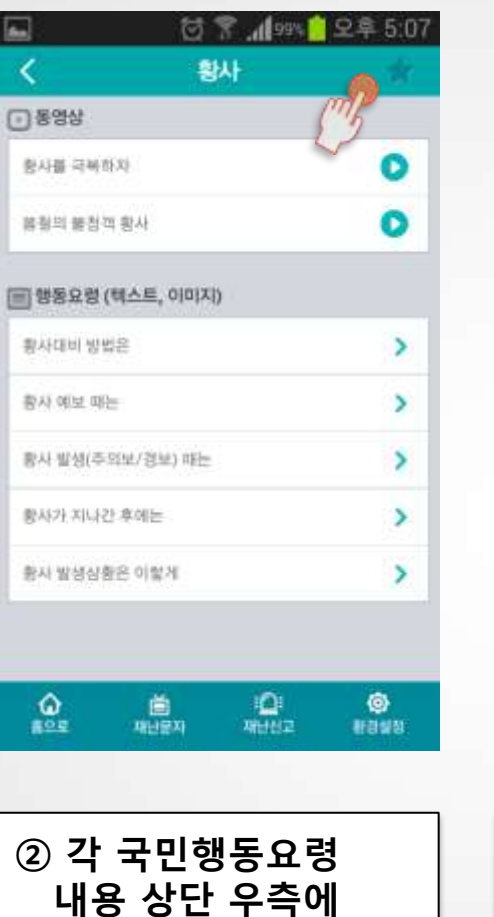

별표를 터치합니다.

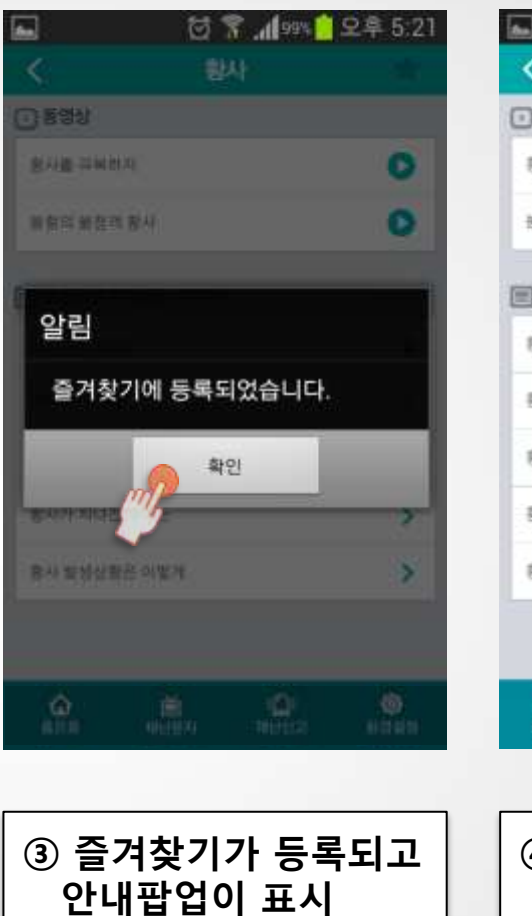

| <         | 황사       | •   |
|-----------|----------|-----|
| 동영상       |          | ("B |
| (사借 국화하지) |          | ~ 0 |
| 自己 建装花 影  | A)       | 0   |
| 행동요령 (택:  | 스트, 이미지) |     |
| 사내비 방법은   |          | >   |
| 사 예보 때는   |          | >   |
| 사 발생(주의보  | 1/谜屋) 吨는 | >   |
| 사가 치나간 후  | 해는       | >   |
| 사 방생상활은   | 이렇게      | >   |
|           |          |     |
| ŵ         | ıظ 🗅     | ۲   |

| ④ 즐겨찾기가 선택된 |
|-------------|
| 상태는 색칠된 별표로 |
| 표시됩니다.      |

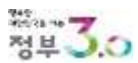

됩니다.

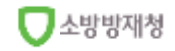

## 3. '앱' 이용방법 - 국민행동요령 (즐겨찾기 해제)

해제가 됩니다.

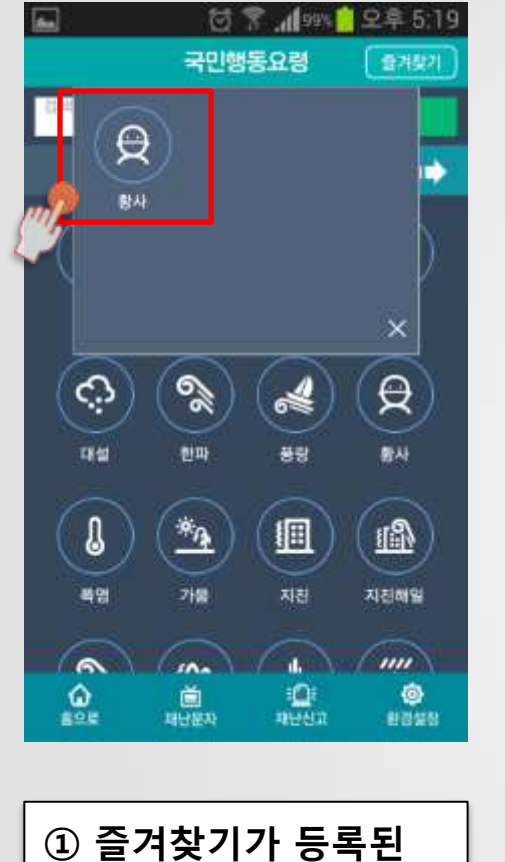

상태에서 '즐겨찾기'

를 터치하면 등록한

아이콘이 표시됩니다.

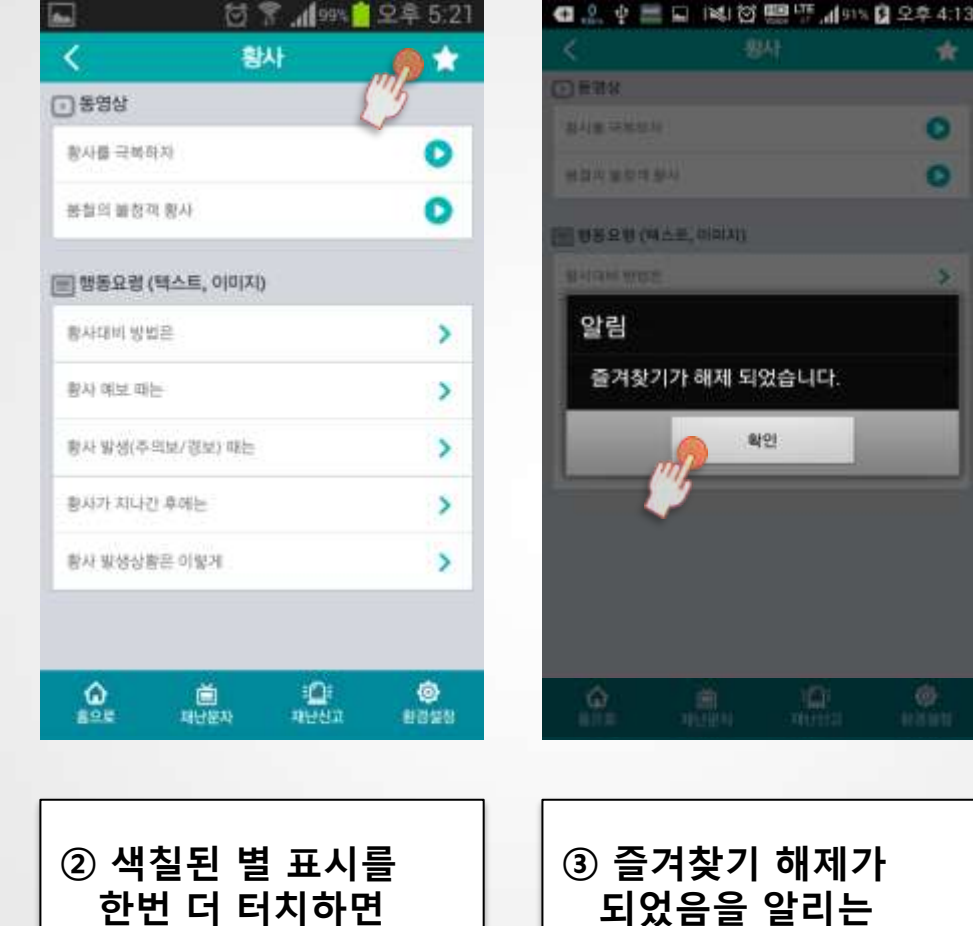

| <b>_</b>   | 299 h. ? 🖸 | 오후 5:07 |
|------------|------------|---------|
| <          | 황사         |         |
| ● 동영상      |            |         |
| 황사를 극복하자   |            | 0       |
| 終發의 분장적 황사 |            | 0       |

| <u>ی</u> | 道<br>제난문자      | : <b>ा</b><br>मध्यप्र | <b>0</b><br>8328 |
|----------|----------------|-----------------------|------------------|
|          |                |                       |                  |
| 하지 싸신다   | 화은 이렇게         |                       | 5                |
| 황사가 지나   | 간 후에는          |                       | >                |
| 황사 발생(주  | 의보/정보) 쟤는      |                       | >                |
| 書사 예보 띠  | (here)         |                       | >                |
| 황사대비 방   | 법은             |                       | >                |
| 18948    | (atree, olnivi |                       |                  |

④ 별표시가 색칠되지 않은 상태로 바뀝니다.

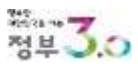

팝업이 표시됩니다.

## 3. '앱' 이용방법 - 테마영역

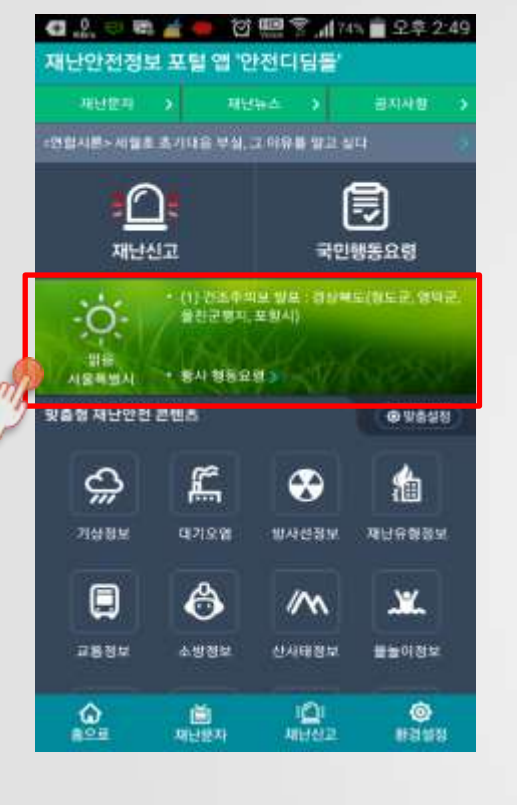

① 표시된 영역은 테마

영역으로서 사전에

콘텐츠가 날씨정보와

관리자가 지정한

함께 표시됩니다.

| - 10.000               |        |                     |                  |  |  |
|------------------------|--------|---------------------|------------------|--|--|
| ( 1994A)               | 기상1    | 6M.                 | 대기오염             |  |  |
| <b>관심지역 한</b> 파지역 주강에도 |        |                     |                  |  |  |
| 도 42동                  |        | • #?l               | 0 11 2           |  |  |
|                        |        |                     | 2014-04-01 17:00 |  |  |
| × / _                  |        | 시골특별                | 시 강남구 도국2원       |  |  |
| $\sim$                 |        | 17.7                | 7 *c             |  |  |
| -                      |        | 45                  |                  |  |  |
| ~                      |        | 1.425-11            | mra<br>⊨∭ 20.mm  |  |  |
| 구름값용                   |        |                     |                  |  |  |
| 01월 (明)<br>오늘 09시      | 25     | 02월 (수)<br>요전 1245  | 84               |  |  |
| 17.7 -                 | 7618   | 13.9 °C             | 76W8             |  |  |
| 02월(中)                 | P4     | 02월(中)              | :ën              |  |  |
| 11.4 °C                | 7828   | 9.5 °C              | -4818            |  |  |
| 02월 (ቀ)                | ià:    | 02¥ (4)             | ä                |  |  |
| 오전 09시<br>14.4 년       | $\sim$ | SER 12AL<br>20.6 °C |                  |  |  |
| 0791(4)                | *      | 0291(6)             | ٨                |  |  |
| 6                      | ش.     | 101                 | 0                |  |  |
| #2.R                   | 미난문자   | <b>READ</b>         | BUSH             |  |  |
|                        |        |                     |                  |  |  |
|                        |        |                     |                  |  |  |
| ② 기상                   | 정보     | 메인                  |                  |  |  |
| 화면으로 이동합니다.            |        |                     |                  |  |  |
|                        |        |                     |                  |  |  |

기사정보

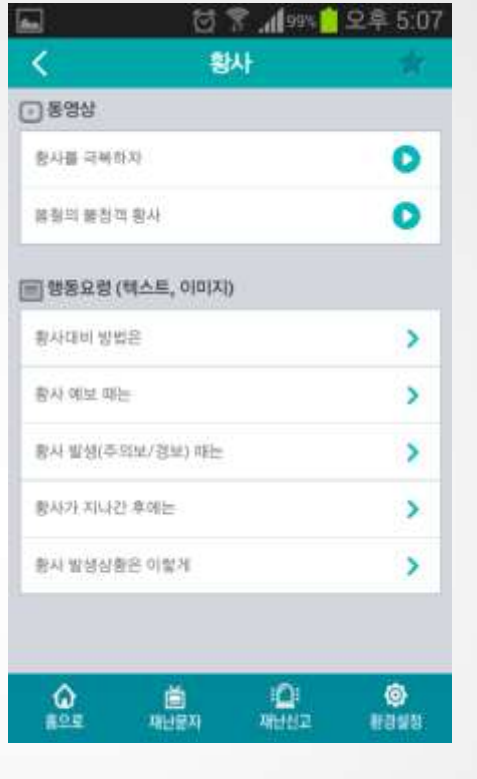

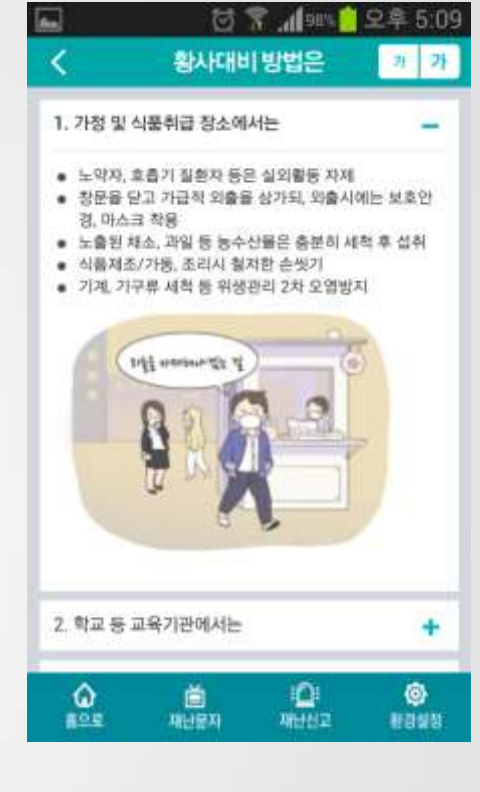

④ 내용 선택 시

상세보기가

가능합니다.

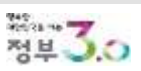

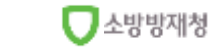

③ 황사관련

이동합니다.

국민행동요령으로

## 3. '앱' 이용방법 - 재난안전 콘텐츠 맞춤설정(1/2)

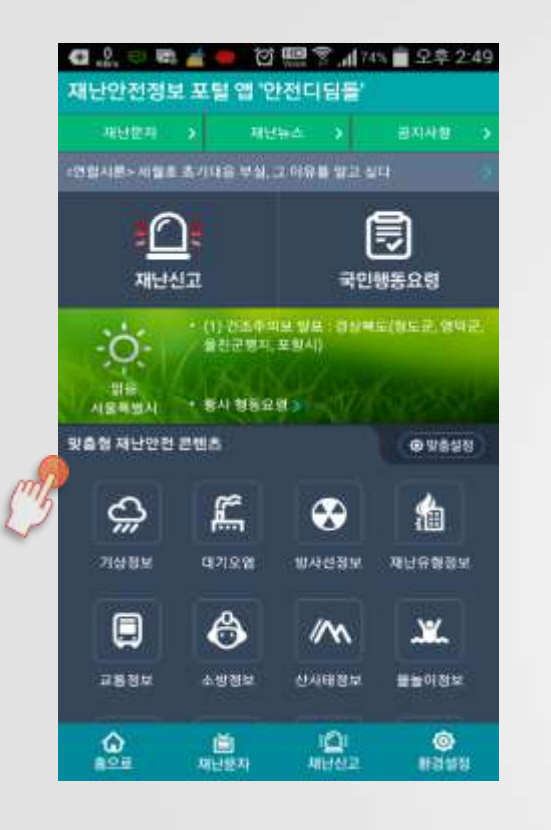

| G @ 0                             | e 🔬 🗑      |                       | * 💼 오후 7:33                                                                     |
|-----------------------------------|------------|-----------------------|---------------------------------------------------------------------------------|
| < 5                               | 맞춞형재난인     | 전콘텐츠살                 |                                                                                 |
| - 248 8440                        | (이문이 비언 비) | 3에 표시됩니다.             | <u> </u>                                                                        |
| <ul> <li>non 2/4 marts</li> </ul> |            |                       | •                                                                               |
| \$                                | ۲          |                       |                                                                                 |
|                                   |            |                       | 미(해면(언)사(주,2)<br>사(언)                                                           |
| #                                 | <b>M</b>   | 2                     | 占                                                                               |
|                                   |            |                       |                                                                                 |
| 119                               | 1          |                       | £                                                                               |
|                                   |            |                       |                                                                                 |
|                                   | ٥          |                       |                                                                                 |
| 비기환 영                             |            |                       |                                                                                 |
| · ·                               |            | A                     | 1                                                                               |
| ()<br>82.8                        | 제난문자       | i <b>Qi</b><br>Albina | ()<br>()<br>()<br>()<br>()<br>()<br>()<br>()<br>()<br>()<br>()<br>()<br>()<br>( |

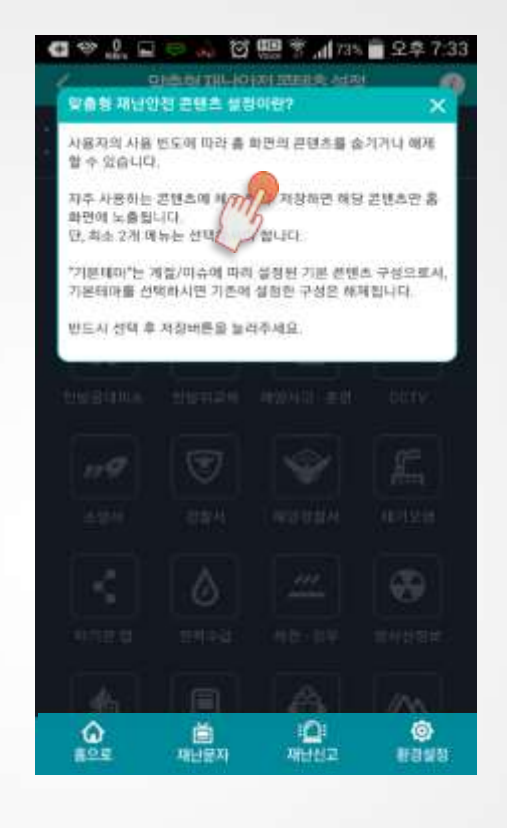

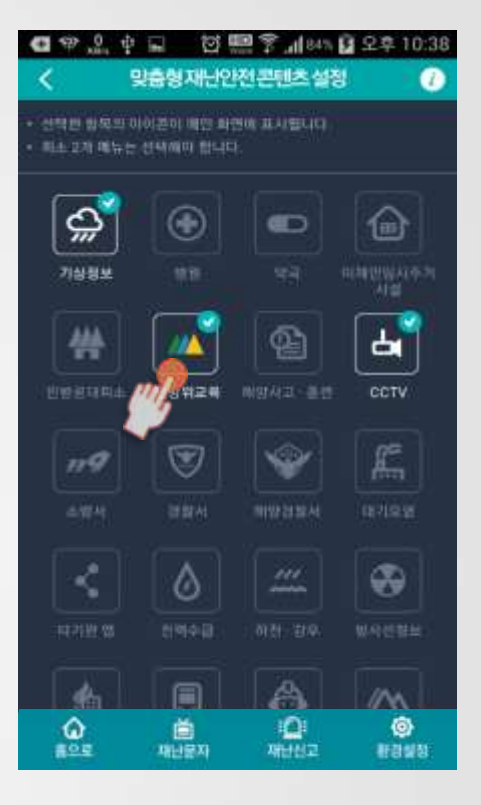

① 맞춤형 재난안전 콘텐츠 아래 22개 콘텐츠 바로가기 아이콘들이 표시 됩니다.

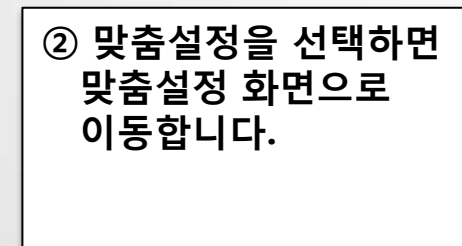

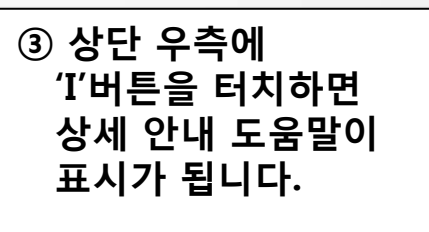

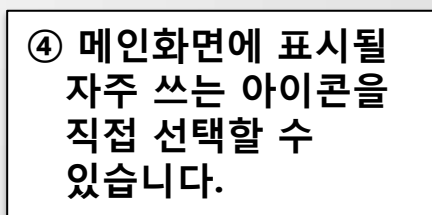

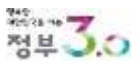

## 3. '앱' 이용방법 - 재난안전 콘텐츠 맞춤설정(2/2)

전 🛄 😤 네 85% 🔓 오후 10:41

연극

0

119

**D** 

£

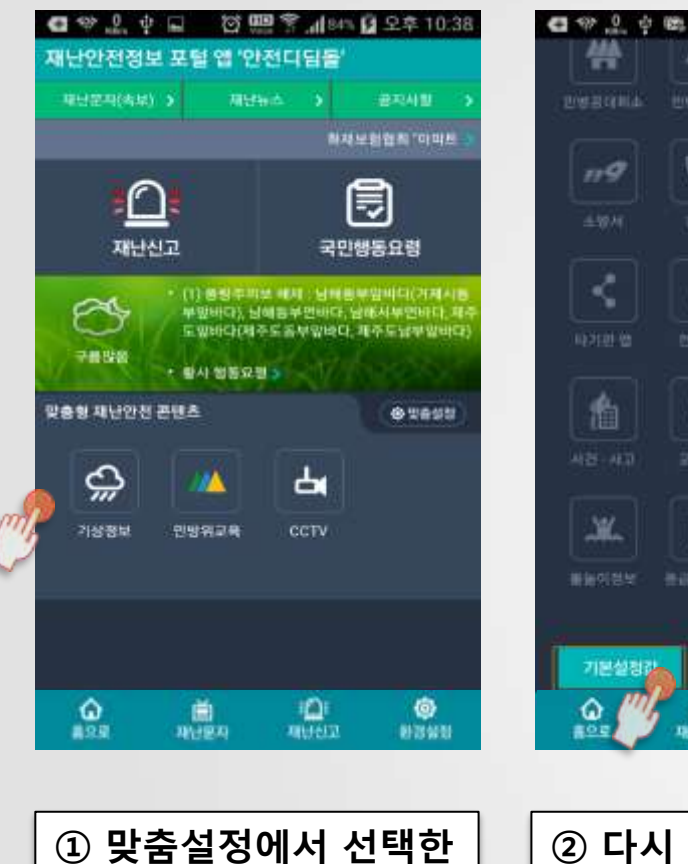

아이콘들만 표시가

됩니다.

0 ¢ .... 8 榆 in ė ¥. 진체신택 기본실정 0 0 0 비난문자 재난신고 **환경영정** ② 다시 처음상태로 돌아가고 싶은 경우 맞춤설정 화면 하단의 '기본설정값' 버튼을 선택합니다.

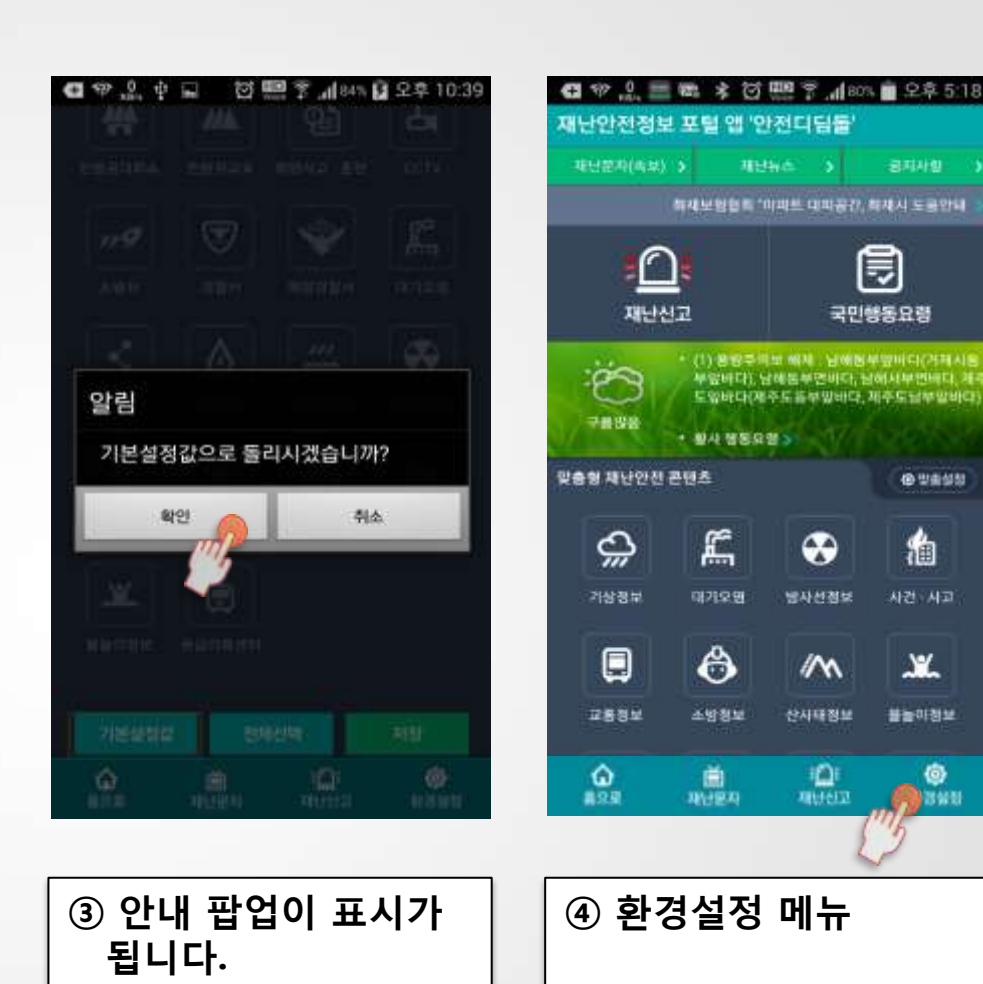

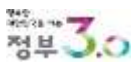

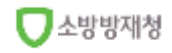

@ 방송성청

鍧

Y.

0

## 3. '앱' 이용방법 - 하단 툴바 메뉴 소개

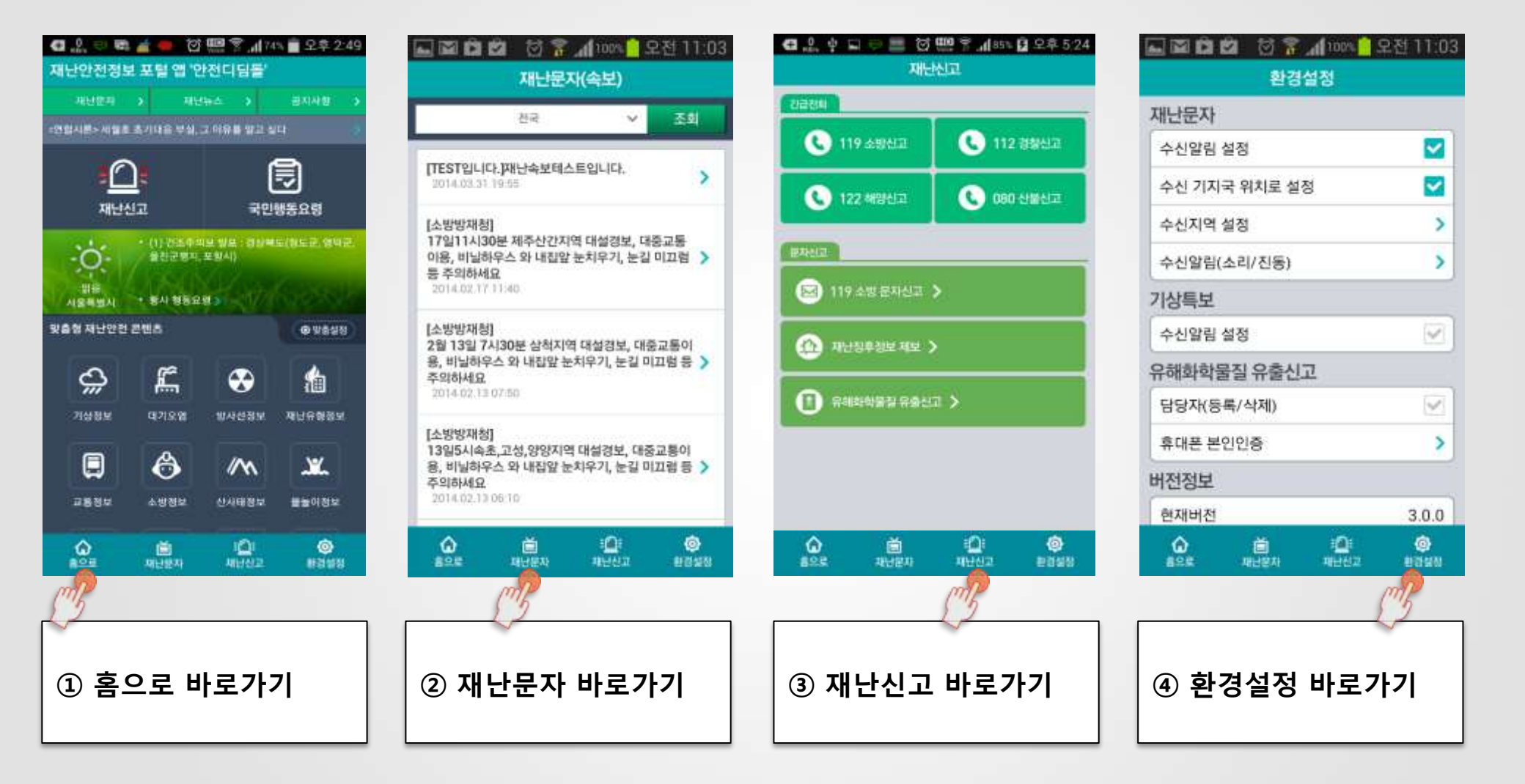

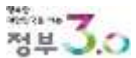

## 3. '앱' 이용방법 - 지역 선택 (텍스트 기반)

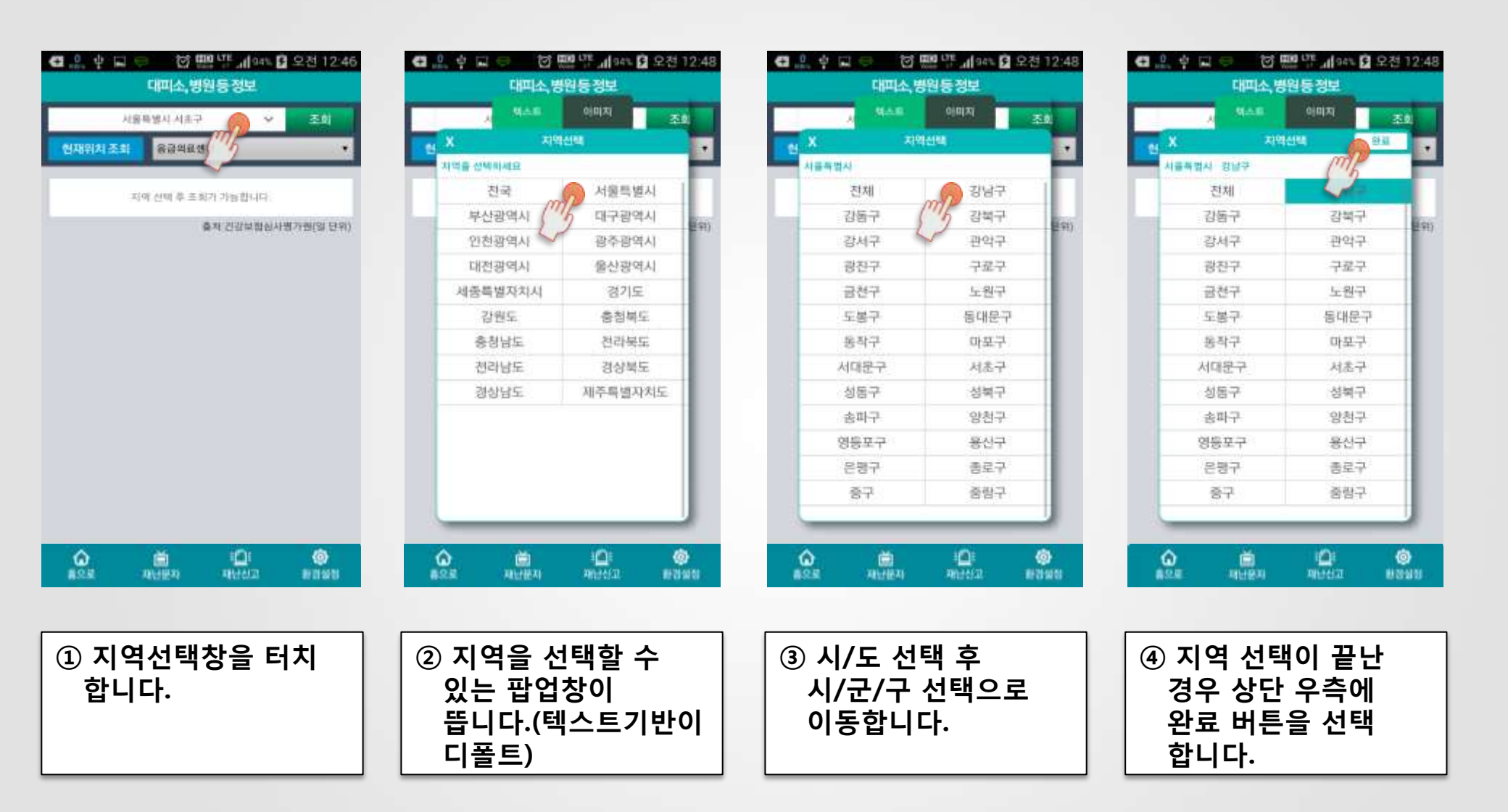

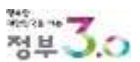

## 3. '앱' 이용방법 - 지역 선택 (이미지 기반)

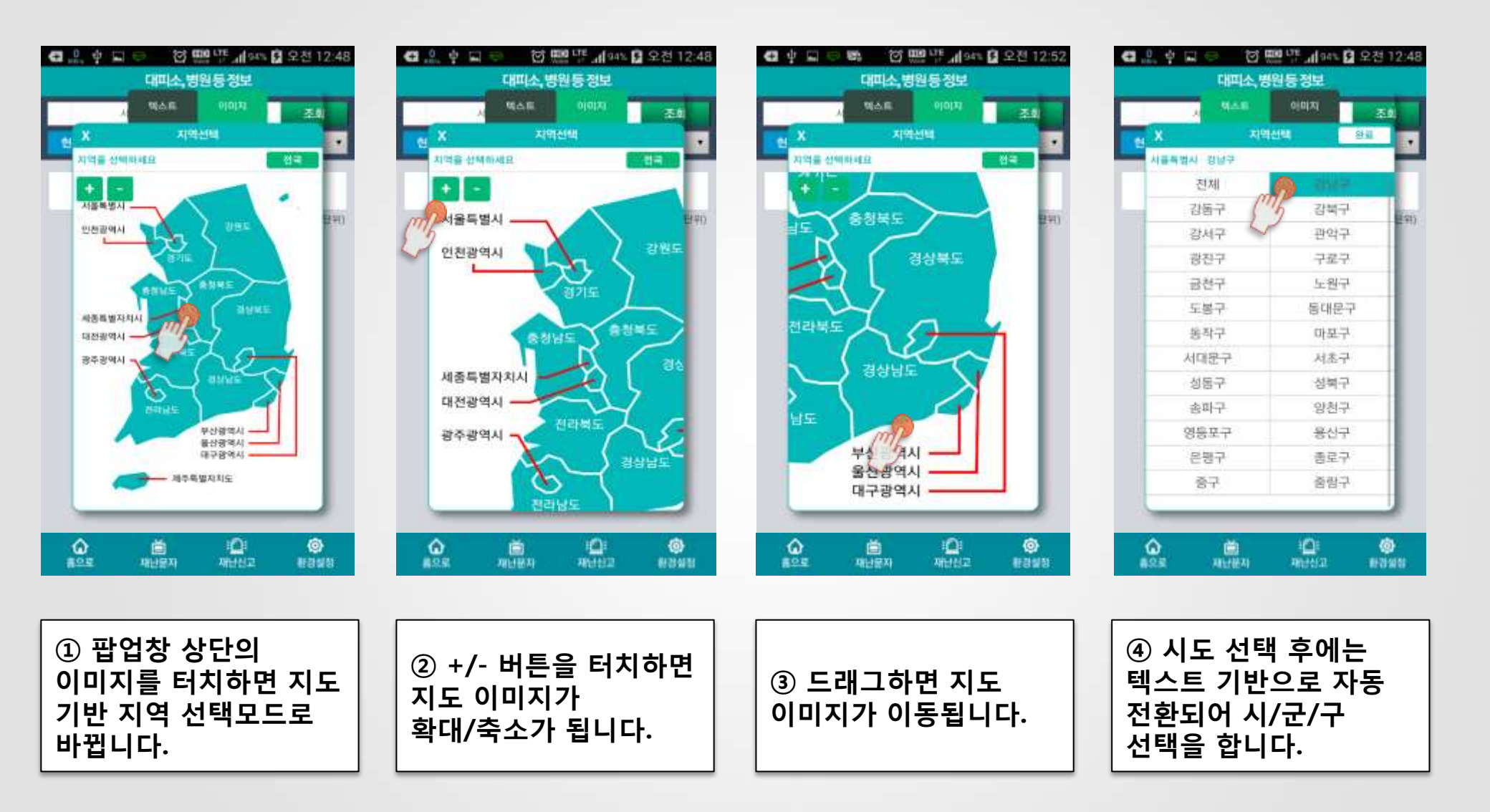

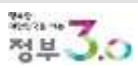

## 3. '앱' 이용방법 - 기상정보

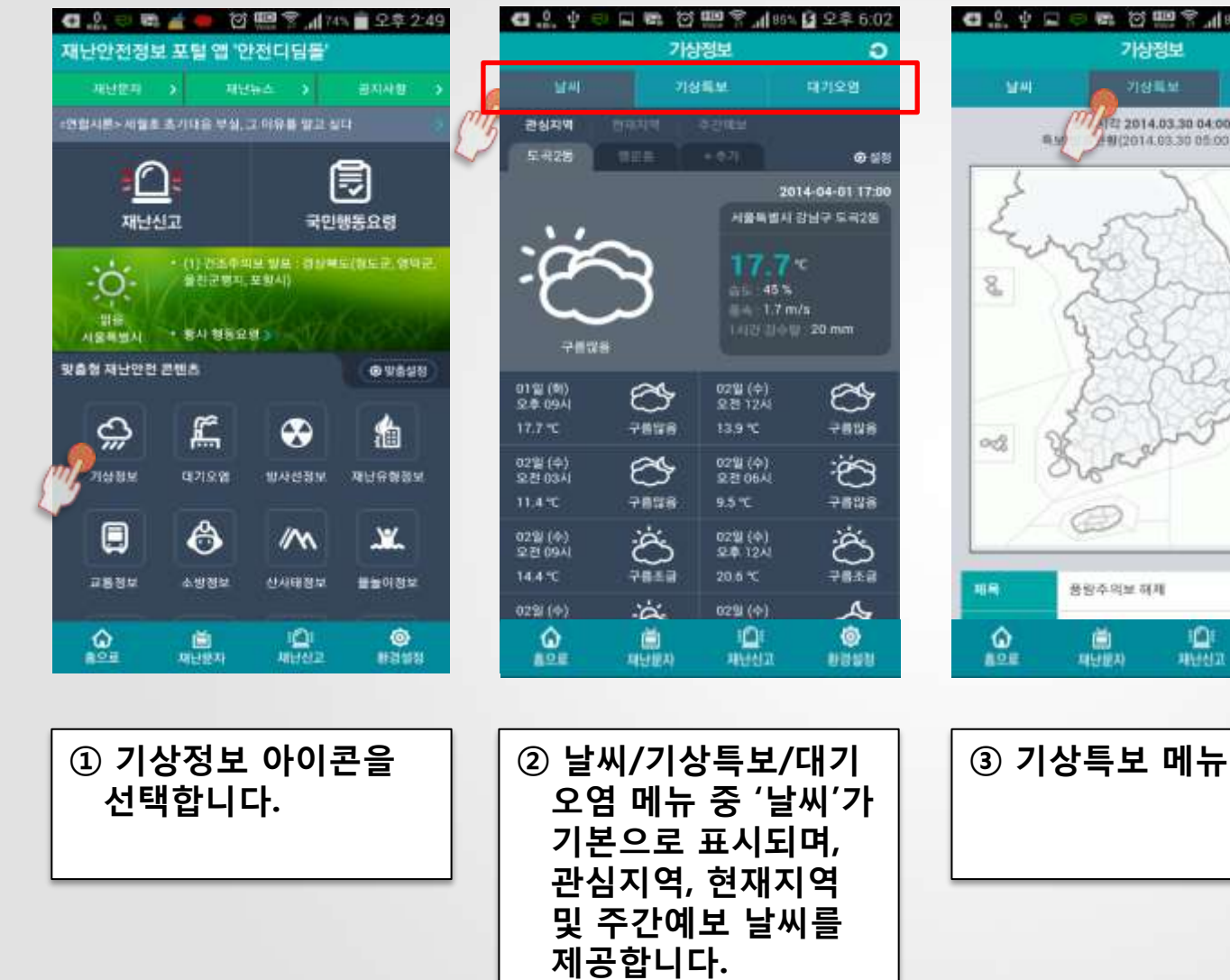

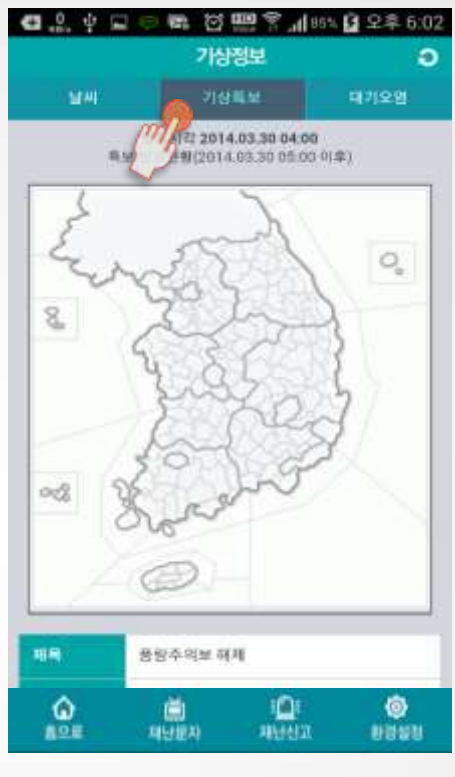

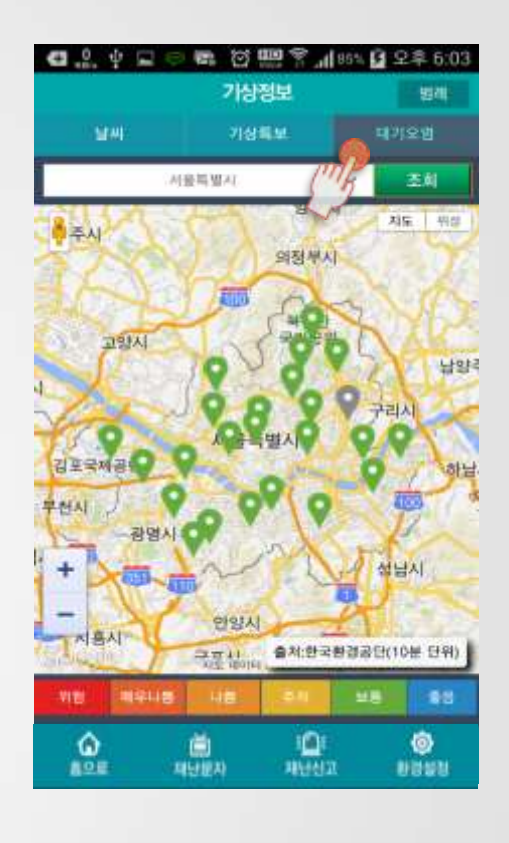

④ 대기오염 메뉴 (설명은 다음 페이지를 참고)

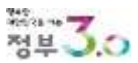

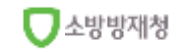

## 3. '앱' 이용방법 - 대기오염

| HAN HAR   | ojujaj j | 17121 |
|-----------|----------|-------|
| X aje     | 4신明      |       |
| 시작품 선택회세요 |          |       |
| 서물특별시     | 부산광역사    |       |
| 대구광역시     | 인천광역사    | 1     |
| 광주광역시     | 대전광역사    | 1     |
| 물산광역시     | 세중특별자지   | 시     |
| 경기도       | 강원도      | 5     |
| 충청북도      | 충청님도     |       |
| 전라북도      | 전라님도     |       |
| 경상북도      | 경상남도     |       |
| 제주특별자치도   |          | 1     |
|           |          | 0     |

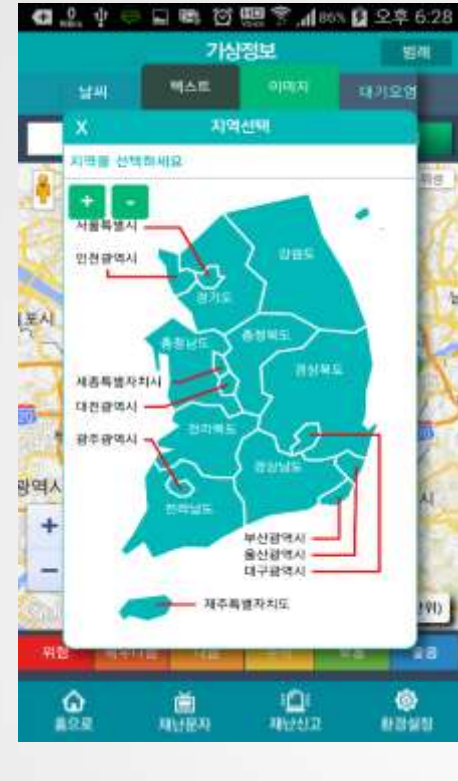

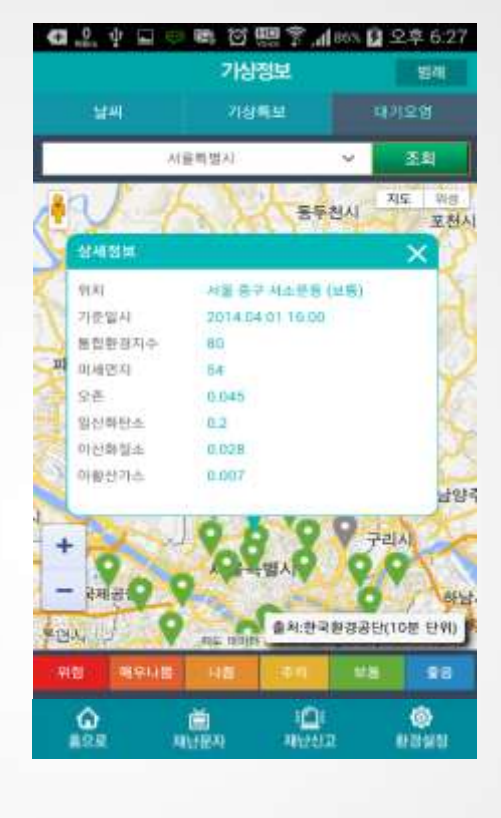

| -    |               | LANE M |          | 1110 |
|------|---------------|--------|----------|------|
|      |               | 13418  |          | 8-15 |
| -    | 사용특별시         |        |          |      |
| 1914 | 127           |        |          | 1    |
| 米石   | (기오염 펌레       |        |          |      |
|      |               |        |          |      |
| Γ    | 28            | •      | 0-50     |      |
|      | 12.8          | •      | 51-100   |      |
|      | 추제<br>(민강군영령) | •      | 101-150  |      |
|      | 나려            | •      | 151-250  |      |
|      | 매무나렴          | •      | 251-350  |      |
|      | 相能            | ٠      | 351-500  |      |
|      | 태아타멅음         |        | 28       |      |
|      |               | (84)   | 한국환경공단   | į    |
|      |               |        | (하고빠려공인  | 410  |
| -    | 一天道自          | OFF .  | 10 10 10 | 100  |
|      | 18 18         |        | M S HR   |      |

| ① 지역 선택 방식은<br>텍스트와 지도<br>이미지로 선택이<br>가능하며 기본은<br>텍스트 방식입니다. | ② 이미지 방식은 지도<br>이미지내 원하는<br>지역을 2번 연속으로<br>더블터치하면 선택이<br>됩니다. | ③ 지역 선택 후 조회를<br>하면 해당지역의<br>대기오염 관측지점이<br>표시되고 아이콘을<br>클릭하면 상세정보가<br>표시됩니다. | ④ '범례' 를 누르면<br>대기오염 단계를<br>구분하는 기준과 지수<br>범위를 제공합니다. |
|--------------------------------------------------------------|---------------------------------------------------------------|------------------------------------------------------------------------------|-------------------------------------------------------|

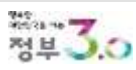

## 3. '앱' 이용방법 - 방사선정보

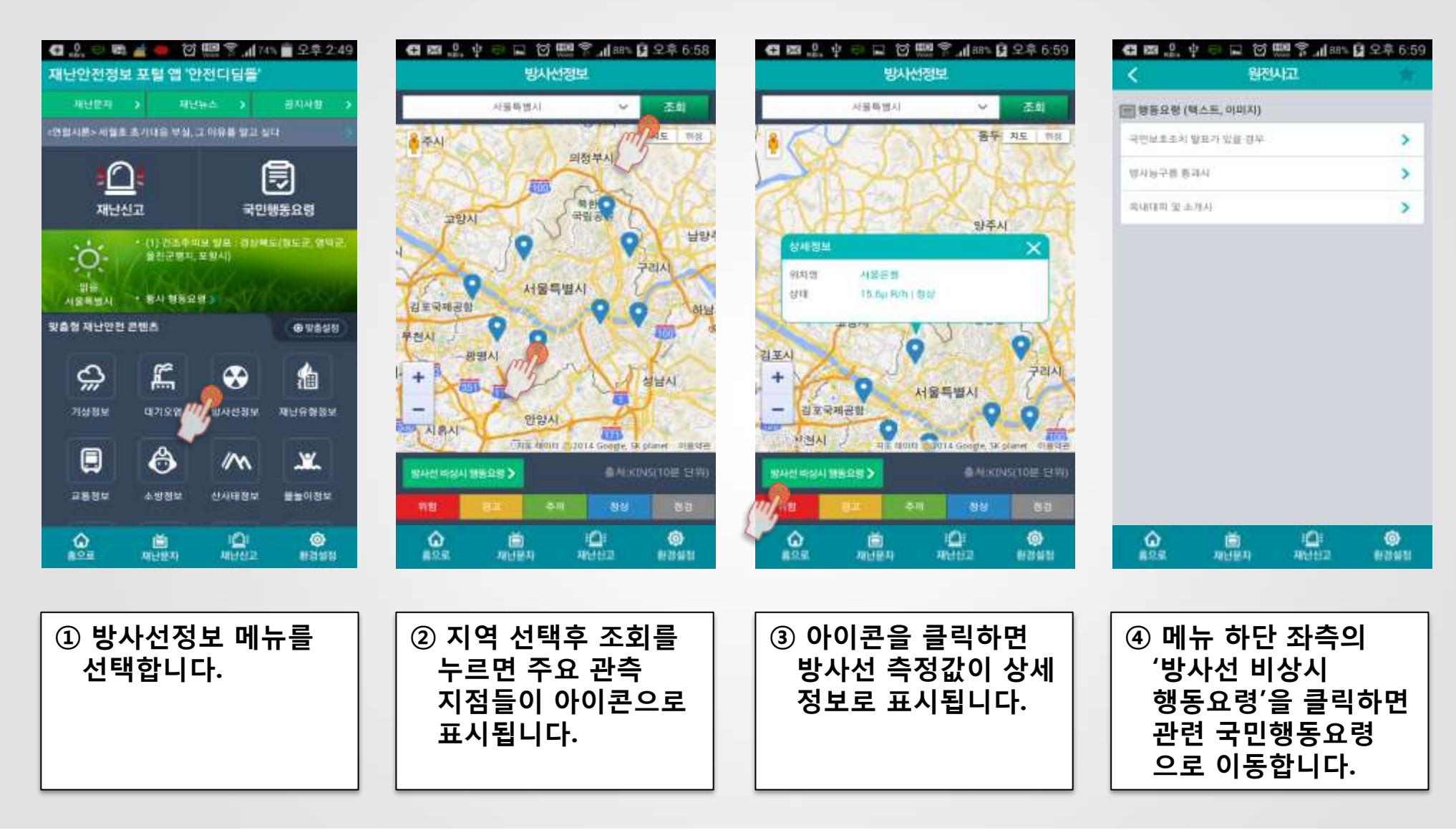

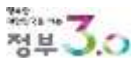

## 3. '앱' 이용방법 - 재난유형정보 (카테고리 선택)

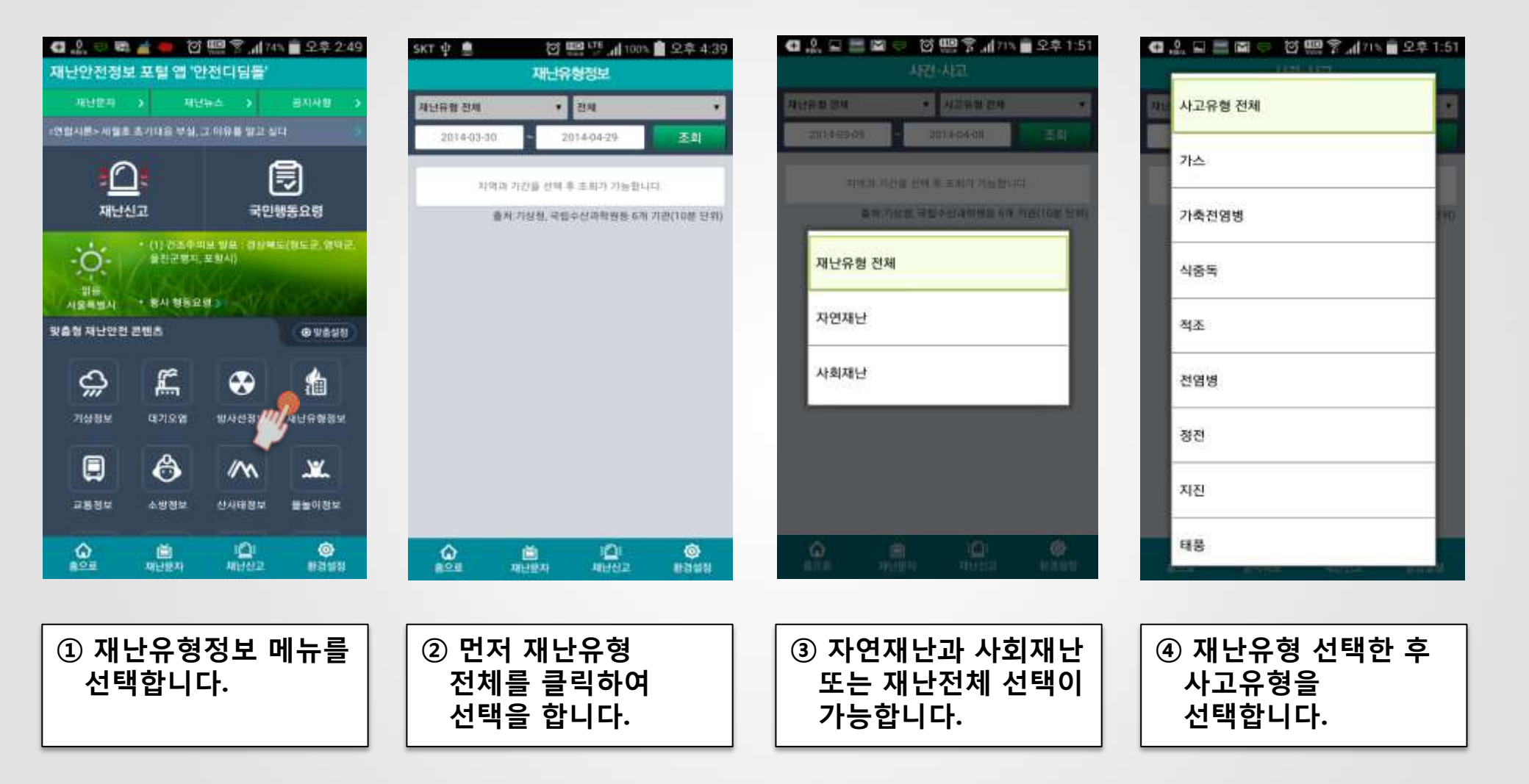

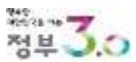

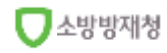

## 3. '앱' 이용방법 - 재난유형정보 (조회 및 상세)

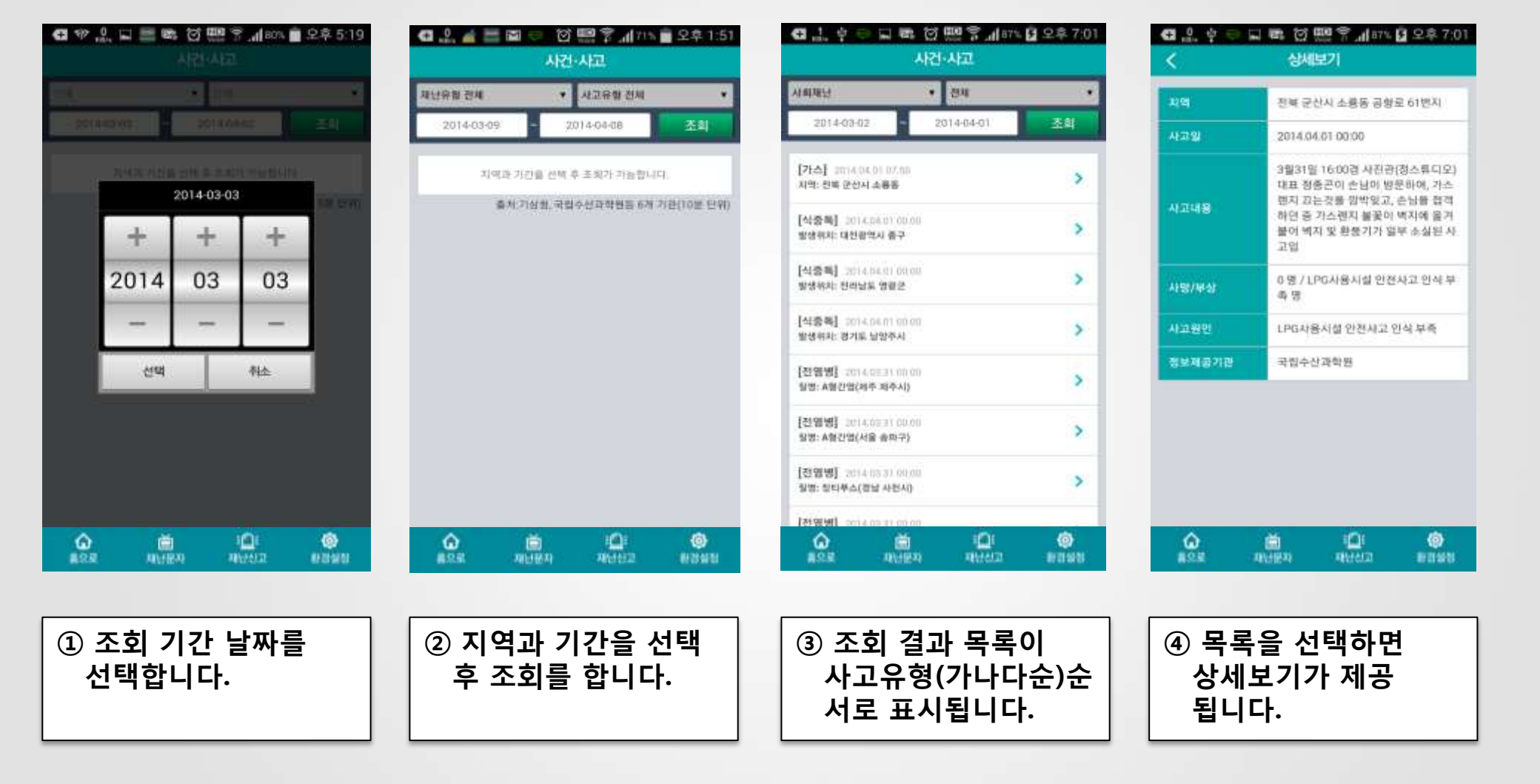

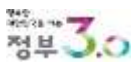

소방방재청

## 3. '앱' 이용방법 - 교통정보 (기상/사고·고장/공사)

교통정보

<통제> 지방도366호선 감희방향 2개차로 AI관란 긴급방

저제

04월 01일(화) 현재

행사

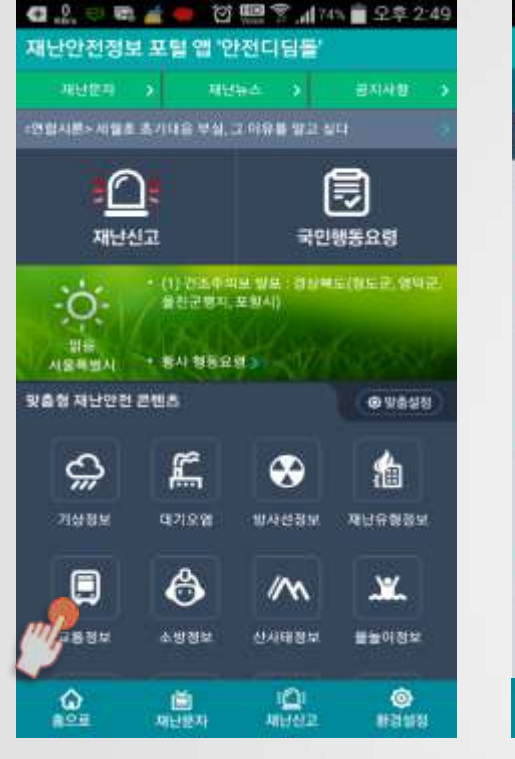

① 교통정보 메뉴를

선택합니다.

| 역 역간자체 -<br>• 제도                                                            |
|-----------------------------------------------------------------------------|
| 2014 03:38 10:04<br>< 各재 > 열반국도 48초산 강화읍 방향 2개치로 AI관편 방<br>역 역간치체 -<br>오 시도 |
| 3014409.54 09:56<br>≪통제> 일반국도48호선 강희방황 2개치로 마관려 4 느 긴<br>금 방역 약간치체→<br>◇ 치도 |
| 2014 03:24 08:58<br>《長제》 지방도356章산 강화방향 2개차로 A1관世 긴급 방<br>약 양간 지체 -          |
| ▲ ▲ ▲ ▲ ▲ ▲ ▲ ▲ ▲ ▲ ▲ ▲ ▲ ▲ ▲ ▲ ▲ ▲ ▲                                       |
|                                                                             |
| ② '기상' 메뉴를 누르면<br>기상과 관련된 교통<br>정보가 표시됩니다.                                  |
|                                                                             |

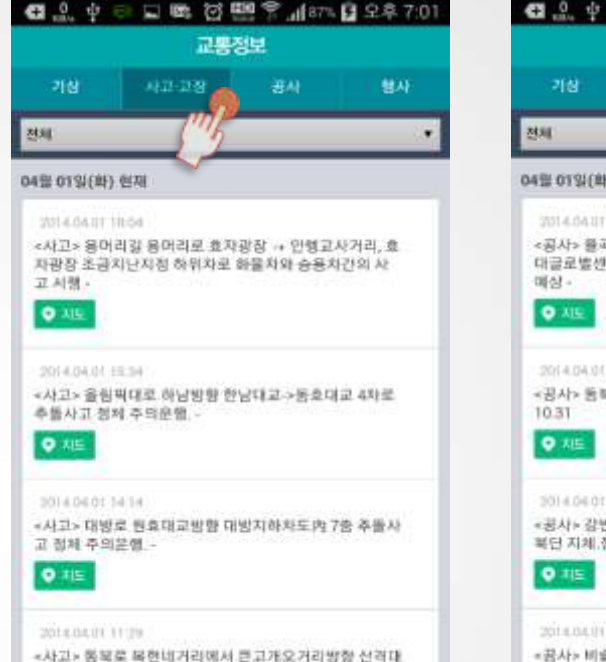

재난문자

③ '사고·고장' 메뉴를

누르면 관련 교통

정보가 표시됩니다.

0

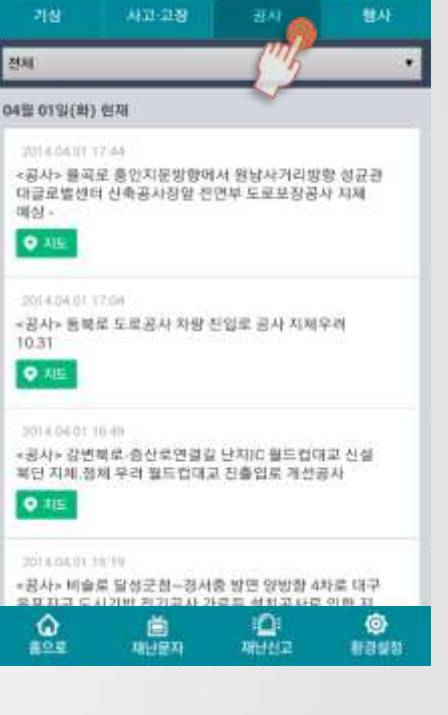

④ '공사' 메뉴를 누르면

공사와 관련된 교통

정보가 표시됩니다.

日 略 ⑦ 四 学 川 87% 日 오후 7:02

교통정보

ŵ

102

## 3. '앱' 이용방법 - 교통정보 (행사/범례보기)

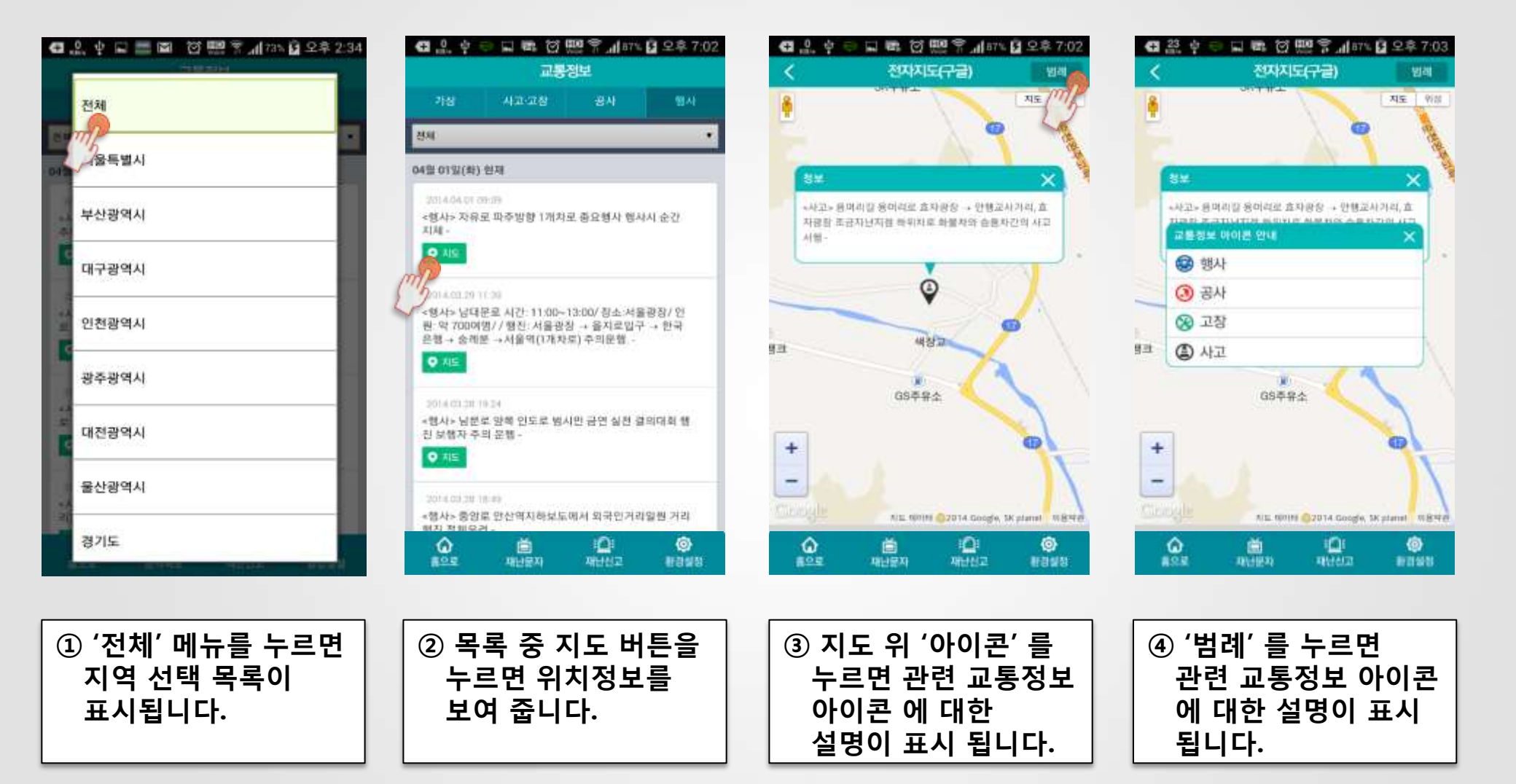

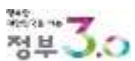

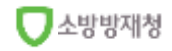

## 3. '앱' 이용방법 - 소방정보 (화재구급정보)

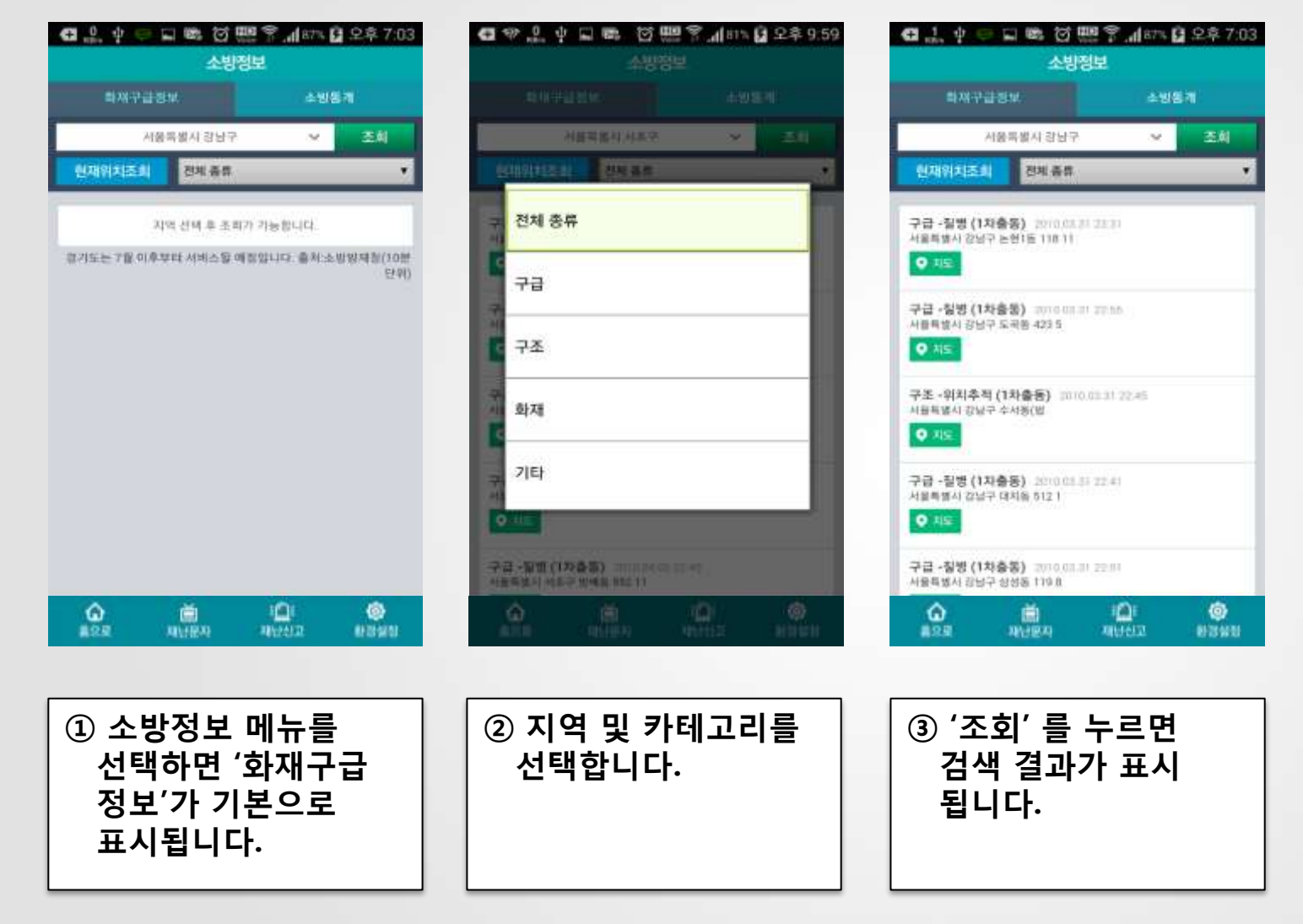

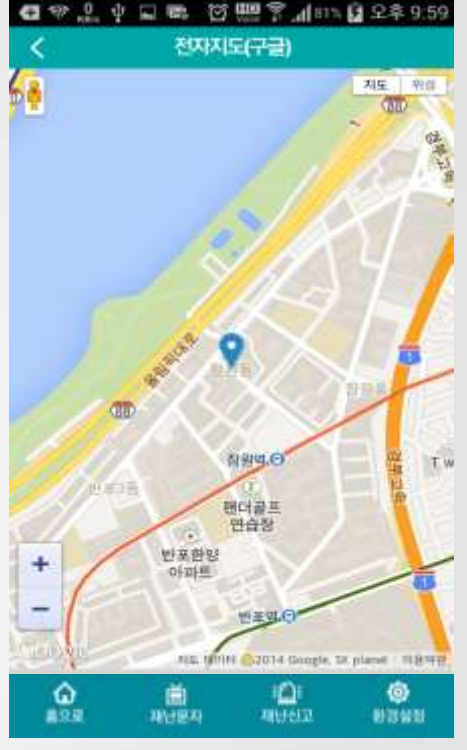

④ '지도' 버튼을 누르면

공사와 관련된 교통

정보가 표시됩니다.

소방방재청

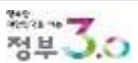

## 3. '앱' 이용방법 - 소방정보 (소방통계)

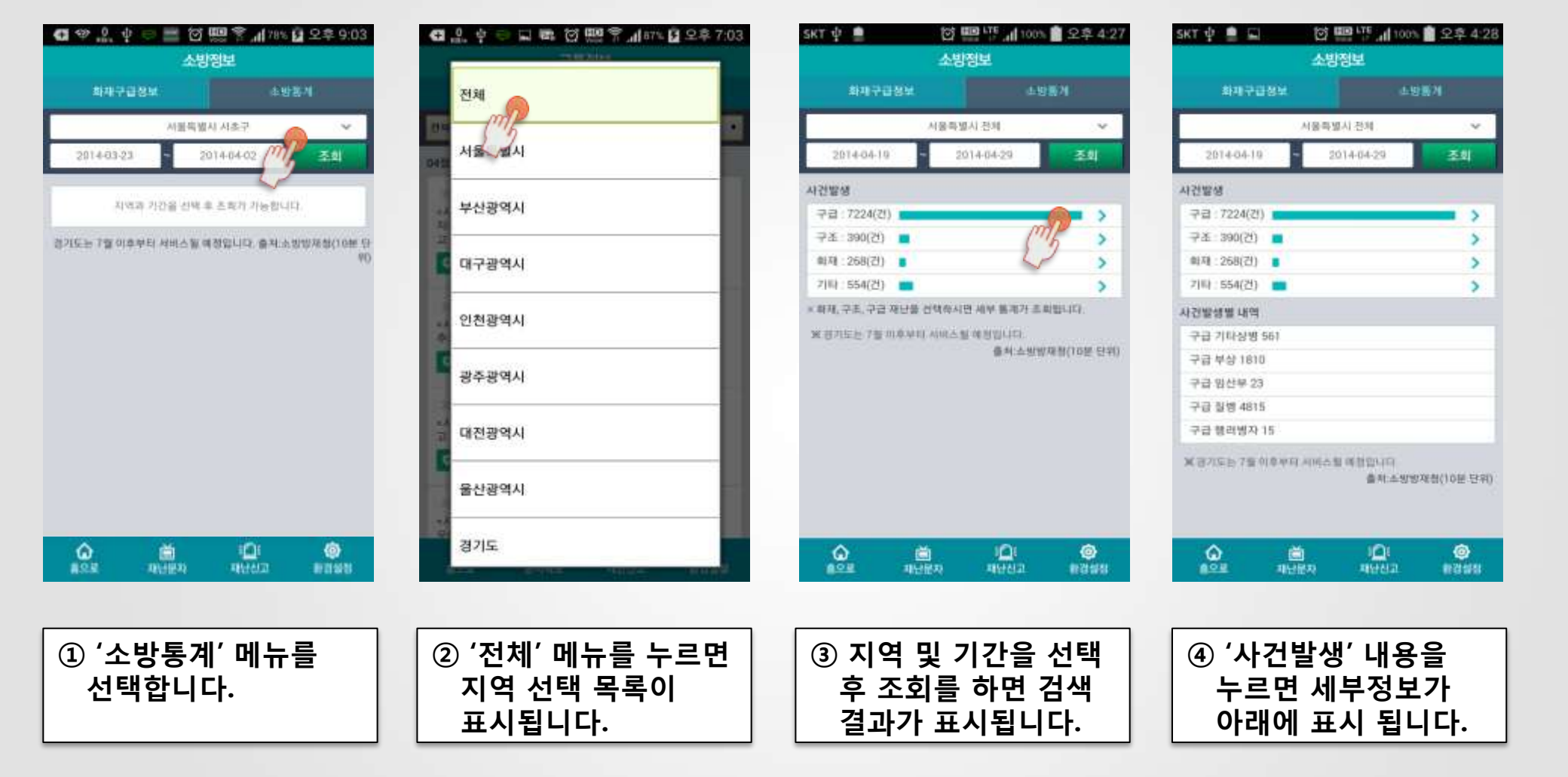

소방방재청

## 3. '앱' 이용방법 - 산사태정보 (예측정보)

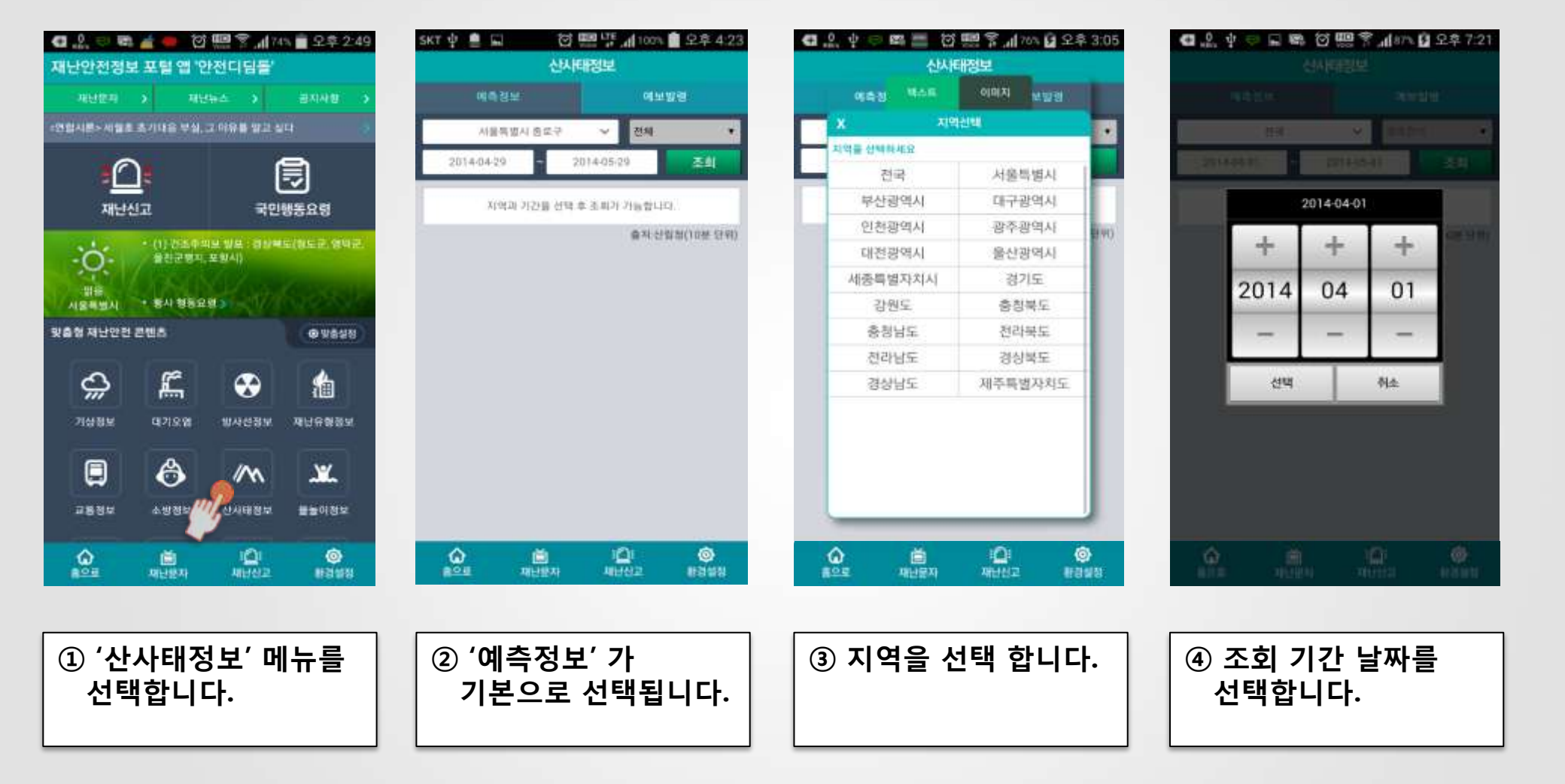

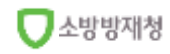

## 3. '앱' 이용방법 - 산사태정보 (예보발령)

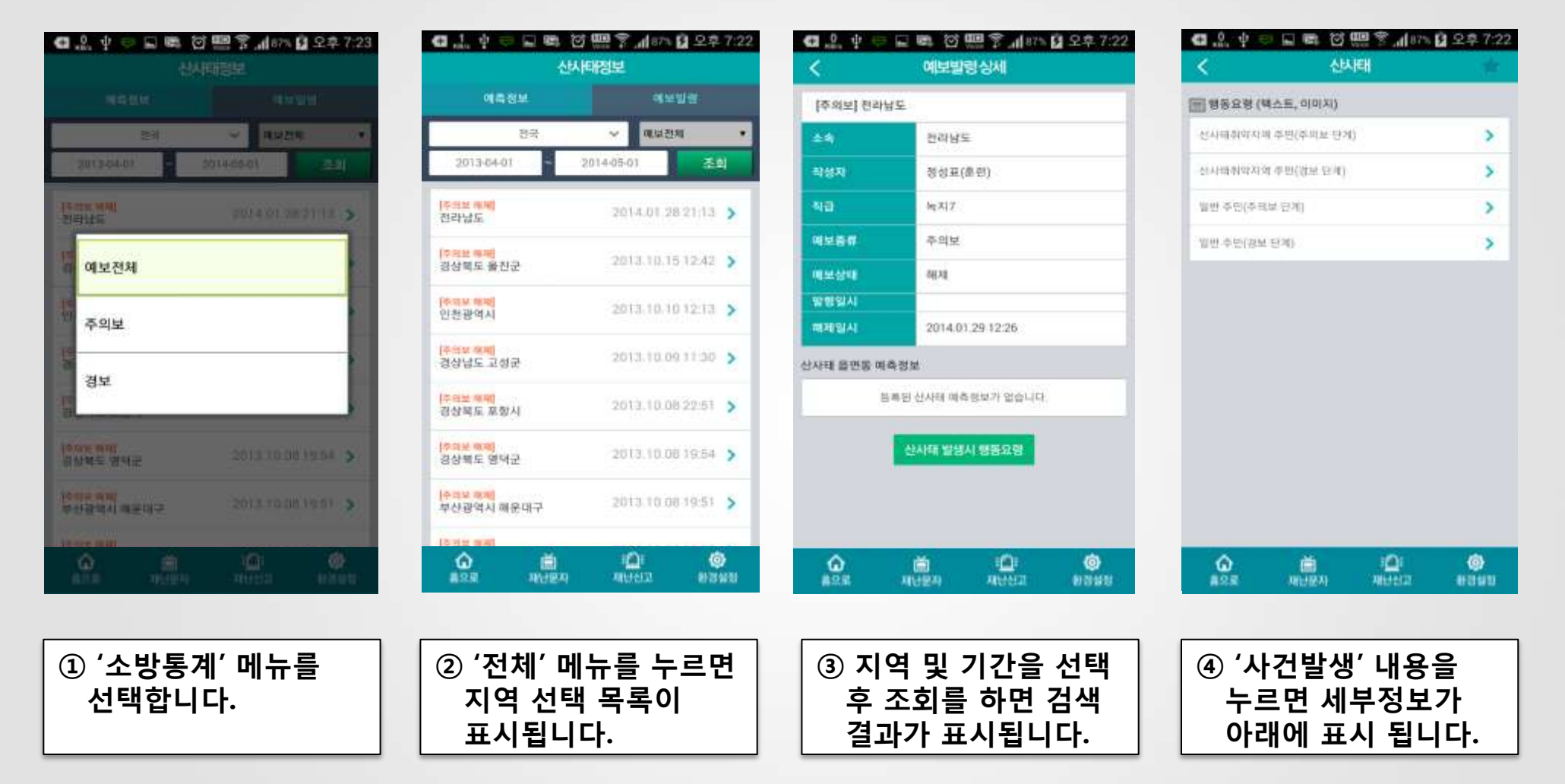

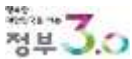

소방방재청

## 3. '앱' 이용방법 - 물놀이정보 (물놀이안전)

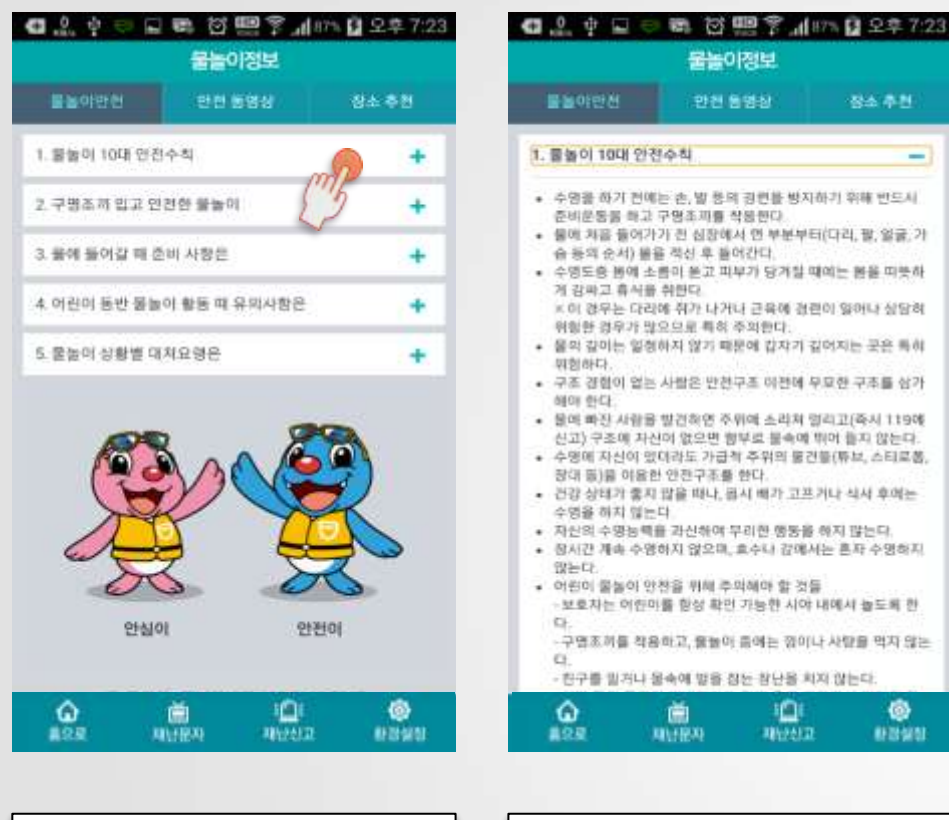

1 물놀이정보를

표시됩니다.

선택하면 '물놀이

안전'이 기본으로

| 연원 영양상         정소 추천           90110대 안전수직                                                                                                    | 관련 용당상         정소 추천           회야 10대 안전수칙                                                                                                    | S이 입신         안전 동양상         장소 추천           불이 10대 안전수칙         -           * 영문 하기 전에는 손, 발 등의 정변할 방지하기 위해 만드시<br>너비운동을 하고 구명주지를 적용한다.         -           (에 치를 여기가 진 심장에서 전 부분부터(다리, 팥, 얼굴,<br>동의 순서) 불을 적신 후 들어간다.         -           (정도 동 방에 소름이 받고 피부가 당가할 때에는 몸을 미부/<br>1 감마고 휴식을 위한다.         -           이 경구는 다리에 취가 나가나 근육에 참관이 얼어나 심당?         -           (방한 경우가 많으므로 취상 주의한다.         -           의 경이는 알정하지 않기 때문에 갑자기 같이지는 곳은 특(<br>해하다.         -           가장 경험이 없는 사람은 반친구도 이편에 무료한 구조를 삼?         - | 2<br>7        |
|----------------------------------------------------------------------------------------------------|----------------------------------------------------------------------------------------------------|----------------------------------------------------------------------------------------------------|---------------|
| 이 10대 안전수칙<br>공을 하기 전에는 손, 발 등의 관련을 방지하기 위해 반드시<br>비운동을 하고 구명조제를 적용한다.<br>비 제품 들어가가 전 신장에서 안 부분부터(다리, 말, 알류, 가<br>동과 숙서) 물란 적신 후 들어간다.<br>전도는 분에 소름이 보고 피부가 당겨칠 때에는 몸을 따뜻하<br>감구고 취식을 위한다.<br>이 같은는 다리에 취가 나거나 근육에 관련이 없어나 싶당히<br>방향 경우가 말으므로 특히 주의한다.<br>의 같이는 발생하지 않기 때문에 갑자기 깊어지는 곳은 특히<br>있다.<br>김 같이는 발생하지 않기 때문에 갑자기 깊어지는 곳은 특히<br>가하.<br>의 같이는 발생하지 않기 때문에 감가기 깊어지는 곳은 특히<br>가하.<br>의 같이는 발생하지 않기 때문에 감가기 깊어지는 곳은 특히<br>가하.<br>의 같이는 발생하지 않기 때문에 입하고 (주시 119여<br>나가.<br>의 같이는 발생하지 않고 바람이 무고한 구조를 삼가,<br>이 있는 사람은 반친구조 이전에 무고한 구조를 삼가.<br>의 것이는 실생하게 좋지만 한 것은 특히<br>가하.<br>의 것이 많은 사람은 반친구조 이전에 무고한 구조를 삼가.<br>이 있는 사람은 반친구족 아가지 같이다. 수디로운,<br>가하.<br>의 가수에 있더라도 가급히 주위에 되고 뜨거나 식사 후에는<br>가하.<br>가하.<br>가하.<br>가하.<br>가하.<br>가하.<br>가하.<br>가하.                                                                                                    | 철정 19대 양전수칙                                                                                                    | 불이 18대 안전수칙<br>· 영웅 하기 전에는 손, 발 등의 공편을 방지하기 위해 반드시<br>비분통을 하고 구영조끼를 적용한다.<br>I에 가을 들어가기 전 심장에서 안 부분부터(다리, 팔, 알콩,<br>· 등의 순서) 볼을 적신 후 들어간다.<br>· 영도용 변해 소름이 듣고 피부가 당겨칠 때에는 병을 피뜻서<br>(김 리고 혹시를 위한다.<br>이 경우는 다리에 취가 나가나 근육에 걸린이 일어나 싶답서<br>[일한 경우가 많으므로 특히 주의한다.<br>의 길이는 일칭하지 않기 때문에 갑자기 길어지는 곳은 특/<br>[일하다.<br>· 조 걸렸이 없는 사람은 반친구조 이편에 무료한 구조를 삼기<br>IM 빠다.                                                                                                    | <b>)</b><br>7 |
| 경용 하기 전에는 손, 발 등에 강면할 방지하기 위해 반드시<br>비원 등 별 여가가 긴 심장에서 연 부분부터(다리, 평, 일종, 가<br>등에 순서) 볼을 적신 후 들어가다.<br>공도용 방에 소통히 받고 피부가 당가할 때에는 몸을 따뜻하<br>감마고 휴식을 위한다.<br>이 경우는 다리에 취가 나가나 근육에 경관이 없어나 상당려<br>않는 것을 가 많으므로 특히 조의한다.<br>이 경우는 다리에 취가 내가에 감자가 깊어지는 곳은 특히<br>있다.<br>의 강아나 일정하지 않가 해분에 갑자기 깊어지는 곳은 특히<br>있다.<br>의 같이는 일정하지 않가 해분에 갑자기 깊어지는 곳은 특히<br>있다.<br>의 같이는 일정하지 않기 해분에 감자가 깊어지는 곳은 특히<br>있다.<br>의 같이는 일정하지 않기 해분에 있는지 것이지는 곳은 특히<br>있다.<br>의 같이는 일정하지 않기 해분에 있는지 것이지는 곳은 특히<br>있다.<br>의 같이 없는 사람은 반친구조 여관에 부모한 구조를 삼가<br>가 한다.<br>의 해외 있는 사람은 반친구조 여관에 부모한 것으로 특히<br>있는 것을 하지 않는다.<br>이 지신이 있다라도 가급히 주위의 물건들(투뇨, 스티로홈,<br>미 지신이 있다라도 가급히 주위의 물건들(투뇨, 스티로홈,<br>미 지신이 있다라도 가급히 주위의 물건들(투뇨, 스티로홈,<br>미 지신이 있다라도 가급히 주위의 물건들(투뇨, 스티로홈,<br>미 지신이 있다라도 가급히 주위의 물건들(투뇨, 스티로홈,<br>미 지신이 있다라도 가급히 주위의 물건들(투뇨, 스티로홈,<br>미 지신이 있다라도 가급히 주위의 물건들(투뇨, 스티로홈,<br>미 지신이 있다라도 가급히 주위의 물건들(투뇨, 스티로홈,<br>미 지신이 있다라도 가급히 주위의 물건들(투뇨, 스티로홈,<br>미 지신이 있다라도 가급히 주위의 물건들(뉴뇨, 스티로홈,<br>미 지신이 있다라도, 관리하지 않는다.<br>이 문화이 안전을 위해 주의해야 할 것들.<br>데 지신이 있다. 문화한 지나 내에서 철도해 한<br>다.<br>다. 문화하지 않는 감산을 치지 않는다.<br>다.<br>다. 같은 같은 같은 것이 있는 것이 같은 것이 같은 것이 | 정응 하기 전에는 손, 발 등에 관련할 방지하기 위해 반드시<br>비원 등 비고 구영주제를 작용한다.<br>비원 등 등 여가 관 신장에서 한 부분부터(다리, 광, 양류, 가<br>등해 순서) 볼륨 적상 후 알려간다.<br>리고 제 추석 후 하는다.<br>이 경우는 다리에 취가 나가나 근육에 관련이 일어나 상당히<br>방 경우가 많으므로 취하 주의한다.<br>미 경당이 얻는 사람은 반친구조 이전에 무모한 구조를 삼가<br>아 전다.<br>의 경이는 달성하지 않기 때문에 갑자기 깊어지는 곳은 특히<br>않아.<br>의 경험이 얻는 사람은 반친구조 이전에 무모한 구조를 삼가<br>이 한다.<br>의 관리 산 관람을 발견처양 주위에 소리치 당리고(즉시 119여<br>고) 구조에 자신이 없으면 황부로 불속에 밖야 될지 않는다.<br>정에 자신이 있으면 황부로 분속에 밖야 될지 않는다.<br>정에 지신이 있다라도 가급히 추위의 물건물(유브, 스티르홈, 대<br>등)을 이용한 인전구조를 하다.<br>감신 제목 수영하지 않으며, 효수나 강에서는 흔자 수영하지<br>는다.<br>관리 수정하며 관리 만 가당한 시야 내에서 활도해 한<br>대로 저를 착용하고, 물벌이 들어는 것이나 사람을 막지 않는<br>다.<br>가 한다.<br>가 한다. 물 일거나 당하 정는 장난을 치지 않는다.<br>같고 지난 것이 같은 장난 장난을 치지 않는다.<br>가 한다. 가 한다. 것이나 한다.<br>가 한다. 한다. 것이나 한다.<br>가 한다. 것이나 한다.<br>가 한다. 한다.<br>가 한다. 한다.<br>가 한다. 한다.<br>가 한다. 한다. 한다.<br>가 한다. 한다.<br>가 한다. 한다.<br>가 한다. 한다.<br>가 한다. 한다.<br>가 한다.<br>가 한다. 한다.<br>가 한다. 한다.<br>가 한다. 한다.<br>가 한다.<br>가 한다. 한다.<br>가 한다.<br>가지.<br>가 한다.<br>가 한다.<br>가 한 | 경을 하기 전에는 손, 별 등의 정면을 방지하기 위해 반드시<br>비운동을 하고 구명조지를 적용한다.<br>제 처음 들어가기 전 심장에서 전 부분부터(다리, 평, 영금,<br>등적 순서) 물을 적성 후 들어간다.<br>정도승 분에 소롭히 보고 피부가 당개질 때에는 물을 피우신<br>감마고 혹시를 위한다.<br>이 경구는 다리에 취가 다가나 근육에 정면이 얼어나 싶다?<br>항상 경우가 받으므로 특히 주의된다.<br>의 길이는 달성하지 않기 때문에 갑자기 깊어지는 곳은 특(<br>함하다.<br>2 경험이 얻는 사람은 반친구조 이전에 무모한 구조를 삼기<br>해 하다.                                                                                                    | 71            |
| a augu augu augu                                                                                                    | 28 AUEN AUDI BENG                                                                                                    | 고) 구조에 자신이 없으면 한부로 불속에 밖에 들지 않는다<br>양에 자신이 있더라도 가급적 주위의 물건들(투보, 스티르)<br>대 등)을 이용한 안전구조를 한다.<br>강상태가 좋지 않을 때나, 몹시 배가 고프거나 식사 후에는<br>영을 하지 않는다<br>신의 수영동배를 가신하여 우리한 영동을 하지 않는다.<br>시간 책속 수영하지 않으며, 효수나 같에서는 혼자 수영하기<br>는다.<br>편이 물들이 안전을 위해 주의해야 할 것들<br>보호자는 이얀마를 향성 확인 가능한 시야 내에서 철도록 한<br>구역조카를 착용하고, 물놀이 금에는 없이나 사람을 막자 않<br>친구를 빌거나 물속에 받을 장산 감단을 치지 않는다.                                                                                                    | 建建建作业 昆       |
|                                                                                                    |                                                                                                    | । 💼 া 😅<br>র মান্দ্রম মান্দ্রম জ্ঞালাল                                                                                                    | 1             |

표시내용이 닫힙니다.

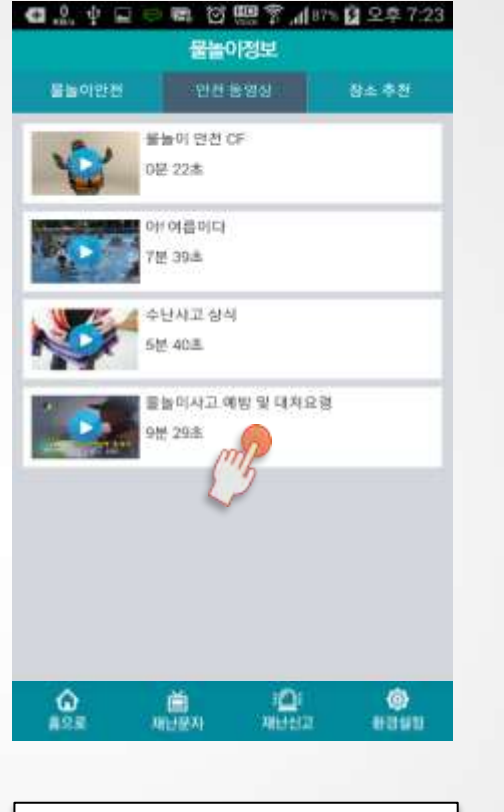

③ '안전동영상'메뉴를

동영상이 제공됩니다.

선택하면 관련

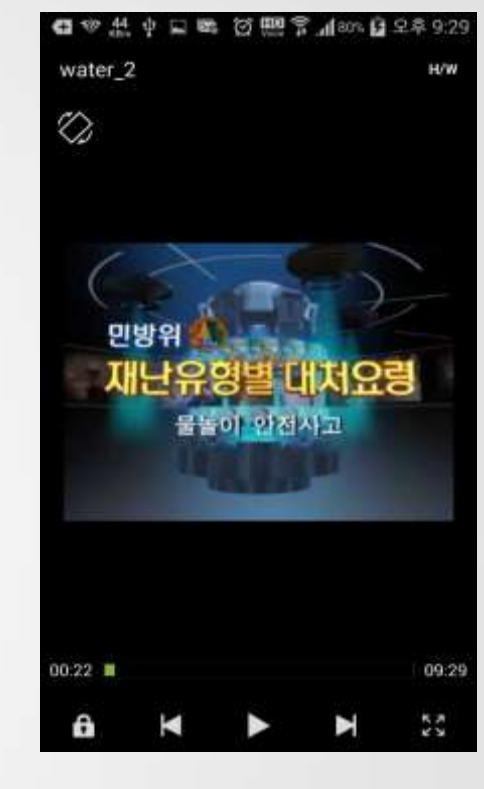

④ 사진 위 플레이

플레이어를 통해

버튼을 누르면 내장된

영상이 보여집니다..

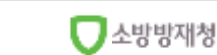

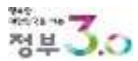

## 3. '앱' 이용방법 - 물놀이정보 (장소 추천)

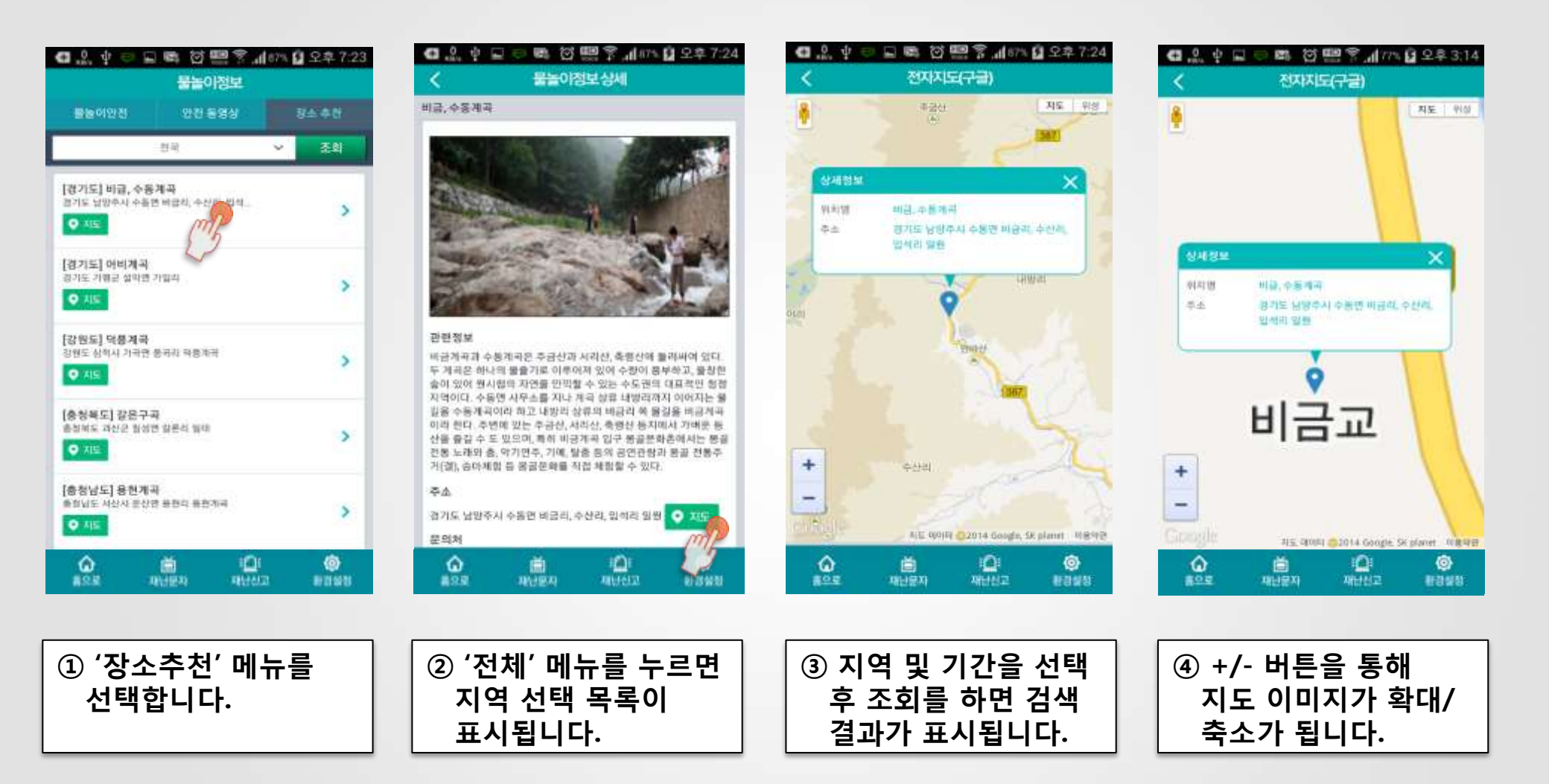

✓ 소방방재청

## 3. '앱' 이용방법 - 대피소, 병원등 시설물정보 (응급의료센터)

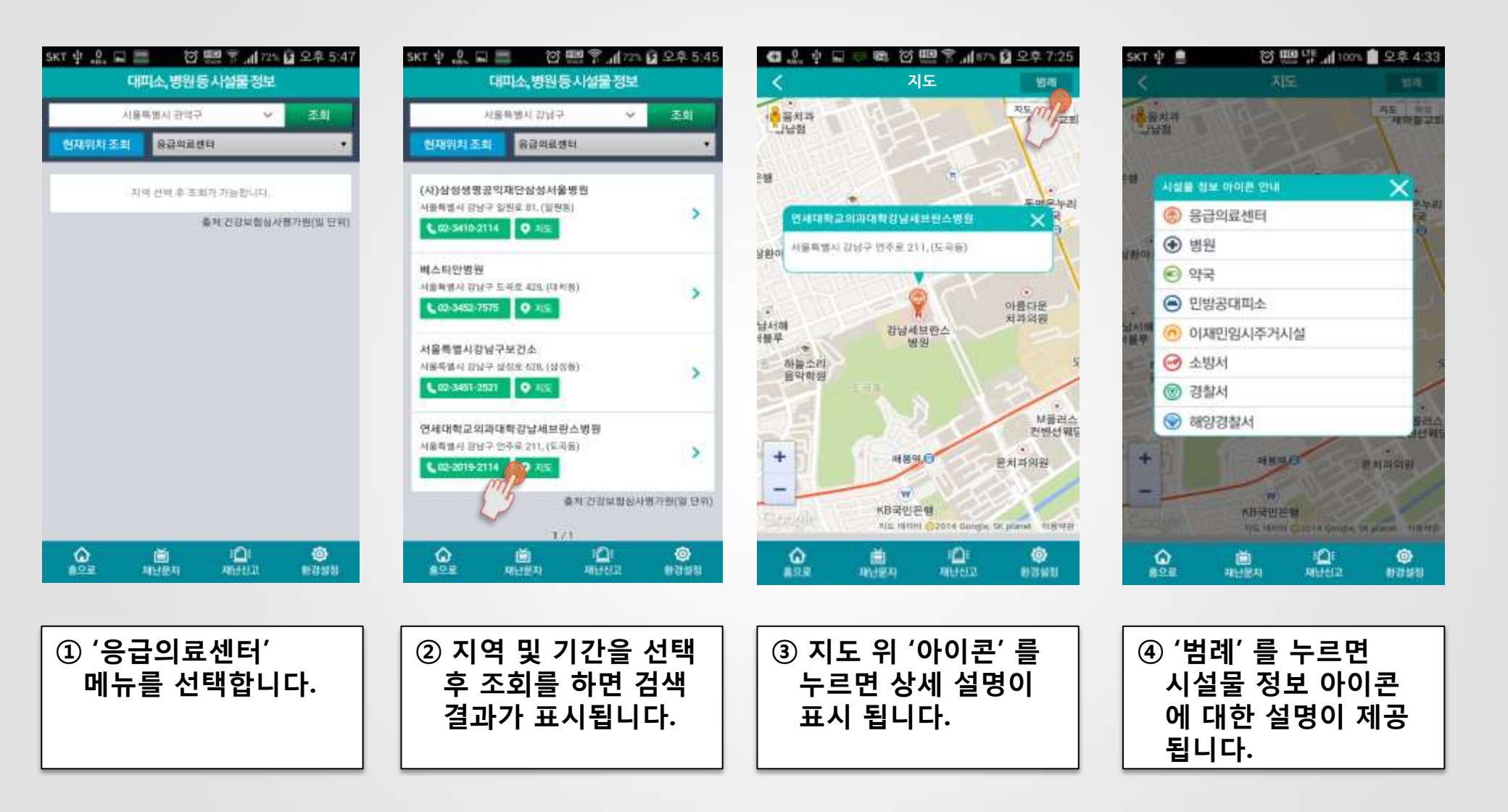

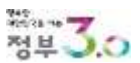

## 3. '앱' 이용방법 - 대피소, 병원등 시설물정보 (이재민임시주거시설)

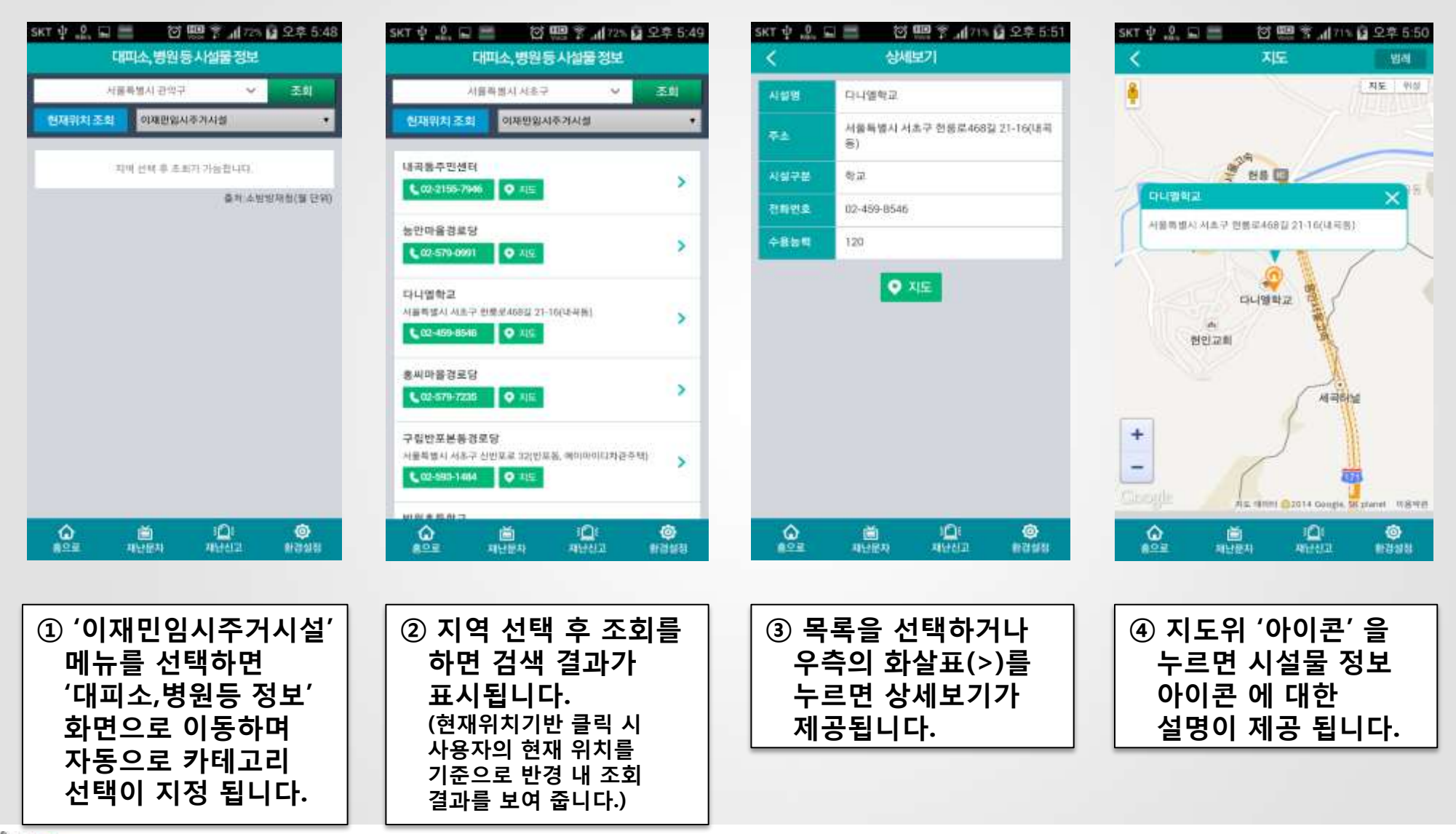

NH 3.0

- 소방방재청

## 3. '앱' 이용방법 - 민방위교육 (조회 및 상세보기)

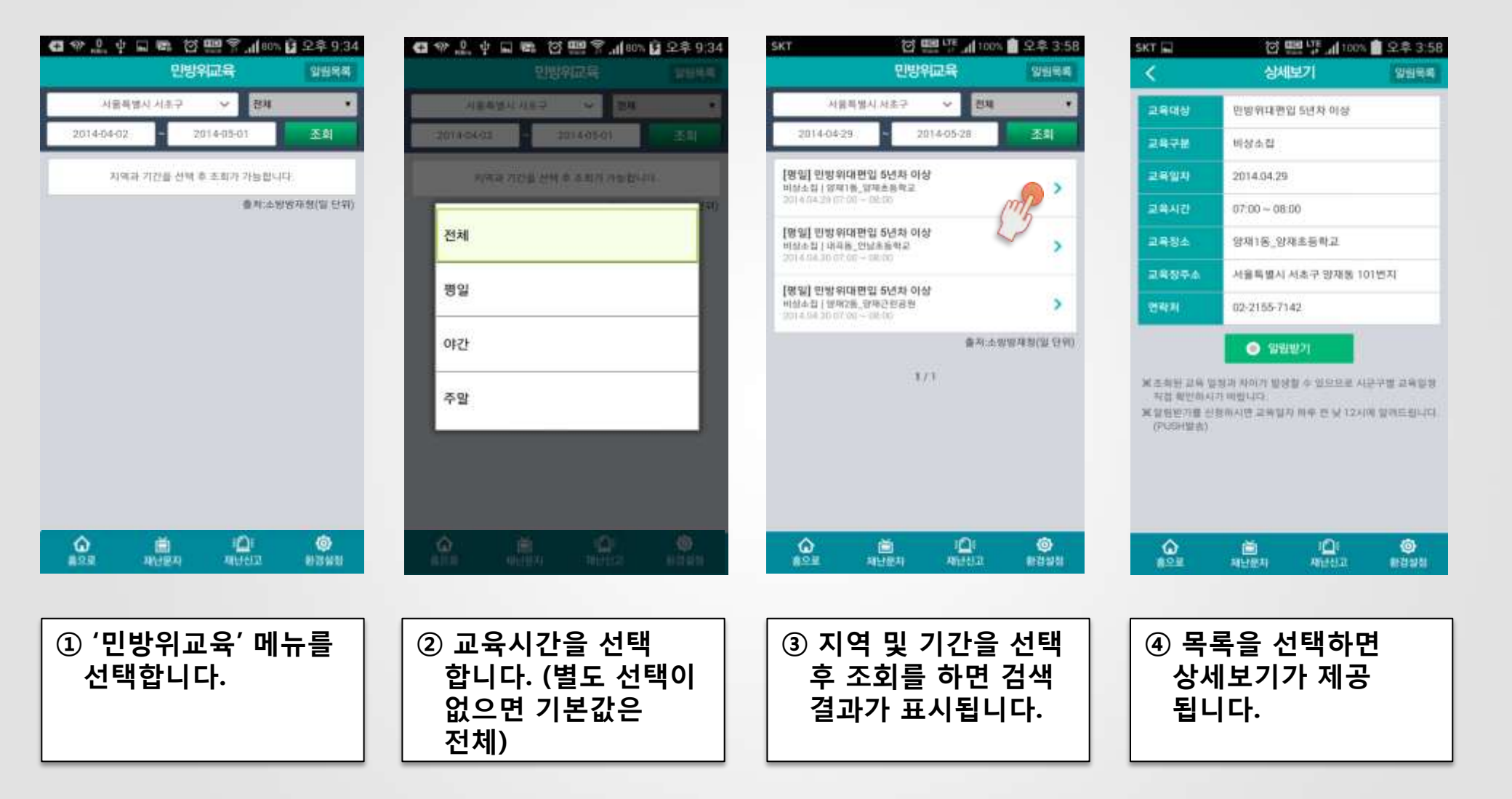

![](_page_48_Picture_4.jpeg)

## 3. '앱' 이용방법 - 민방위교육 (알림설정)

| <                                            | 상세보기                                                                               | 잃림목록                                 | <                    | 상세보기                                | 11576.45 | <         | 1      |
|----------------------------------------------|------------------------------------------------------------------------------------|--------------------------------------|----------------------|-------------------------------------|----------|-----------|--------|
| . <b>육대상</b>                                 | 민방위대편입 5년차 이상                                                                      |                                      | 2890                 | LEAVERINE (                         |          |           |        |
| 17H                                          | 비상소집                                                                               |                                      | 200700               | 10811024                            |          | · 알림을 받고  | 자 하는 : |
| 암자                                           | 2014.04.29                                                                         |                                      | 2404                 | 2014/04/02                          |          | 파니다.      | 1012   |
| 42                                           | 07:00 ~ 08:00                                                                      |                                      | 204 ALD              | 09.00~13.00                         |          |           |        |
| 14                                           | 양재1동_양재초등학교                                                                        |                                      |                      | THE REAL PROPERTY OF                |          |           |        |
| 1916                                         | 서울특별시 서초구 양재동                                                                      | 101번지                                | 알림                   |                                     |          |           |        |
| 87H                                          | 02-2155-7142                                                                       |                                      | 훈련시                  | 작일 기준 하루전 낮 12                      | 2시       |           |        |
| 조취된 값용 (<br>처럼 확인하+<br>일원인가를 5<br>(PGSH발송)   | • 영양방기<br>유왕과 4                                                                    | 시문구별 교육일왕<br>2시에 일랜드립니다.             | - WWW718 34<br>81-11 | 확인<br>사츠 리뷰 보자 제후 문 보.12시대          |          |           |        |
| (조희왕 교육 )<br>지접 확인하고<br>(영양면가용 :<br>(PGSH발송) | 이 영영방기<br>유왕과 4 10 10 10 10 10 10 10 10 10 10 10 10 10                             | 시문구별 고육발형<br>2×100 일에드립니다)           | - 17000710 H         | 확인<br>시 2 1 위 177 N III E M 12 시 II |          |           |        |
| 조회원 교육 1<br>지금 확인하시<br>(PGSH월송)<br>(PGSH월송)  | · 알 알 알 가           · 알 알 가 있는 것 :           · · · · · · · · · · · · · · · · · · · | 시문구별 교육달성<br>2시에 알카드립니다<br>8<br>한건3십 |                      |                                     |          | ()<br>#28 |        |
| 주체원 교육 1<br>지급 확인하시<br>(PCGH월송)<br>(PCGH월송)  |                                                                                    | 사문구별 고려달려<br>2시에 알려드립니다<br>8년22월     |                      | <sup>확인</sup>                       |          | <u>ک</u>  |        |

낮 12시 이전까지만

알림등록이 가능

합니다.

| · 요 ㅎ 도 빠 현 500 중 네 80~ 월 오후 9:32            | G @ J & D & O m ?    | 180% 日 오후 9 |
|----------------------------------------------|----------------------|-------------|
| 민방위교육일림목록                                    | < 민방공                | *           |
| 성용단 앞원이 없습니다.                                | (예스트, 이미지)           |             |
| 는 반고자 찾는 교육의 '삼세화면'에서 '말림받기'를 설정해세요.         | 인방공 정보 구분            | >           |
| 5 가을 바이는 수거들이 바꾸는 것 12 이에 올랐던 4000 이 일정      | 김개경도 발양시 행동요양        | >           |
|                                              | 공습경부 방법시 성용요영        | >           |
|                                              | 학생방경보 일령시 행동도명       | >           |
| 2 ∰ 2 <u>01</u> @<br>28 No.021 No.021 No.021 |                      | 0           |
|                                              |                      |             |
| 지역 및 기간을 선택<br>후 조회를 하면 검색                   | ④ '민방위행동s<br>선택하면 관련 | 2령'을<br>!   |

![](_page_49_Picture_3.jpeg)

위해서는 '알림받기'

메뉴를 선택합니다.

결과가 표시됩니다.

국민행동요령 화면

으로 이동합니다.

## 3. '앱' 이용방법 - 해양정보 (해상기상)

![](_page_50_Figure_1.jpeg)

터치하면 상세내용이

표시됩니다.

| G .0        | ÷ 🖬 📰 🤅                     | 00                  | 85%                  | 2 오후 5:23            |  |  |  |
|-------------|-----------------------------|---------------------|----------------------|----------------------|--|--|--|
| <           |                             | 상세보                 | 21                   |                      |  |  |  |
| 从相关         | 9 A4                        | 84                  | 서해남부                 | 날해서부                 |  |  |  |
| 848         | 4 <b>6</b> 84               | 84                  | 8484                 | 医电电中                 |  |  |  |
| 和주乐         | (mg as                      | 24                  | 音会利用                 | 유수님께                 |  |  |  |
| 11.015      |                             |                     |                      |                      |  |  |  |
|             |                             |                     | 000000000            |                      |  |  |  |
| 전남남부사       | 4페알바다 (20<br>유민진 =          | 014.04.08 1<br>내밀오감 | 7:00 智丑)             | 5010                 |  |  |  |
|             | de.                         | 1.2.1               | S.                   | 3400                 |  |  |  |
| 위철<br>성제    | 83                          | 0                   | 00                   | -03                  |  |  |  |
|             | 구봉조금                        | 9848                | 구분조금                 | 学習課題                 |  |  |  |
| 강수<br>형태    | 강수업음                        | 김수별음                | 김수없음                 | 감수영음                 |  |  |  |
| 89.         | S ~ SW                      | SW - W              | $\exists W \sim W l$ | $W \sim NW^{\prime}$ |  |  |  |
| 84<br>(m/s) | 4+7                         | 4 = 7               | 4 = 7                | 1~8                  |  |  |  |
| 티드<br>뉴인(m) | 0.5 - 0.5                   | $0.5 \sim 0.5$      | 0.5 - 0.5            | 0.5 ~ 0.5            |  |  |  |
|             |                             |                     | · 章利                 | 가상형(읿단위)             |  |  |  |
| ۵           | 6                           | i.                  |                      | ٥                    |  |  |  |
| #9.8        | - 48                        | 星羽                  | 49593                | 0098                 |  |  |  |
|             |                             |                     |                      |                      |  |  |  |
| (2)         |                             |                     |                      |                      |  |  |  |
| ์<br>เ      | ② 한팩인 시작에 대인<br>해사기사 날씨 정비가 |                     |                      |                      |  |  |  |
| T           | "오기<br>"고 도                 | o e<br>IIIri        | :''' O<br>L          |                      |  |  |  |
| ~           |                             |                     | ۱.                   |                      |  |  |  |
|             |                             |                     |                      |                      |  |  |  |
|             |                             |                     |                      |                      |  |  |  |

| 848          | 4 84         | 184      | 846         | Ψ.       | 2444<br>2444 |
|--------------|--------------|----------|-------------|----------|--------------|
| 相夺车          | 8.8          | 24       | #0M         | 4        | 86¥1         |
| 대하고<br>문제남부었 | 1819 (2014)  | 04.08 17 | :00 W III ) |          | ,,           |
| 귀분           | 9928         | 내받으      | 왕 4         | 90.0     | 2162         |
| 018<br>1211  | -0-<br>78    | - Q      | (- č        | 5<br>820 | Č<br>782     |
| 84<br>111    | 장수업품         | 50¢2     | 1# U        | 수업용      | 0            |
| 89           | SE ~ S       | 実-       | s s         | ~ SW     | 74 - 84      |
| (m/s)        | 6-9          | 6.2      | 9.1         | -11      | 9 - 1        |
| #IE<br>@     |              | i.       | Ó           | 1        | ٢            |
| 188          | -02          | 使料       | 4954        | 12       | 019          |
| 3 C<br>5     | 가른 기<br>나면 ㅎ | 지역       | 을 ·<br>에 ㅎ  | 선택       | 버            |

![](_page_50_Picture_4.jpeg)

## 3. '앱' 이용방법 - 해양정보 (항행경보)

| τψ_ <u>\$</u> , ⊑ | (이 든 후 네 72).<br>해양정보 | 월 오후 5:2       |
|-------------------|-----------------------|----------------|
| 배상기상              | 093¥                  |                |
| 님해 가역도 우근 동부표     | 5                     | <b>.</b> •     |
| 서해 강화도 서부,어유정     | 황부군-수심.암초             | 5 >            |
| 시해 由공항 부근 고망,수    | 직간격,교향용               | >              |
| 님해 부산함 부근 장애물     | 동부표                   | >              |
| 이어도 복동방 법장망 그     | 물 설치                  | >              |
| 남해, 광양함 부근, 동부3   | r,                    | >              |
| 남해안 남도함 부근 여왕     |                       | >              |
| 서해 강하도 멈초         |                       | >              |
| 서해 친도명복합 부근 등     | 부표 가재                 | >              |
| 남해 구조라랑 부근 동대     |                       | >              |
|                   | 출저 #발경1               | 1천(1시간단휘)      |
|                   | 1/4 🕥                 |                |
| A02 800           | 101<br>4011012        | ()<br>11/11/11 |
|                   |                       | 1002241141     |

![](_page_51_Picture_2.jpeg)

![](_page_51_Picture_3.jpeg)

![](_page_51_Figure_4.jpeg)

![](_page_51_Picture_5.jpeg)

## 3. '앱' 이용방법 - 해양정보 (사격훈련)

![](_page_52_Figure_1.jpeg)

![](_page_52_Picture_2.jpeg)

✓ 소방방재청

## 3. '앱' 이용방법 - 해양정보 (레저활동금지구역)

![](_page_53_Figure_1.jpeg)

![](_page_53_Picture_2.jpeg)

![](_page_53_Picture_4.jpeg)

![](_page_54_Picture_0.jpeg)

![](_page_54_Picture_2.jpeg)

| सञ 🗸 corv सम 🗶 🔍                                        | ссту 전체                                                | 전각 🗸 CCTV 변화 조실                                                                                                    | ## ~ CCV ## 254                                         |
|---------------------------------------------------------|--------------------------------------------------------|----------------------------------------------------------------------------------------------------|---------------------------------------------------------|
| 현재위치조회 CCTV 전체                                          | 적설감시                                                   | 현패위치조회 CCTV권해 ·                                                                                                    | · 언제의치 조화 007// 전체 ·                                    |
| 和時 集長 勃勃 副简 孝 医单方 计抽题证                                  | 위험지역감시                                                 | 제양구 하아동 글포전 부근 20.76 km<br>인천광역시 제양구 하이용 64-12                                                                                                    | 기에 있는 문양 입에 주 코프가 가는합니다.                                |
|                                                         |                                                        |                                                                                                    | CCTV 표시 아이콘 안내 X                                        |
|                                                         | 도로감시                                                   | 요선물 증가한 법률 4 교 우는 그 기계 min                                                                                                    | 지도 위해 제시되고 있는 CETY 에이온 용류와 모기방식<br>데 대한 상업입니다.          |
|                                                         | 수위감시                                                   | 조사동 연초그용부터 12 Talan                                                                                                    | 가능한 상태를 크며 합니다.                                         |
|                                                         | 배수갑시                                                   | 인원 86 1 8 2 3 년 8 1 - 28 > 28 1 - 28 > 28 1 - 28 > 28 1 - 28 > 28 1 - 28 - 28 1 - 28 1 - 28 | 현실용제 기타 사유로 영상보기가 물가<br>늘한 상태를 이다                       |
|                                                         | 해안감시                                                   | 무의동 하나개해수육장 50.22 km<br>인원관역사용구 부미동 산189 >                                                                                                    |                                                         |
|                                                         | 하천감시                                                   | 음왕동 왕산해수육장 #2.34.4m<br>인전광역시 중구 불왕동 810-4                                                                                                    |                                                         |
| () () () () () () () () () () () () () (                | 시설물감시                                                  | () () () () () () () () () () () () () (                                                                                                    | ରୁ 📸 ାଠି। 💩<br>ଛତ≘ ସାଧଞ୍ୟ ସାଧାୟ କାରଣଣ                   |
|                                                         |                                                        |                                                                                                    |                                                         |
| ① 'CCTV' 메뉴 선택><br>지역을 선택 후<br>조회를 누르면 검색<br>결과가 표시됩니다. | ② CCTV 분류 카테고리<br>를 선택 가능합니다.<br>(기본값은 CCTV<br>전체입니다.) | ③ 검색결과 목록이<br>표시됩니다. (목록<br>표시 기준은 근거리<br>대상부터 먼저 표시<br>됩니다.)                                                                                                    | ④ CCTV 영상이 실시간<br>확인 가능 여부에<br>따라 파란색 또는<br>회색으로 표시됩니다. |

😅 📾 🍄 🚉 🖞 🌍 🗑 🔜 😤 🚮 76% 월 오후 8:29

CCTV

SKT 🜵 🔔 📰 🖬

영 !!! ? 네 72% 회 오후 5:36

## 3. '앱' 이용방법 - CCTV (조회하기)

④ 후 🏩 🖬 🖶 @ 😤 세 59% 🙆 오후 9:17

🖪 약 🔔 🜵 🖬 😑 🎯 🕮 😤 📶 79% 🙆 오후 9:08

CCTV

## 3. '앱' 이용방법 - CCTV (지도보기)

![](_page_55_Figure_1.jpeg)

![](_page_55_Picture_2.jpeg)

## 3. '앱' 이용방법 - CCTV (영상보기)

![](_page_56_Figure_1.jpeg)

![](_page_56_Picture_2.jpeg)

## 3. '앱' 이용방법 - 타기관 앱

![](_page_57_Figure_1.jpeg)

![](_page_57_Picture_2.jpeg)

소방방재청

## 3. '앱' 이용방법 - 전력수급

![](_page_58_Figure_1.jpeg)

① '전력수급' 메뉴를

선택합니다.

![](_page_58_Figure_2.jpeg)

② 실시간 전력수급현황

및 전력예보가

표시됩니다.

![](_page_58_Figure_3.jpeg)

③ 하단 우측

'전력수급용어

안내'를 클릭하면

관련 용어를 정리한

팝업창이 표시됩니다.

| sкт ф ⊕ " | . I I I I | W 9 1 723       | 요 오후 5:3 |
|-----------|-----------|-----------------|----------|
| <         | 전력수       | 급단계별            |          |
| ····      | 비스트, 이미지) |                 |          |
| 단계법 병응요   | 명         |                 | >        |
|           |           |                 |          |
|           |           |                 |          |
|           |           |                 |          |
|           |           |                 |          |
|           |           |                 |          |
|           |           |                 |          |
|           |           |                 |          |
|           |           |                 |          |
|           |           |                 |          |
|           |           |                 |          |
|           |           |                 |          |
|           |           |                 |          |
| ŵ         | - 10 -    | IOI             | 0        |
| 100 B     | 체난문차      | 제안신고            | 110 21   |
|           |           |                 |          |
|           |           | 1 - 1 - 11 - 14 |          |
| (4) 전     | !기수님      | 합계말             | 3        |
| 행동        | 독요령'      | 을 선택            | 백하면      |

관련 국민행동요령

화면 으로이동합니다.

![](_page_58_Picture_5.jpeg)

![](_page_58_Picture_6.jpeg)

## 3. '앱' 이용방법 - 하천·강우 (강우량/하천수위)

![](_page_59_Figure_1.jpeg)

![](_page_59_Figure_2.jpeg)

![](_page_59_Figure_3.jpeg)

![](_page_59_Figure_4.jpeg)

| <ol> <li>강우량 메뉴 선택 &gt;<br/>원하는 지역을 선택<br/>하면 선택지 주요<br/>관측 지점이 표시<br/>됩니다.</li> </ol> | ② 주요 관측 지점이<br>아이콘으로 표시되고<br>각 아이콘을 터치하면<br>상세정보가 표시<br>됩니다. | ③ 하천수위 메뉴 선택 ><br>원하는 지역을 선택<br>하면 선택지 주요 관측<br>지점이 표시되고<br>아이콘을 선택하면<br>상세정보가 표시. |  | ④ 지도 위에 아이콘이<br>표시되고 아이콘을<br>선택하면 상세정보가<br>표시됩니다. |
|----------------------------------------------------------------------------------------|--------------------------------------------------------------|------------------------------------------------------------------------------------|--|---------------------------------------------------|
|----------------------------------------------------------------------------------------|--------------------------------------------------------------|------------------------------------------------------------------------------------|--|---------------------------------------------------|

![](_page_59_Picture_6.jpeg)

## 3. '앱' 이용방법 - 하천·강우 (재해위험지구)

![](_page_60_Figure_1.jpeg)

| <b>G</b> 🌚 🎎              | ⊠ w ⊂ ⊑<br>Sre             | 團 종 개 245<br> 강우     | 오후 7:26    |
|---------------------------|----------------------------|----------------------|------------|
| 경우왕                       | (6천수위)                     | 计机械增长中               | 월수상왕       |
|                           | ·서움특별시)                    | ×                    | 조희         |
| 말죽거리소공<br>사망탁별시 시/        | 문환 · 봉귀시설<br>8구 10개1표      | 0                    | <b>?</b> > |
| 신영동자연X<br>사용특별시 휴년        | 네해위험 광과시(<br>《구부인동         | 12 L                 | 2 >        |
| 말죽거리근원<br>시응하행시 세         | [공원 · 봉과시설<br>6구 10개1등     |                      | >          |
| 우면산지구<br>서플특별시 세)         | <b>붕괴사설</b><br>1구 서초3章     |                      | >          |
| 신월신청용7<br>서울바양시 101       | l구 · 친수위험<br>8구 신슐18       |                      | >          |
| 화곡1지구<br>서울특별시 강/         | 방수위함<br>너구 하지제1월           |                      | 2          |
| 화곡2지구 ·<br>서콜특별시 공·       | 청수위험<br>이구 파악제18           |                      | >          |
| <b>6</b><br>#28           | (년)<br>과단문자                | i@i<br>Hitteliz      | 0<br>8380  |
|                           | ~~~                        |                      |            |
| (2) 지<br>조<br>결<br>길<br>되 | 역을 선<br>회를 누<br>과 목록<br>니다 | !택 후<br>르면 걷<br>이 표시 | 색<br>      |

| 1000   | 정보상세                                     |
|--------|------------------------------------------|
| 88     | 봉과시성                                     |
| 위치     | 서울특별시 서초구 양재1품                           |
| 시설명    | 말축거리소공원자연재해위험지구                          |
| 시설물유형  | 사유범                                      |
| 수계명    | .71타                                     |
| 자형일자   | 2013.02.07                               |
| 2101AB | 산사태위협                                    |
| PINAR  | 산사태                                      |
| 4698   | 미착수                                      |
| 시설관리기관 | 서초구청                                     |
|        |                                          |
| Â      | 🗃 ा <u>िः 🎯</u><br>मध्यम् मध्यम् स्टब्स् |

![](_page_60_Picture_4.jpeg)

## 3. '앱' 이용방법 - 하천·강우 (침수상황)

![](_page_61_Figure_1.jpeg)

![](_page_61_Picture_2.jpeg)

![](_page_61_Figure_3.jpeg)

| 意辛纳星科          |        | > |
|----------------|--------|---|
| #무주의보 정보지(CAT) | (4)    | > |
| 호우주패보 및 경보시(세) | (49)   | > |
| 토무주의보 및 검보시(bd | KX(94) | > |
| 효무주의보 및 경보시(신) | (지)에)  | > |
| 반부가 쳐다감 후에는    |        | > |

![](_page_61_Picture_5.jpeg)

![](_page_61_Picture_6.jpeg)

## 3. '앱' 이용방법 - 환경설정 (수신지역 설정)

| ✿ ❤ 읎 밖 되 'ඊ 뺐 ? 』(55) 월<br>환경설정  | 오후 10:54             | ✿ ♥ 음 한 肥 위 ★ 수신지역 설                                                                     | 교(185%) 🔓 오후 10:54<br>[정  | <ul> <li>대 값 한 때 물 볼 함 때 울 :</li> <li></li></ul> <li> <li> <ul> <li><ul> <li><ul></ul></li></ul></li></ul></li></li> | <b>f</b> 83% <b>f 2</b> 후 4:33 | <ul> <li>         ④ 요. ♥ □ ■ ▲ 않         ○     </li> <li>         ◆신지<sup>®</sup> </li> </ul> | 111 약 개83% 🛿 오후 4:34<br>객 설정                                       |
|-----------------------------------|----------------------|------------------------------------------------------------------------------------------|---------------------------|----------------------------------------------------------------------------------------------------|--------------------------------|-----------------------------------------------------------------------------------------------|--------------------------------------------------------------------|
| 재난문자                              |                      | 천국으로 설정                                                                                  |                           | 전국으로 설정                                                                                                    | 2                              | 전국으로 성정                                                                                       | 2                                                                  |
| 수신알림 설정                           |                      | 원하는 지역으로 설정                                                                              | 1                         | 원하는 지역으로 설정                                                                                                    |                                | 원하는 지역으로 설정                                                                                   | 2                                                                  |
| 수신 기지국 위치로 설정                     |                      | N                                                                                        |                           |                                                                                                    | -                              |                                                                                               |                                                                    |
| 수신지역 설정                           | 5 >                  |                                                                                          |                           | <b>大供卓기</b>                                                                                                    |                                | 위소 지역<br>지역 서                                                                                 | 신택                                                                 |
| 수신알림(소리/진동)                       | >                    |                                                                                          |                           | 5                                                                                                    |                                | 시작물 단                                                                                         | 박아제표.                                                              |
| 기상특보                              |                      |                                                                                          |                           | ~                                                                                                    |                                | 제공 대구광역시                                                                                      | -<br>-<br>-<br>-<br>-<br>-<br>-<br>-<br>-<br>-<br>-<br>-<br>-<br>- |
| 수신말림 설정                           |                      |                                                                                          |                           |                                                                                                    |                                | 광주광역시                                                                                         | 대천광역시                                                              |
| 유해화학물질 유출신고                       |                      |                                                                                          |                           |                                                                                                    |                                | 물산광역시                                                                                         | 세종특별자치시                                                            |
| 담당자(등록/삭제)                        | 1                    |                                                                                          |                           |                                                                                                    |                                | 경기도                                                                                           | 강원도                                                                |
| 휴대폰 본인인증                          | >                    |                                                                                          |                           |                                                                                                    |                                | 충청북도                                                                                          | 충청남도                                                               |
| 버전정보                              |                      |                                                                                          |                           |                                                                                                    |                                | 전라북도                                                                                          | 전라남도                                                               |
| 현재버전                              | 3.0.0                |                                                                                          |                           |                                                                                                    |                                | 경상북도                                                                                          | 경상님도                                                               |
| 🕜 🗎 🏳<br>इ.इ.ब. मश्चहम माल्लाज्य  | <b>ि</b><br>स्टाप्लय | ो मि<br>इ.ए.इ. मानस्य म                                                                  | 1 <b>Ω: ⊚</b><br>⊎⊎⊐ €8₩1 | A M IO                                                                                                    | i 📀                            | C M                                                                                           | Arra etan                                                          |
| ① 하단 메뉴바 최옥<br>위치한 '환경설<br>선택합니다. | 우측<br>정'을            | <ol> <li>2 수신지역 설<br/>선택하면 '전<br/>설정' 또는 '위<br/>지역으로 설<sup>2</sup><br/>가능합니다.</li> </ol> | 정을<br>국으로<br>원하는<br>정'이   | ③ '원하는 지역<br>설정'을 할 경<br>'지역추가' 버<br>합니다.                                                                                                    | 으로<br>우에는<br>튼을                | ④ 지역을 선<br>(시/도 선택<br>시/군/구끼<br>가능합니다                                                         | !택합니다.<br>택 후<br>가지<br>다.)                                         |

![](_page_62_Picture_2.jpeg)

![](_page_62_Picture_4.jpeg)

## 3. '앱' 이용방법 - 환경설정 (수신지역 추가하기)

![](_page_63_Figure_1.jpeg)

![](_page_63_Picture_2.jpeg)

## 3. '앱' 이용방법 - 환경설정

| 🖬 약 🚉 후 🖬 🔅 🔜 후 📶 55% 🖨 오후 10:55<br>🔨 수신알림(소리/진동)          | 43 ♥ 유 한 등 합 등 165-월<br>환경설정         | 오후 10:54  | <b>ସ</b> ⇔£.4⊑ ଅ                         | ) 🔜 🕈 "Jash<br>[경성정             |
|------------------------------------------------------------|--------------------------------------|-----------|------------------------------------------|---------------------------------|
| 소리알림                                                       | 재난문자                                 | 12        | 재난문자                                     |                                 |
| 진동모드로 변경시 진동전환                                             | 수신알림 설정                              |           | 수선말평 설정                                  |                                 |
| 진동양립 🔽                                                     | 수신 기지국 위치로 설정                        |           | 수신 기자국 위처로 집                             | 정                               |
|                                                            | 수신지역 설정                              | >         | 수신지역 성정                                  |                                 |
|                                                            | 수신알림(소리/진동)                          | >         | 수신말림(소리/친동)                              |                                 |
|                                                            | 기상특보                                 |           | 기상특보 알림 :                                | 설정 안내                           |
|                                                            | 수신알림 실정                              |           | 대성 가프 하파                                 | 거지 프라드                          |
|                                                            | 유해화학물질 유출신고                          |           | 백골, 영웅, 원씨, 신소, 영웅 영<br>발생 시 알림을 받을 수 있도 |                                 |
|                                                            | 담당자(등록/삭제)                           | 8         | 기둥입니다.                                   |                                 |
|                                                            | 휴대폰 본인인증                             | >         | (A) 동의함                                  | 5                               |
|                                                            | 버전정보                                 |           | alter                                    |                                 |
|                                                            | 현재버전                                 | 3.0.0     | 현재비전                                     |                                 |
| 🕜 🗎 ंिं 🥥<br>इ.२.इ. मध्यम मध्यप्र १७४४७                    | <b>ि लि</b> ा<br>≣2द मध्यस्य मध्यस्य | 0<br>Roma |                                          | 4 <b>Ω</b> 1<br>41112           |
| ① '수신알림' 방식을<br>선택할 수 있습니다.<br>소리, 진동, 진동모드<br>로 변경 시 진동전환 | ② '기상특보' 수신<br>알림을 받기를 원<br>경우 체크를   | 할         | ③ 기상특의<br>알림설정<br>설명이 됩<br>표시된니          | 보 대상<br> 에 대학<br>팝업으를<br> 다. (동 |

![](_page_64_Picture_2.jpeg)

![](_page_64_Picture_3.jpeg)

(중복가능)

거쳐야 합니다.

![](_page_65_Picture_0.jpeg)

● 발 행 : 소방방재청 정보화담당관실(서울시 종로구 종로1길 42 이마빌딩 1208호)
 ● 문 의 : TEL. 02-2100-5183, FAX. 02-2100-5179, www.nema.go.kr

QR코드를 스캔하면 앱 을 내려 받을 수 있습니다.

![](_page_65_Picture_3.jpeg)

![](_page_65_Picture_4.jpeg)

## 나와 내가족의 안전을 위해 안전디딤돌 앱을 내려 받아요